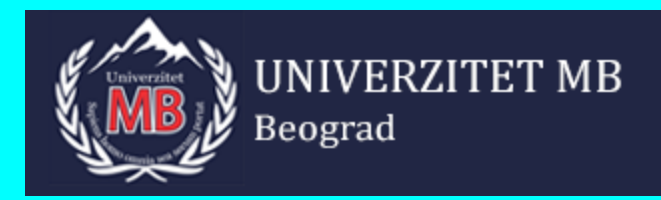

**POSLOVNI I PRAVNI FAKULTET** 

# Računarski alati

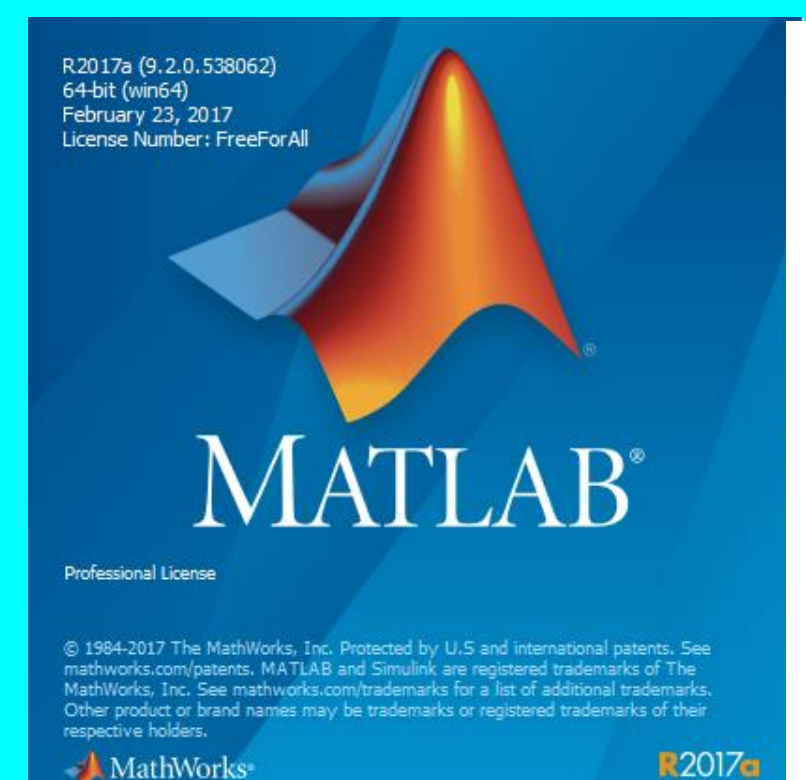

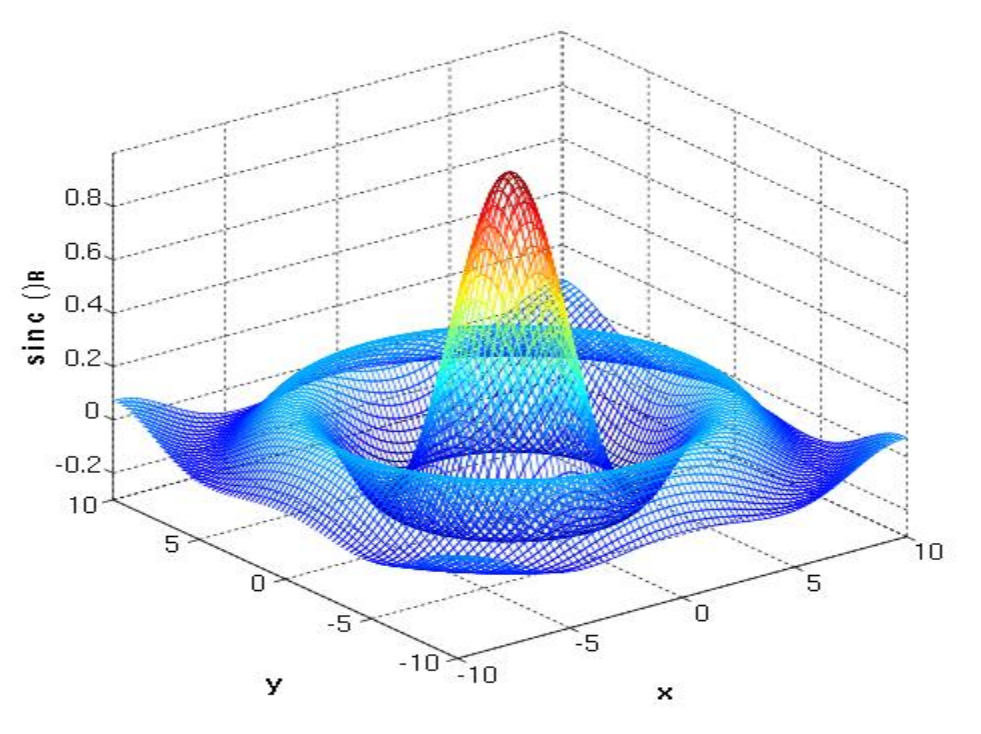

#### Prof. dr Milošević Borivoje

Pored klasične instalacije MATLAB, koja "teži" oko 10GB, možemo je pokrenuti sa on line Google ili **Azure Cloud** platforme sa linka: https://www.mathwo rks.com/products/ma tlab-online.html. Preporučujem da se prvo ulogujete na MATLAB (e-mail i pasvord).

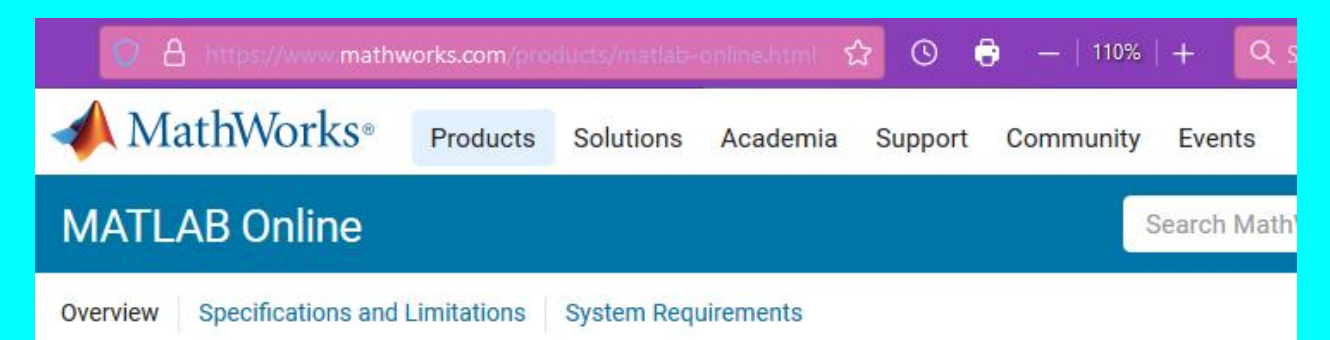

#### **MATLAB** Online

Use MATLAB and Simulink through your web browser

Start using MATLAB Online

MATLAB Online is available with select licenses. Check your eligibility

| 🐼 MATLAB                 |                                                                                 |                                                            | Search Help Center Q 🛛 🕅                 |
|--------------------------|---------------------------------------------------------------------------------|------------------------------------------------------------|------------------------------------------|
| Get Help                 | You do not have an active license link<br>Choose an option below to get started | ed with your MathWorks Account                             |                                          |
| ? Help Center            | ê                                                                               | ŧ                                                          | ٦                                        |
| Answers                  | Link a License                                                                  | Try 1 Month Free<br>Test-drive MATLAB Products with a free | Buy Now<br>Purchase products or services |
| Videos                   | Link                                                                            | Try Now                                                    | Buy Now                                  |
|                          |                                                                                 |                                                            |                                          |
| Learn                    | Online Training                                                                 |                                                            |                                          |
| <b>9</b> Online Training |                                                                                 |                                                            |                                          |
| 🕵 Cody                   |                                                                                 | ¥ (                                                        |                                          |
| <b>⊒/</b> Blogs          | MATLAB Onramp<br>Unlimited Access                                               | Machine Learning Onramp<br>Unlimited Access                | Deep Learning Onramp<br>Unlimited Access |
|                          | Start                                                                           | Start                                                      | Start                                    |
|                          | View more 💌                                                                     |                                                            | View all courses                         |

Možemo izabrati opciju iz Online Training - MATLAB Onramp i startovati je. Prikazaće se veliki izbor alata za koje dobijamo neograničeni pristup i koje možemo koristiti :

#### MATLAB Onramp

#### First time here?

Course Overview

Familiarize yourself with the course.

Course Overview

Commands Enter commands in MATLAB to perform calculations and create variables.

Entering Commands Naming Variables Saving and Loading Variables Using Built-in Functions and Constants

#### MATLAB Desktop and Editor

Write and save your own MATLAB programs.

 MATLAB Desktop and Editor The MATLAB Editor Running Scripts
 Debugging MATLAB Code

#### Vectors and Matrices

Create MATLAB variables that contain multiple elements.

Manually Entering Arrays Creating Evenly-Spaced Vectors Array Creation Functions

Pokrenuti opciju Running Scripts. NAPOMENA: učitavanje traje malo duže !!!

| ← EXIT COURSE                                                                                                    | MATLAB Onramp (3% complete)                                                                                                    | Borivoje Milosevic 💄 | 0     |  |
|----------------------------------------------------------------------------------------------------|----------------------------------------------------------------------------------------------------|----------------------|-------|--|
| MATLAB Desktop and Editor > Running Scripts                                                                                                    |                                                                                                    |                      | EXT 🔿 |  |
| Task 1                                                                                                    | HOME LIVE EDITOR VIEW                                                                                                    |                      |       |  |
| This live script contains formatted text, code, and section<br>breaks. In this course, scripts will include <b>Task</b> headers to<br>show where you should enter your code. MATLAB will<br>display any output in the output pane to the right of your<br>code | Aa       Title •       Image: Construction of the construction of the constru | ▶ □ 2p Stop          |       |  |
|                                                                                                    | runscript.mlx * × +                                                                                                    |                      |       |  |
| You can test your code before submitting by running the script. To execute the entire script, click the <b>Run</b> button.                                                                                                    | the<br>button. Running Scripts<br>Instructions are in the task pane to the left. Complete and                                                                                                    |                      |       |  |
| TASK         Run the script to populate the output pane.         Then modify the command for Task 1 so that r has a value of 0.5.                                                                                                    | 1 r = 3 r = 3                                                                                                    |                      |       |  |
| Hint   See Solution   Reset                                                                                                    | Calculate Area<br>$x = pi*r^2$ $x = 28.2743$                                                                                                    |                      |       |  |
| Test Results: Incorrect!<br>X Did you modify r correctly?<br>✓ Did x get updated correctly?                                                                                                    | x = 20.2743                                                                                                    |                      |       |  |

Dobili smo uslužni editor MATLAB\_a sa svim funkcijama. U regionu Task unosimo podatke, u Calculate Area pišemo npr. Funkciju i sa opcijom Run ili Submit je izvršavamo.

#### MATLAB Desktop and Editor > Running Scripts PREVIOUS NEXT HOME LIVE EDITOR VIEW Task 1 🥳 Refactor 🔻 This live script contains formatted text, code, and section Aa Normal 💌 📃 Section Break P 2 breaks. In this course, scripts will include Task headers to 🔁 Run and Advance % 🏡 🖏 $\mathbf{B} I$ <u>U</u> M Text Code Control Task Run Section Step Run show where you should enter your code. MATLAB will 🗾 📲 🔤 🔁 Run to End display any output in the output pane to the right of your TEXT CODE SECTION RUN code. runscript.mlx \* × + You can test your code before submitting by running the Running Scripts script. To execute the entire script, click the low Run button. Instructions are in the task pane to the left. Complete and submit each task one at a time. TASK Run the script to populate the output pane. Task 1 Then modify the command for Task 1 so that r has a x = 3 1 value of 0.5 x = 3 Calculate Area Hint | See Solution | Reset Submit 2 $y = x^{2}-2*x+3$ y = 6

#### Task 1

This live script contains formatted text, code, and section breaks. In this course, scripts will include **Task** headers to show where you should enter your code. MATLAB will display any output in the output pane to the right of your code.

You can test your code before submitting by running the script. To execute the entire script, click the **kun** button.

 TASK

 Run the script to populate the output pane.

 Then modify the command for Task 1 so that r has a value of 0.5.

 Hint | See Solution | Reset

 Submit

| ног         | ME LIVE EDITOR                                                               | VIEW                                           |                            |                                 |     |              |       |
|-------------|------------------------------------------------------------------------------|------------------------------------------------|----------------------------|---------------------------------|-----|--------------|-------|
| Fext B<br>□ | Normal •<br>I U M<br>Gode Control<br>•<br>TEXT                               | Task<br>✓ IIIIIIIIIIIIIIIIIIIIIIIIIIIIIIIIIIII | Run Section<br>Run Section | on Break<br>nd Advance<br>o End | Run | Step Stop    |       |
| runscri     | ipt.mlx* × +                                                                 |                                                |                            |                                 |     |              | Q     |
|             | Running Scripts<br>Instructions are in the task<br>submit each task one at a | c pane to the left. Con<br>time.               | nplete and                 | 1 0.8                           |     | ,,           |       |
|             | Task 1                                                                       |                                                |                            | 0.6                             | /   | $\backslash$ | -     |
| 1<br>2      | <pre>x = 0:pi/100:2*pi;<br/>y = sin(x);</pre>                                |                                                |                            | 0.2                             |     |              |       |
|             | Calculate Area                                                               |                                                |                            | -0.6                            |     |              |       |
| 3<br>4      | <pre>figure % opens new plot(x,y)</pre>                                      | figure window                                  |                            | -1_0                            | 1 2 | 3 4          | 5 6 7 |
|             |                                                                              |                                                |                            |                                 |     |              |       |

- Cilj ovog predmeta je da prikaže fundamentalne mogućnosti i funkcije MatLab paketa. Kako ovaj paket pruža ogroman broj mogućnosti za rad na mnogim naučnim poljima, rad sa njim se oslanja na korišćenje primarnih struktura a zatim dopunjavanje i izučavanje sekvenci.
- Biće dat osnovni pregled programa izgled radne površine, podaci o mogućnostima i značaju prozora koji su dostupni, kao i vrste skripti koje su korišćene za prikaz rada raznih funkcija u narednim poglavljima. Takođe je dat pregled sintakse i pravila korišćenja i skladištenja varijabli, izraza, konstanti i numeričkih i nenumeričkih ugrađenih funkcija.
- Kako je MatLab prvobitno služio za rad sa matricama, i najnovija verzija je zadržala konvenciju da se forma podataka u MatLabu posmatra kroz niz koji ne zahteva dimenzionisanje. Rad sa numeričkim, znakovnim i logičkim nizovima i funkcijama koje olakšavaju rad sa konkretnim zadacima, kako sa jednodimenzionalnim, tako i sa višedimenzionalnim nizovima.
- Takođe fundamentalnu, prilično široku oblast čine grafikoni. Oni se mogu kreirati i uređivati na više načina. U sledećem poglavlju kroz konkretne primere biće prikazane njihove vrste, mogućnosti u funkcionalnosti ali i u dizajnu, kao i upotreba na konkretnim rezultatima programa.
- Poslednji segment ovog prtedmeta, biće posvećeno grafičkom programskom okruženju zasnovanom na MatLab paketu koje služi za modeliranje, simulaciju i analizu višedomenskih dinamičkih sistema.

#### **Osnovne osobine**

- Jezik visokog nivoa za tehničko računanje
- Razvojno okruženje za upravljanje programskim kodom, datotekama i podacima
- Interaktivni alati za iterativno istraživanje, dizajn i rešavanje problema
- Biblioteka matematičkih funkcija iz linearne algebre, statistike, Forijeove analize, fitriranja, optimizacije, numeriĉke integracije
- > 2D i 3D grafičke funkcije za prikaz podataka
- Alati za kreiranje korisničkog interfejsa
- Funkcije za integraciju MATLAB algoritama sa spoljašnjim aplikacijama i programskim jezicima: Fortran, C, C++, Java, COM, i Microsoft Excel

#### Primena

- na Univerzitetima je alat za obuku
- u industriji se upotrebljava za istraživanje i rešavanje praktičnih inženjerskih i matematičkih problema

#### tipična upotreba pokriva:

- –Matematiku i numeriku
- -Razvoj algoritama
- -Modeliranje, simulaciju i razvoj prototipova
- -Analizu podataka, istraživanja i vizuelizaciju
- –Naučnu i inženjersku grafiku
- -Razvoj aplikacija, uključujući grafički korisnički interfejs

poseduje kolekcije metoda (alata, rešenja) specifičnih za odredjene oblasti -Toolbox-ovi

### MATLAB familija proizvoda

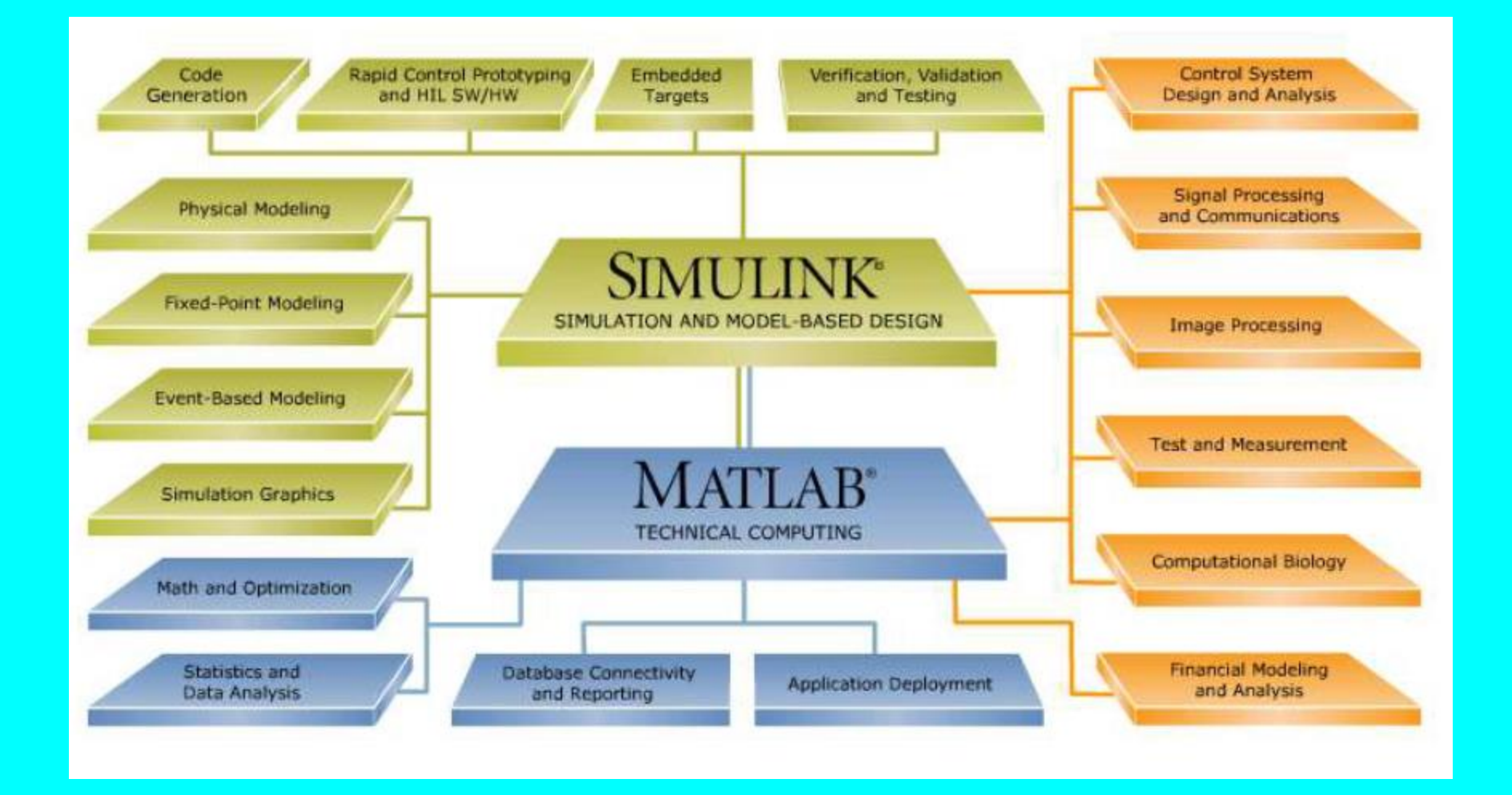

- MatLab je izvanredan proizvod kompanije MathWokrs Inc. i prevashodno je namenjen kao program za pomoć inženjerima pri njihovom radu.
- Startovanjem MatLab programa pokreće se radno okruženje. Radno okruženje svaki korisnik može podesiti prema svojim potrebama, ali podrazumevano radno okruženje sastoji se od komandnog prozora koji zauzima najveći deo samog prostora. Zatim, obično, sa leve strane se u okrivu istog prozora nalaze prikaz radnog direktorijuma i radni prostor koji prikazuje sve definisane promenljive u MatLabu.

#### **Pregled MatLab-a**

MatLab je matematički i grafički softverski paket sa mnogobrojnim numeričkim, grafičkim i programskim mogućnostima koji ima ugrađene funkcije za obavljanje raznovrsnih operacija. Takođe postoje i alati koji se mogu dodati radi proširenja ovih funkcija (npr. za obradu signala). Postoje verzije dostupne za različite hardverske platforme, kako u profesionalnim tako i u studentskim izdanjima. U ovom radu je korišćena verzija najnovijeg MatLaba iz 2017. godine.

#### Pokretanje MatLab-a i njegove komande

Podrazumevani izgled radne površine ove verzije prikazan je na slici. Pojavljuju se tri prozora komandni prozor, prozor trenutnih direktorijuma i prozor radnog prozora. Moguće je otvoriti i dodatne prozore koji znatno olakšavaju praćenje rada u MatLMatLab-u, poput Command History prozora koji prikazuje istoriju instrukcija koje su se izvršile.

- Program MATLAB služi za rešavanje različitih matematičkih problema, i čitav niz izračunavanja i simulacija vezanih uz obradu signala, upravljanje, regulaciju i identifikaciju sistema. Prva verzija MATLAB-a, jednostavni matrični laboratorijum (*Matrix Laboratory*), napisana je krajem 1970. godine na *University of New Mexico* i *Stanford University* sa ciljem primene u matričnoj teoriji, linearnoj algebri i numeričkoj analizi. Korićten je Fortran i delovi biblioteka LINPACK i EISPACK. Početkom 80-tih se prelazi na C programski jezik uz dodavanje novih mogućnosti, i to prvenstveno u područjima obradbe signala i automatskog upravljanja. Od 1984. MATLAB je dostupan kao komercijalni proizvod kompanije MathWorks.
- Danas svojstva MATLAB-a daleko prelaze originalni "matrični laboratorijum". Radi se o interaktivnom sistemu i programskom jeziku za opšta tehnička i naučna izračunavanja. Osim osnovnog sistema postoje i brojni programski paketi koji ga proširuju i pokrivaju gotovo sva područja inženjerske delatnosti: obradu signala i slike, 2D i 3D grafičke prikaze, automatsko upravljanje, identifikaciju sistema, statističke obrade, analizu u vremenskom i frekvencijskom domenu, simboličku matematiku i brojne druge. Jedan od važnijih paketa je SIMULINK—vizualni alat koji omogućuje simulaciju kontinualnih i diskretnih sistema pomoću funkcijskih blok dijagrama ne zahtevajući od korisnika detaljno poznavanje sintakse nekog programskog jezika.
- MATLAB je takođe zamišljen kao sistem u kome korisnik na jednostavan način može graditi svoje vlastite alate i biblioteke i modifikovati postojeće. U tu svrhu se koristi jednostavni programski jezik. Također je moguće koristiti C, Fortran, Adu ili Javu.

### Osnovne mogućnosti MATLAB-a

- Svi podaci u MATLAB-u tretiraju se kao matrice čije dimenzije nije potrebno čuvati kao posebne varijable. Čak se i skalarne veličine predstavljaju kao matrice sa dimenzijom 1×1. Svi su podaci interno zapisani u *double float* obliku (pokretni zarez dvostruke preciznosti – 64 bita) što osigurava vrlo veliki dinamički raspon i točnost za brojne primene. Pored realnih brojeva i matrica, podržane su i kompleksni brojevi te kompleksne matrice.
- Po svojoj formi MATLAB je interaktivni jezik—<u>interpreter</u>, namenjen prvenstveno matričnim izračunavanjima. Po svojoj formi blizak je načinu na koji i inače zapisujemo matematičke formule, pa jedan red u MATLAB-u može zameniti stotine reda napisanih u nekom programskom jeziku opšte namene (C, C++, PASCAL, BASIC i sl.).

| 📣 MATLAB R2017a                                                                                                    |                                                                                                    | _            |            |
|----------------------------------------------------------------------------------------------------|----------------------------------------------------------------------------------------------------|--------------|------------|
| HOME PLOTS                                                                                                    | APPS                                                                                                    | umentation 🔎 | Borivoje 👻 |
| Image: Script     Image: Script     Image: Script     Image: Script     Image: Script       FILE                                                                                                    | Import       Save       Open Variable       Analyze Code       Import       Save       Save       Save       Set Path       Add-Ons       Help       Request Support         Variable       Clear Workspace       Clear Commands       Simulink       Simulink       Set Path       Add-Ons       Help       Request Support         Variable       Code       Simulink       Simulink       Environment       Resources       Resources         Parallel       Code       Simulink       Environment       Resources       Resources |              | × 0        |
| Current Folder                                                                                                    | Command Window                                                                                                    | Workspace    |            |
|                                                                                                    |                                                                                                    | Name         | Value      |
| m 3iregistry<br>registry<br>dependence<br>lcdata_i<br>lcdata_i<br>lcdata_std<br>lcdata_utf8xml<br>matlab.exe<br>mbuild.bat<br>mcc.bat<br>mex.bat<br>mex.bat<br>mex.etup.pm<br>mexutils.pm<br>mw_mpiexec.bat<br>worker.bat |                                                                                                    |              |            |
| Pokretanje                                                                                                    | MatLab-a i njegove komande                                                                                                    |              |            |

Podrazumevani izgled radne površine ove verzije prikazan je na slici. Pojavljuju se tri prozora komandni prozor, prozor trenutnih direktorijuma i prozor radnog prozora. Moguće je otvoriti i dodatne prozore koji znatno olakšavaju praćenje rada u MatLMatLab-u, poput Command History prozora koji prikazuje istoriju instrukcija koje su se izvršile.

- Umesto uobičajenog menija i traka sa alatkama, MatLab Desktop sada ima samo traku sa alatkama gde se podrazumevano prikazuju tri kartice ("HOME", "PLOTS" i "APPS"), mada se mogu dodati i druge, uključujući "SHORTCUTS".
- Na kartici "HOME" nalaze se mnoge korisne funkcije koje su podeljene u funkcionalne odeljke "FILE", "VARIABLE", "CODE", "SIMULINK", "ENVIRONMENT" i "RESOURCES". Na primer, "ENVIRONMENT" omogućava prilagođavanje prozora u okruženju radne površine. U svakom odeljku postoji čitav niz opcija koje korisniku pružaju mnogobrojne mogućnosti.
- Komandni prozor Command Window je osnovni prozor za komunikaciju sa MatLab programa, služi za ukucavanje uputstava različitih vrsta: komandi, funkcija, izjava, matlab skripta. U komandnom prozoru MatLab se može koristiti interaktivno. Posle upita >> (koji se pojavljuje nakon pritiska na dugme *Enter*) se može uneti bilo koja MatLab naredba ili izraz i program će odmah odgovoriti rezultatom. Ukoliko želimo samo da nešto definišemo, bez direktnog izračunavanja rezultata, nakon naredbe je potrebno staviti simbol ; Kada se na početak reda upiše znak procenta (%), time se red označi kao komentar. Tako označeni redovi se ne izvršavaju.
- Zaustavljanje izvršenja komandi Pre nego što počnete, trebali bi te znati da kada ste spremni napustiti MATLAB, možete upisati quit u taj prozor, ovako,

#### >> quit

i pritisnite Enter. MATLAB će tada zatvoriti sve otvorene prozore i odustati od početog posla. Za zaustavljanje izvršavanja MATLAB® skripta, pritisnite **Ctrl+C** ili **Ctrl+Break.** Ctrl+C ne zaustavlja uvek izvršavanje za datoteke koje se pokreću dugo vremena.

- Prozor sa prethodnim komandama Command History prikazuje komande prethodno unete u komandnom prozoru. Prikazuju se i komande iz prethodnih sesija MatLab-a. Svaka komanda iz prozora sa prethodnim komandama može biti ponovo upotrebljena u komandnom prozoru. Osim toga, komande se mogu odvući u komandni prozor, tamo se po potrebi izmeniti i zatim izvršiti. Spisak komandi u prozoru s prethodnim komandama se može skraćivati opcijom Delete Section.
- Prozor direktorijuma vodi računa o kreiranju i čuvanju trenutnih datoteka i funkcija programa. MatLab koristi nekoliko vrsta datoteka koje omogućavaju da čuvanje programa, podataka i rezultate sesija. Datoteke MatLab funkcija i programske datoteke čuvaju se sa ekstenzijom .m i nazivaju se m-datotekama. Mat-datoteke imaju ekstenziju .mat i koriste se za čuvanje imena i vrednosti promenljivih stvorenih tokom MatLab sesije. Budući da se radi o ASCII datotekama, Mdatoteke se mogu kreirati koristeći gotovo bilo koji procesor teksta. MAT-datoteke su binarne datoteke koje čita samo softver koji ih je stvorio. MAT-datoteke sadrže mašinski potpis koji im omogućava prenos između tipova različitih mašina. Treća vrsta datoteke koja se često koristiti jeste ASCII datoteka podataka. MatLab se koristi za analizu podataka skladištenih u takvoj datoteci koju je kreirao npr. program za proračunske tablice, program za obradu teksta ili laboratorijski sistem za prikupljanje podataka.

### MATLAB-ovi prozori

| Prozor                         | Namena                                             |
|--------------------------------|----------------------------------------------------|
| Komandni prozor                | Glavni prozor za unošenje promenljivih i izvrša-   |
| (Command Window)               | vanje programa.                                    |
| Grafički prozor (Figure)       | Sadrži rezultate grafičkih komandi.                |
| Prozor za pisanje programa     | Za pisanje skript datoteka i funkcijskih datoteka, |
| (Editor)                       | te za otkrivanje i otklanjanje grešaka u njima.    |
| Prozor sistema za pomoć (Help) | Sadrži pomoćne informacije.                        |
| Prozor za pokretanje           | Omogućava pristupanje alatkama, demonstraci-       |
| (Launch Pad Window)            | jama i dokumentaciji.                              |
| Prozor s prethodnim komandama  | Sadrži komande unesene u komandnom prozoru.        |
| (Command History)              |                                                    |
| Prozor radnog prostora         | Sadrži podatke o svim upotrebljenim                |
| (Workspace Window)             | promenljivama.                                     |
| Prozor tekućeg direktorijuma   | Prikazuje datoteke u tekućem direktorijumu.        |
| (Current Directory)            |                                                    |

• **Grafički prozor** (Figure) je prozor koji se automatski otvara kada se izvršavaju grafičke komande i sadrži grafike nacrtane pomoću tih komandi. Biće detaljnije objašnjen u sekciji posvećenoj funkcijama za rad sa figurama.

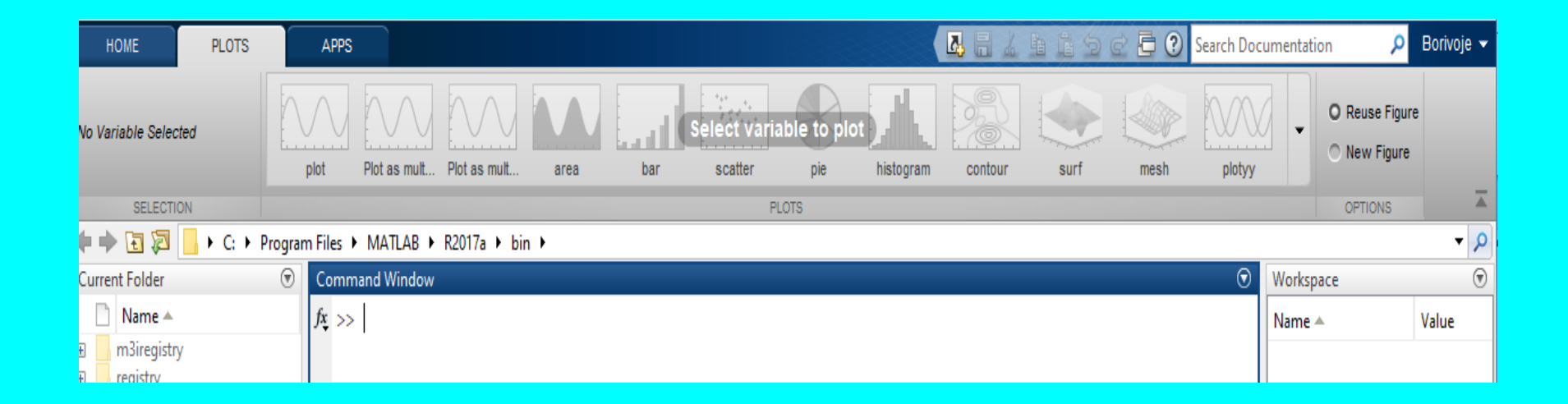

Prozor sistema za pomoć - Help sadrži ugrađenu pomoć za rad sa MatLab programima. Interaktivan je i služi za dobijanje pomoćnih informacija o bilo kojoj komponenti ili svojstvu MatLab-a. Opcije su poređane po oblastima, tako da je olakšano pronalaženje rešenja problema.

| Documentation                                                                                                    | Search Help Q                                                                                                    |
|----------------------------------------------------------------------------------------------------|----------------------------------------------------------------------------------------------------|
| CONTENTS MATLAB MATLAB <sup>®</sup> is the high-level language and interactive environment used by millions of engineers and scie worldwide. The matrix-based language is a natural way to express computational mathematics. | <ul> <li>Explore Examples Explore Add-Ons</li> <li>Getting Started with MATLAB</li> <li>Functions in MATLAB</li> <li>Release Notes</li> <li>Installation</li> </ul> |
|                                                                                                    | Edit Preference:                                                                                                    |
| MATLAB <sup>®</sup> Family Simulink <sup>®</sup> Family                                                                                                    | Polyspace <sup>®</sup> Family                                                                                                    |

Prozor radnog okruženja - Workspace sadrži podatke o svim upotrebljenim varijablama. Osim imena samih varijabli i njihovih vrednosti moguće je videti njihovu veličinu i tip, odnosno klasu.

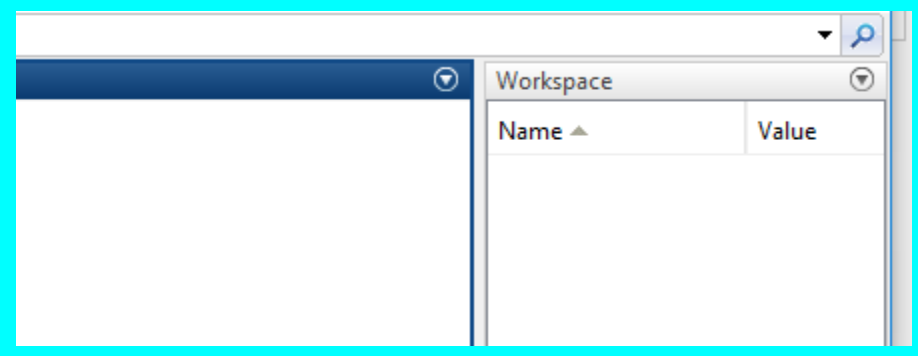

#### **Skripte - Editor**

- U MatLab-u se mogu kreirati skripte pokretanjem funkcije New Script, i one, kao što je već pomenuto, imaju ekstenziju .m . Ukoliko skript datoteka ima komandu koja generiše izlaz (npr. dodeljuje vrednost promenljivoj u iskazu na čijem kraju ne stoji tačka i zarez), izlaz se prikazuje u komandnom prozoru. Pokreću se opcijom *Run.*
- Nakon kreiranja programa, takođe je moguće kreirati skriptu uz pomoć funkcije Create Live Script. Pokretanjem ove funkcije otvara se editor sa skriptom koja sadrži linije koda koje se prethodno obeležavaju (npr. putem Command History prozora). Tako kreiranu skriptu možemo editovati, deliti u sekcije, dodavati tekst, naslove, slike, jednačine itd.

| ł     | IOME                                                     |      | PLOTS      |   | APPS                | EDITOR                      |        |         | PU       | BLIS | н      | V      | /IEW |                    |             |                 | <u>7</u> , [ |
|-------|----------------------------------------------------------|------|------------|---|---------------------|-----------------------------|--------|---------|----------|------|--------|--------|------|--------------------|-------------|-----------------|--------------|
| New   | Open                                                     | Save | Find Files | • | <ul> <li></li></ul> | Insert<br>Comment<br>Indent | ₩<br>% | fx<br>‰ | <b>₽</b> | •    | Breakp | points | Run  | Run and<br>Advance | Nun Section | Run and<br>Time |              |
|       |                                                          | FILE |            |   | NAVIGATE            |                             | EDIT   | Г       |          |      | BREAKP | OINTS  |      |                    | RUN         |                 |              |
| (n a) | 🗆 🗭 🔄 🄀 📙 🕨 C: 🕨 Program Files 🕨 MATLAB 🕨 R2017a 🕨 bin 🕨 |      |            |   |                     |                             |        |         |          |      |        |        |      |                    |             |                 |              |
| Curre | nt Folder                                                |      | 0          | 0 | 🚀 Editor - Uı       | ntitled                     |        |         |          |      |        |        |      |                    |             |                 |              |
| D     | Name 4                                                   |      |            |   | Untitled            | × ] + ]                     |        |         |          |      |        |        |      |                    |             |                 |              |
|       | m3iregis<br>registry                                     | try  |            |   | 1                   |                             |        |         |          |      |        |        |      |                    |             |                 |              |
|       | util<br>win64                                            |      |            |   |                     |                             |        |         |          |      |        |        |      |                    |             |                 |              |

Skripte su ASCII datoteke koje sadrže blok naredbi MATLAB jezika.

#### Matlab dodaci - TOOLBOX

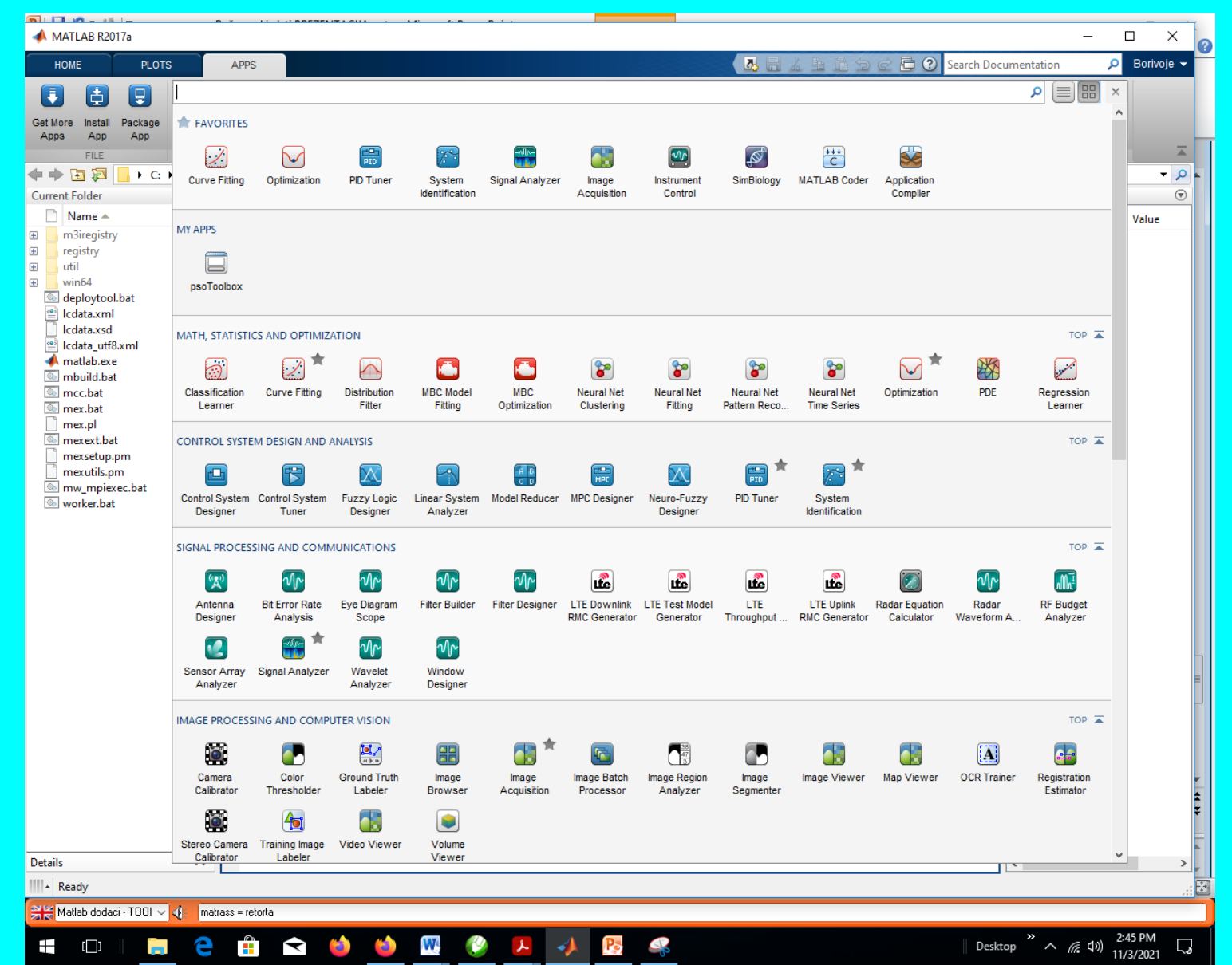

#### Matlab dodaci - TOOLBOX

- Aerospace Toolbox
- **Bioinformatics Toolbox**
- **Communications Toolbox**
- Control System Toolbox
- Curve Fitting Toolbox
- Data Acquisition Toolbox
- Genetic Algorithm and Direct Search Toolbox
- Image Processing Toolbox
- Instrument Control Toolbox

Model-Based Calibration Toolbox

Model Predictive Control Toolbox

Neural Network Toolbox

**Optimization Toolbox** 

Partial Differential Equation (PDE) Toolbox

Robust Control Toolbox

Signal Processing Toolbox

Statistics Toolbox

Symbolic Math Toolbox

System Identification Toolbox

# Matlab-Numerički tipovi podataka

| Tip                      | Opseg                                  | M-funkcija |
|--------------------------|----------------------------------------|------------|
| Celobrojan               |                                        |            |
| Označen 8-bit integer    | -2 <sup>7</sup> to 2 <sup>7</sup> -1   | int8       |
| Označen 16-bit integer   | -2 <sup>15</sup> to 2 <sup>15</sup> -1 | int16      |
| Označen 32-bit integer   | -2 <sup>31</sup> to 2 <sup>31</sup> -1 | int32      |
| Označen 64-bit integer   | -2 <sup>63</sup> to 2 <sup>63</sup> -1 | int64      |
| Neoznačen 8-bit integer  | 0 to 2 <sup>8</sup> -1                 | uint8      |
| Neoznačen 16-bit integer | 0 to 2 <sup>16</sup> -1                | uint16     |
| Neoznačen 32-bit integer | 0 to 2 <sup>32</sup> -1                | uint32     |
| Neoznačen 64-bit integer | 0 to 2 <sup>64</sup> -1                | uint64     |
| U pokretnom zarezu       |                                        |            |
| Jedostruke preciznosti   | -3.4 e <sup>38</sup> to                | single     |
| 32-bit                   | 3.4e <sup>38</sup>                     |            |
| Dvostruke preciznosti    | IEEE                                   | double     |
| 64-bit                   | Standard 754                           |            |

» x = int16(325);

» x = 325.5;

» int16(fix(x))

325

ans =

» int16(325) \* 4.39
ans =
1427

» uint8('Danas je ...')
ans =
68 97 110 97 115 32 ...
106 101 32 46 46 46

#### RAD U KOMANDNOM PROZORU

Komandni (Command) prozor je glavni MATLAB-ov prozor i služi za izvršavanje komandi, otvaranje prozora, pokretanje programa koje je napisao korisnik i upravljaće MATLAB-om. Primer komandnog prozora, sa nekoliko jednostavnih komandi koje ćemo objasniti :

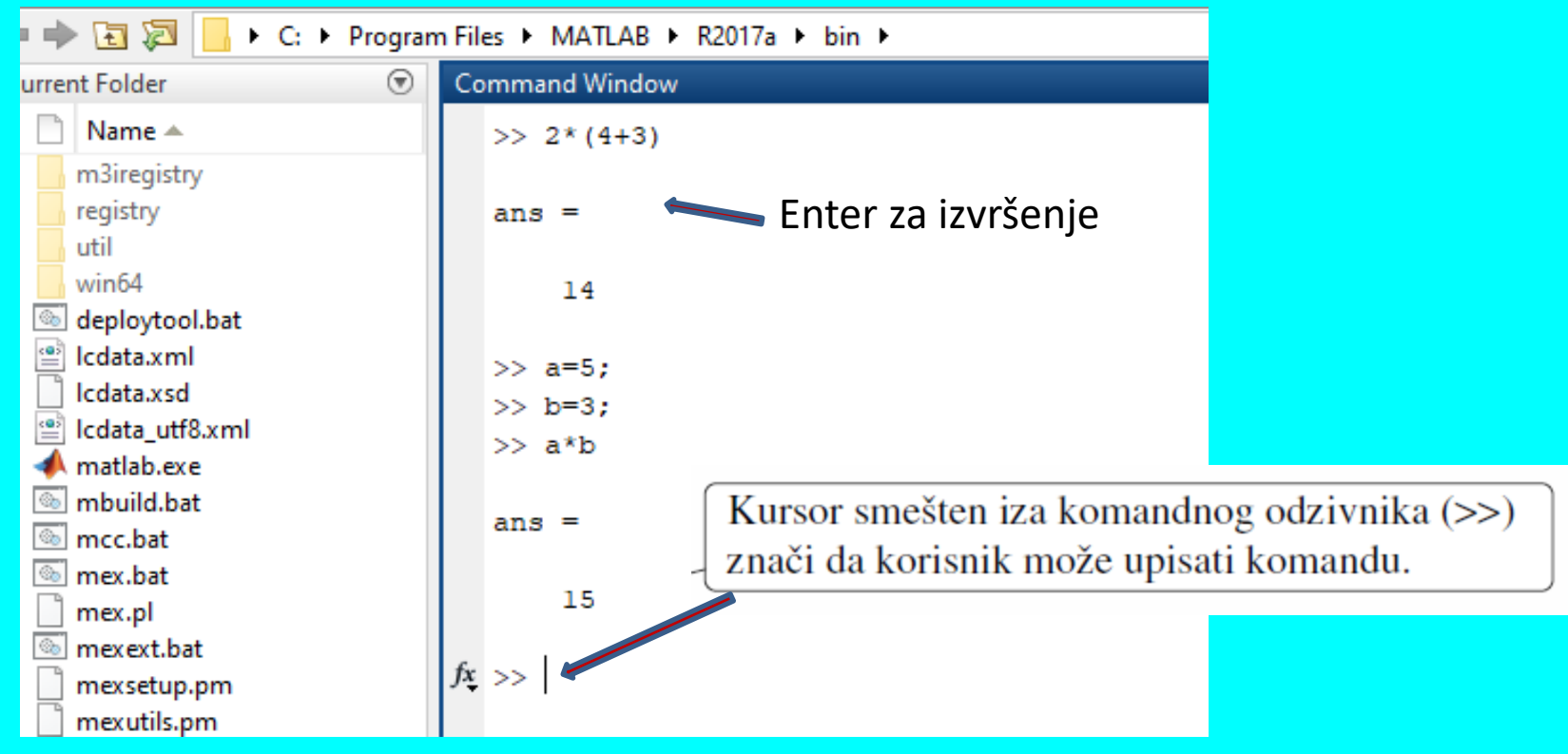

#### Korišćenje MATLAB-a kao kalkulatora

MATLAB je najjednostavnije koristiti kao kalkulator. Tako ga koristite kada u komandni prozor upisujete matematičke izraze i pritiskate Enter. MATLAB će izračunati izraz, napisati ans = i prikazati numerički rezultat u sledećem redu.

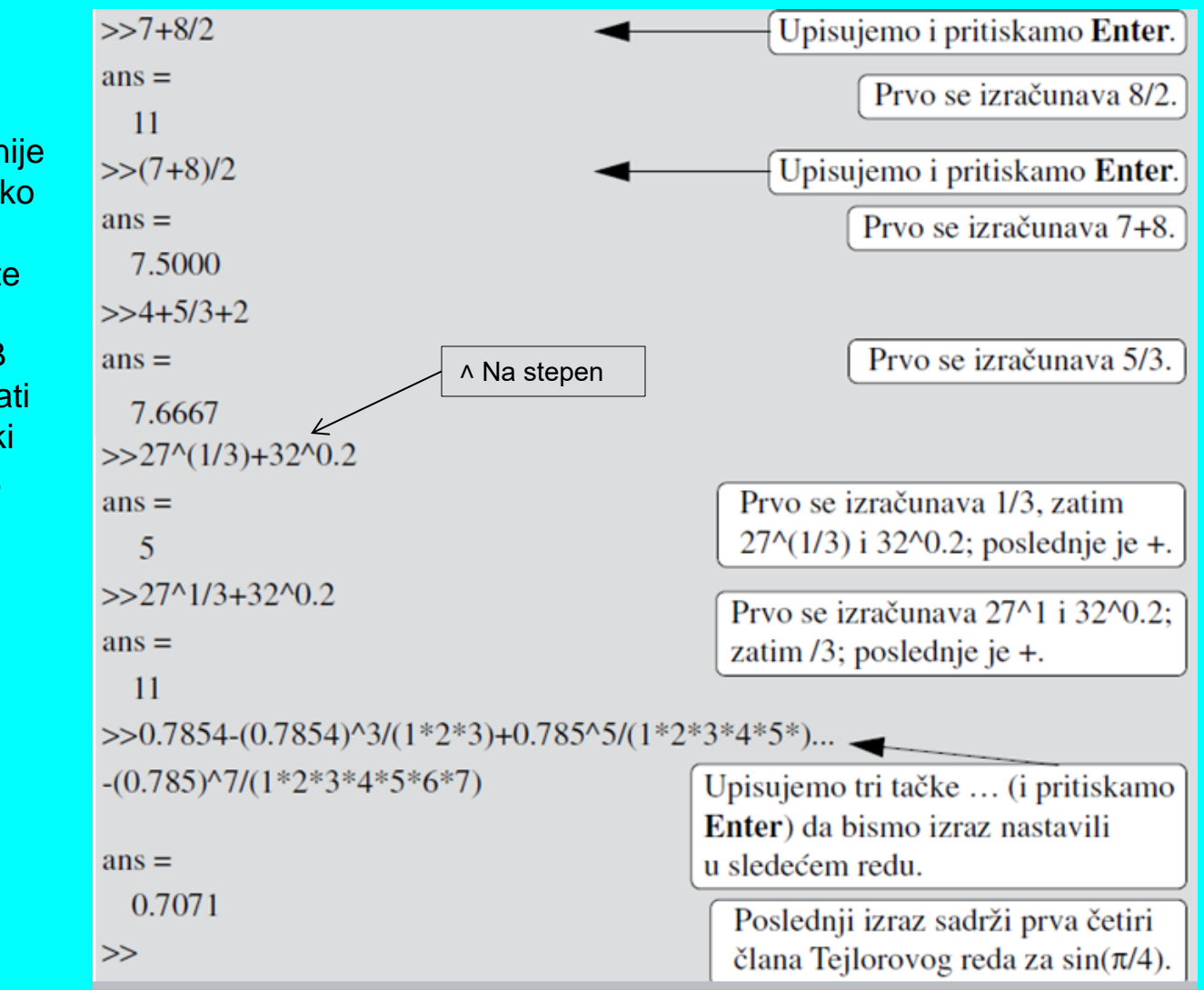

#### Napomene o radu u komandnom prozoru:

- > Da biste upisali komandu, kursor mora biti neposredno iza komandnog odzivnika (>>).
- Upisana komanda biće izvršena kada pritisnete taster Enter. Medjutim, izvršava se samo poslednja upisana komanda. Sve prethodno izvršene komande ostaju nepromenjene.
- U isti red možete upisati više komandi ako ih razdvojite zarezom. Kada pritisnete Enter komande će biti izvršene redom, sa leva na desno.
- Ne možete se vratiti u prethodni red unutar komandnog prozora, izmeniti nešto i zatim ponovo izvršiti tako izmenjenu komandu.
- Pritisnite taster sa strelicom nagore (↑) da biste iza komandnog odzivnika (>>) prikazali prethodnu komandu. Tako napisanu komandu možete izmeniti (ako treba) i izvršiti. Strelicom nadole (↓) redom prikazujete sve prethodno upisane komande.
- Ako je komanda preduga da bi stala u jedan red, upišite tri tačke (...) i pritisnite Enter. Nastavak komande pišite u sledećem redu. Komanda se može protezati na više redova i sadržati do 4096 znakova.

Napomene o radu u komandnom prozoru:

- Tačka i zarez (;): Komanda se izvršava kada je upišete u komandni prozor i pritisnete taster Enter. i rezultat komande se prikazuje u komandnom prozoru. Ukoliko na kraj komande upišete tačku i zarez (;), çen rezultat se neñe prikazati. To je podesno kada je rezultat očigledan ili poznat, a i kada je veoma velik. Ukoliko u isti red upišete više komandi, njihovi rezultati se neće prikazati ako ih razdvojite znakovima tačka i zarez umesto zarezima.
- Znak procenta (%): Kada na početak reda upišete znak procenta (%), time ste red označili kao komentar. Tako označeni redovi se ne izvršavaju. Ukoliko znak % i odgovarajući tekst (komentar) upišete iza komande (u isti red), to neće uticati na izvršavaçe komande. Obično nema potrebe da se u komandnom prozoru pišu komentari. Sa druge strane, opisi i objašnjenja se često dodaju programima u vidu komentara.
- Komanda clc: Komanda clc (upišite clc i pritisnite Enter) briše sadržaj komandnog prozora. Posle dužeg rada u komandnom prozoru, n jegov sadržaj može postati predugačak. Komanda clc briše sadržaj komandnog prozora i ne čini ništa više. Na primer, sve prethodno definisane promenljive i dalje postoje i mogu se upotrebljavati. Prethodno upisane komande i dalje možete prikazati kad pritisnete taster sa strelicom nagore (<sup>↑</sup>).

#### Ulaz sa tastature

Neki MATLAB programi zahtevaju unos od korisnika putem tastature. U tipičnoj situaciji, korisnik daje ulaz kao odgovor na poruku koju ispisuje program tražeći unos od korisnika. Kako smo saznali, ova poruka se zove prompt. Već smo videli da MATLAB-ov komandni prozor koristi vrlo jednostavan prompt: >>. U programima koje ćete napisati, prompt može biti bilo koji niz znakova koji vam se svidja. Može se kretati od jednog ili dva znaka do izraza ili cele rečenice, ali bez obzira na oblik upita, korisnik mora odgovoriti na njega upisivanjem nečega i pritiskom na tipku Enter. Sve se to postiže pomoću funkcije unosa. Na primer, pretpostavimo da M-datoteka uključuje naredbu:

#### fave = input('Type your favorite vector: ');

 Kada se komanda izvrši, program će štampati sledeće u komandnom prozoru,

Type your favorite vector: |

#### Formatirani izlaz

- Rad programa nikome ne koristi ako ne izloži svoje rezultate u spoljni svet. Do sada smo iskoristili činjenicu da je komanda nakon koje ne sledi tačkazarez automatski ispisuje bilo koju vrednost računa u komandni prozor. Takodje smo videli da je moguće promeniti način na koji se izračunati rezultati prikazuju koriššenjem formata naredba.
- Ova metoda komunikacije je izvediva za jednostavne programe, ali MATLAB pruža daleko sofisticiraniji način za ispis informacija sredstava funkcije, pozajmljene iz jezika C i C++ (što smo nadam se već naučili), tzv fprintf. Njegov naziv otprilike znači "formatirani ispis u datoteku".

#### fprintf('%d pomnoženo sa %.2f\nTotal Z = %5.2f\n',x,y,z)

ans:

3 pomnoženo sa 2.71

Total Z = 8.13

| FORMAT SPEC | DESCRIPTION                                   |
|-------------|-----------------------------------------------|
| с           | single character                              |
| d           | decimal notation (but no decimal if integral) |
| е           | exponential notation                          |
| Е           | exponential notation with an upper case E     |
| f           | fixed-point notation                          |
| g           | shorter of e or f                             |
| G           | shorter of e or f but with an upper case E    |
| 0           | unsigned octal notation                       |
| s           | string                                        |
| u           | unsigned decimal notation                     |
| x           | hexadecimal notation                          |
| Х           | hexadecimal notation with uppercase           |

# Rad sa promenljivama

Za rad sa promenljivama iz radnog prostora na raspolaganju su nam komande prikazane u tabeli :

#### Komande za rad sa promenljivama radnog prostora

| Komanda   | Rezultat                                          |  |  |
|-----------|---------------------------------------------------|--|--|
| who       | Prikazuje listu promenljivih iz memorije          |  |  |
| whos      | Prikazuje detaljnu listu promenljivih iz memorije |  |  |
| clear x y | Brise promenljive x i y iz memorije               |  |  |
| clear     | Brise sve promenljive iz memorije radnog prostora |  |  |

| R.b. | Pravilo                                                                                                    |  |  |  |
|------|----------------------------------------------------------------------------------------------------|--|--|--|
| 1.   | Ime promenljive mora poceti slovom                                                                                                    |  |  |  |
| 2.   | Ime promenljive moze sadrzati slova, brojeve i donju crtu (_). Ukupan broj znakova u imenu zavisi od verzije Matlab-a (U verziji R2009b Matlab koristi prva 63 znaka u imenu promenljive).         |  |  |  |
| 3.   | U Matlabu postoji razlika izmedju malih i velikih slova. Promenljiva sa imenom x se razlikuje od promenljive sa imnom X. Slieno, promenljiva <i>sila</i> nije isto sto i promenljiva <i>Sila</i> . |  |  |  |
| 4.   | Rezervisane reci (npr. break, case,) se ne mogu koristiti za imena promenljivih.<br>Lista rezervisanih reci Matlab-a se moze dobiti komandom <i>iskeyword</i> .                                    |  |  |  |
| 5.   | Pri davanju imena promenljivama treba izbegavati imena ugradjenih funkcija i<br>imena unapred definisanih promenljivih.                                                                            |  |  |  |

## Aritmeticki izrazi

• Pri pisanju aritmetickih izraza pored brojeva i promenljivih koristimo i aritmeticke operatore. U tabeli data je lista aritmetickih operatora.

| Operacija          | Operator | Primer                                                                              |
|--------------------|----------|-------------------------------------------------------------------------------------|
| Sabiranje          | +        | x+7                                                                                 |
| Oduzimanje         | -        | 11-у                                                                                |
| Mnozenje           | *        | x*y                                                                                 |
| Deljenje<br>zdesna | /        | 8/3                                                                                 |
| Deljenje sleva     | ١        | a\b = b/a (rezultat<br>deljenja sleva je<br>reciprocna vrednost<br>deljenja sdesna) |
| Stepenovanje       | ^        | 2^3 (isto je sto i 2 <sup>3</sup> )                                                 |

### Neke od ugradjenih matematickih funkcija u Matlabu

| Funkcija | Opis                                                              | Primer                       |
|----------|-------------------------------------------------------------------|------------------------------|
| sin(x)   | Sinus argumenta x datog u radijanima.                             | sin(pi/3):<br>ans=0.8660     |
| sind(x)  | Sinus argumenta x datog u stepenima.                              | sin(60):<br>ans=0.8660       |
| asin(x)  | Inverzna funkcija od sin (x). Rezultat je u radijanima.           | asin(0.866):<br>ans=1.0471   |
| asind(x) | Inverzna funkcija od sin (x). Rezultat je u stepenima.            | asind(0.866):<br>ans=59.9971 |
| exp(x)   | Vrednost izraza e <sup>x</sup> . e je osnova prirodnog algoritma. | exp(1):<br>ans= 2.7183       |
| log(x)   | Prirodni logaritam broja x.                                       | log(2.7183)<br>ans=1.0000    |
| log10(x) | Logaritam broja x za osnovu 10.                                   | log10(10):<br>ans=1          |
| sqrt(x)  | Kvadratni koren broja x.                                          | sqrt(9):<br>ans=3            |
| abs(x)   | Apsolutna vrednost broja x.                                       | abs(-3):<br>ans=3            |
| round(x) | Zaokruzuje vrednost broja x na najblizi ceo broj.                 | round(7.8):<br>ans=8         |
| fix(x)   | Zaokruzuje vrednost broja x na ceo broj blizi nuli.               | fix(7.8):<br>ans=7           |
| rem(x,y) | Ostatak celobrojnog deljenja x sa y.                              | rem(10,4):<br>ans=2          |
| sign(x)  | Funkcija znaka. Ako je x>0 vrednost funkcije je 1. Kada je        | sign(2.5):                   |

#### TIPOVI PODATAKA

- Numerički
- Karakteri i stringovi
- Nizovi ćelija sa stringovima
- Logički
- Simbolički
- Kategorijski nizovi
- Datum i vreme
- Tabele
- Strukture
- Vremenske serije
- Tip podataka za identifikaciju

#### <u>NUMERIČKI PODACI</u>

Celi brojevi: 357, -82475 Realni brojevi: 3, -99, 0.0001, -9.639825, Brojevi sa pokretnim zarezom 1.62e-20, -10.34e200 opseg brojeva:  $\left[-1.7977*10^{308}, -2.2251*10^{-308}\right] \cup \left[2.2251*10^{-308}, 1.7977*10^{308}\right]$ Kompleksni brojevi: -4+7i 8i -9j -9\*j 1.23-12e-4j
### KARAKTERI I STRINGOVI

Kreiranje stringa spajanjem više karaktera 'Zdravo narode' Kreiranje pravougaonog niza karaktera (fiksna dužina) ['Mitrović M. Petar '; ... 'Hemijsko inzenjerstvo'; ... '3 god. ']

<u>NIZOVI ĆELIJA SA STRINGOVIMA (dužina je promenljiva)</u> {'Mitrović M. Petar'; ... 'Hemijsko inzenjerstvo'; ... '3 god.'}

# Znakovna promenljiva

Znakovna promenljiva se formira pomocu naredbe dodeljivanja:

- >> ulica='dositejeva 19'
- Znakovni niz se formira koriscenjem jednostrukih navodnika

>> Adresa=['Dositejeva 19';
'Kraljevo 36000']

#### ulica =

dositejeva 19

- Elementima niza pristupamo pomocu indeksa:
- >> ulica(1)

#### ans =

#### d

ili

• >> ulica(2:6)

#### ans =

#### osite

- Naredbom dodeljivanja menjamo vrednost clanova niza:
- >> ulica(1)='D'

ulica = Dositejeva 19 Izlaz: Adresa =

>>

2×14 char array

'Dositejeva 19 ' 'Kraljevo 36000'

LOGIČKI PODACI

1 (true)

0 (false)

### SIMBOLIČKI PODACI

sym(1/3) ---> umesto 0.333... daje simboličku vrednost [1/3]
sym(sqrt(2)) ---> umest 1.41... daje simboličku vrednost [2^(1/2)]

#### **PROMENLJIVE**

Tretiraju se kao matrice odgovarajućih dimenzija:

- skalarne promenljive,
- vektorske promenljive (jednodimenzione),
- matrične promenljive (dvodimenzione),
- trodimenzione promenljive

Svakoj promenljivoj se mora dodeliti odgovarajuća vrednost.

a=3
A=5;
s=1415.2381;
d=45, E=31

#### PODELA PROMENLJIVIH

Prema sadržaju podataka koje primaju:

Numeričke

| – Realne                | a=23.619                                       |
|-------------------------|------------------------------------------------|
| – Kompleksne            | z=64 + j*13                                    |
| Stringovi               | Naziv_institucije='Tehnoloski fakultet'        |
| Simboličke              | syms x1 x2                                     |
| Nizovi ćelija sa string | . x={'Mihajla Pupina', '24', 11000, 'Beograd'} |
| Prema vidljivosti:      |                                                |

Lokalne promenljive u funkc. se brišu nakon završetka funkc.
 Globalne promenljive ostaju važeće i nakon izlaska iz funkcije

#### Prema izvoru nastanka:

Interne generiše ih MatlabEksterne generiše ih korisnik ili program

Interne promenljive:

| Naziv   | Značenje                                                         |  |
|---------|------------------------------------------------------------------|--|
| pi      | 3.1415                                                           |  |
| i ili j | imaginarna jedinica                                              |  |
| Inf     | beskonačna vrednost, $\propto$ ,                                 |  |
|         | delenje nulom ne prekida program već nastaje vrednost <b>Inf</b> |  |
| NaN     | neodređena vrednost (not a number)                               |  |
|         | NaN je rezultat neodređenih izraza Inf / Inf ili 0/0             |  |
| eps     | podrazumevana tačnost                                            |  |
| ans     | "privremena" promenljiva                                         |  |
|         |                                                                  |  |

Eksterne promenljive:

- naziv promenljive čine slova i brojevi
- mora početi slovom
- prvih 31 znakova se uzima u obzir
- razlikuju se mala i velika slova (npr. a i A su dve promenljive)

Primer.

temperatura

Temperatura

Tmp1

 $T_1$ 

Dodeljivanje vrednosti promenljivoj

Primer. a=23, b=157.491, T='tekst'

Brisanje promenljivih naredbom clear

| Naziv komande | Značenje                                                              |
|---------------|-----------------------------------------------------------------------|
| clear         | briše sve promenljive iz workspace-a                                  |
| clear a, b, c | briše promenljive a, b i c iz workspace-a                             |
| clear global  | briše globalne promenljive iz workspace-a                             |
| clear d*      | briše sve promenljive iz workspace-a čije ime počinje<br>na slovo "d" |

Brisanje promenljivih u prozoru workspace-a

Snimanje promenljivih

save ime\_datoteke

save ime\_datoteke var1,var2,var3

save ime\_datoteke var1,var2,var3 - ascii

Učitavanje promenljivih

load ime\_datoteke

**OPERACIJE MATLABA** 

- > Aritmetički operatori
- Relacijski operatori
- Logički operatori
- Skripte i funkcije
- $\succ$
- Kontrola toka programa

| ARITMETIČKI OPERATORI |                   |                                                                                                    | Primeri.                            |
|-----------------------|-------------------|----------------------------------------------------------------------------------------------------|-------------------------------------|
| prio-<br>ritet        | opera-<br>tor     | opis                                                                                                    | a=3+2, A=5*13;                      |
| I                     | ()                | Grupisanje                                                                                                    | s=1415.238/2.12,                    |
| 2                     | с<br>?            | Transponovanje, konjugacija<br>Transponovanje bez konjugacije                                                                             | d=45^11, E=31*d,<br>w=(a+A)/(1+2*d) |
| 3                     | ^<br>.^           | Stepenovanje<br>Pojedinačno stepenovanje elemenata                                                                                        | A=[1 2 3;<br>4 5 6:                 |
| 4                     | *<br>.*<br>/<br>\ | Matrično množenje<br>Množenje između elemenata matrica<br>Desno deljenje $(X/Y = X*Y^{-1})$<br>Levo deljenje $(X\backslash Y = X^{-1}*Y)$ | 4 1 2];<br>B=[1 4 8];<br>C=A*B',    |
|                       | .,                | Deljenje među elementima matrica                                                                                                    | D=A.^2,                             |
| 5                     | +, -              | Sabiranje, oduzimanje                                                                                                    | F=A\B'                              |

|          | RELACIJSKI OPERATO | ORI               |
|----------|--------------------|-------------------|
| Operator | Opis               | Primer            |
| <        | Manje              | a <b< th=""></b<> |
| <=       | Manje ili jednako  | a<=b              |
| >        | Veće               | a>b               |
| >=       | Veće ili jednako   | a>=b              |
| ==       | Jednako            | a==b              |
| ~=       | Različito          | a∼=b              |

Daju vrednost "1" ukoliko je relacija tačna, odnosno "0" ukoliko je relacija netačna.

|           | LOGIČKI OPERATORI                                                                                                    |           |
|-----------|----------------------------------------------------------------------------------------------------|-----------|
| Opearator | Opis                                                                                                    | Primer    |
| &         | Logičko I – Ako A i B imaju vrednost <b>true</b> (1), rezultat je<br><b>true</b> , u suprotnom rezultat je <b>false</b> (0). | A&B       |
| I.        | Logičko ILI – Ako jedan ili oba operanda imaju vrednost<br>true (1),rezultat je true (1), u suprotnom rezultat je false (0)  | A B       |
| ~         | Logički komplement – daje suprotnu vrednost operanda                                                                         | ~A        |
| xor       | Logičko ekskluzivno ILI                                                                                                    | xor(A,B ) |

Kod logičkih operatora, numerička vrednost "0" se smatra za logičku nulu, dok se ostale numeričke vrednosti smatraju logičkom jedinicom.

| <b>-3 &amp;</b> 0> 1 & 0 | 4<-1   5>0>0   1 | ~4 & 0+8*~ (4 0)> 0 & 0 + 8*0 |
|--------------------------|------------------|-------------------------------|
| ans =                    | ans =            | ans =                         |
| 0                        | 1                | 0                             |

### SKRIPTE I FUNKCIJE

MATLAB ima i mogućnost razvoja programa u vlastitom programskom jeziku. Programi se skladište u tzv. "m" datoteke.

Razlikujemo dve vrste "m" datoteka:

- Skripte
- Funkcije

Skripta - skup naredbi uskladištenih u "m" fajl koje se izvršavaju kao da su kucane u komandnom prozoru.

Funkcija - skup naredbi uskladištenih u "m fajl sa lokalnim važenjem promenljivih (function zaglavlje)

### **SKRIPTE**

Skripte su ASCII datoteke koje sadrže blok naredbi MATLAB-a.

Unose se pomoću posebnog editora i snimaju kao datoteke tipa ".m".

Pozivaju se sa komandne linije ili iz neke druge skripte navođenjem njihovog imena bez ".m"

Skripte nemaju parametre.

Skripte preuzimaju promenljive iz radnog okruženja i skladište ih u random okruženju.

<u>Primer</u>.

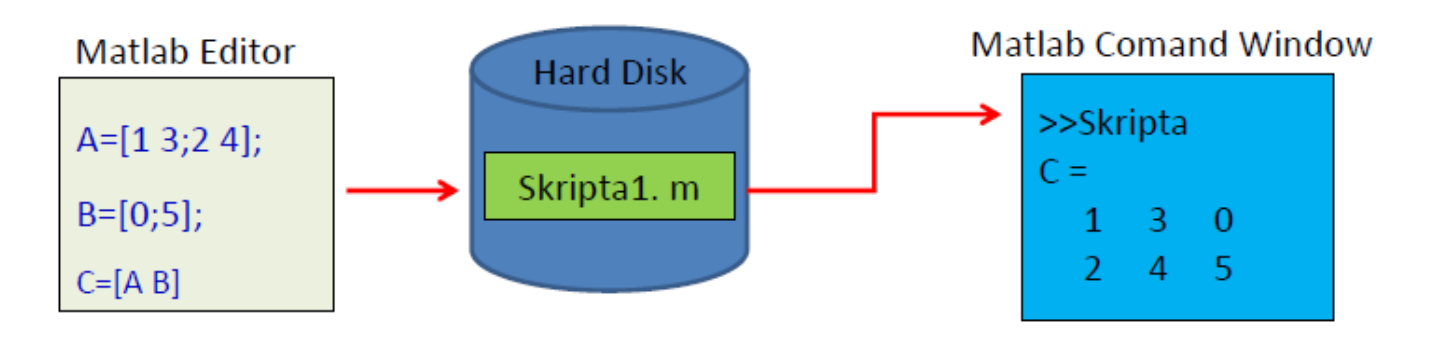

<u>Primer.</u> Napisati skriptu "Skripta1.m" za rešavanje problema iz prethodnog primera. Izvršiti skriptu koristeći: a) <mark>dugme Run</mark> ili b) <mark>Run Section</mark>, ili sa c) <mark>komandne linije</mark>.

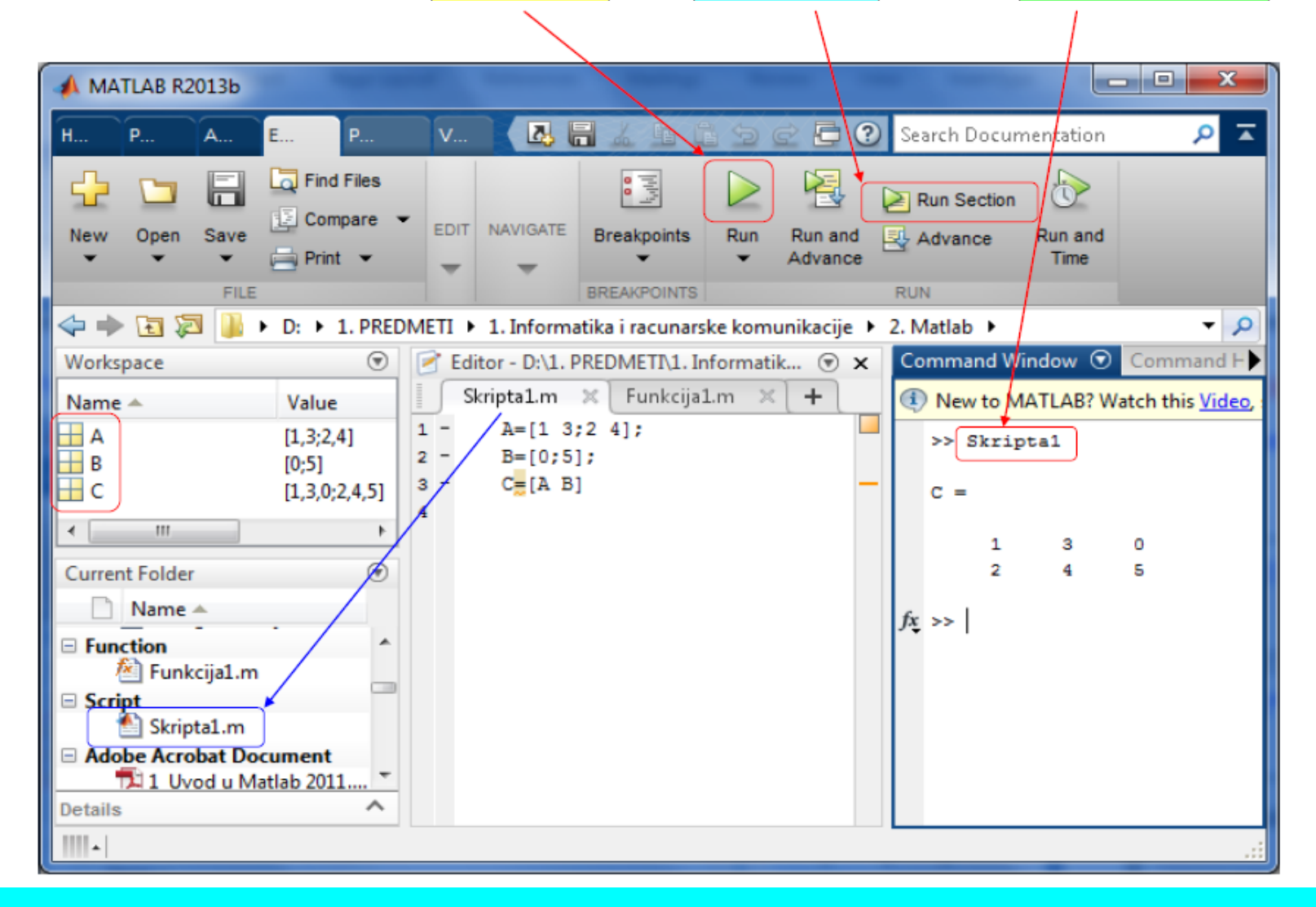

### **FUNKCIJE**

To su "m" datoteke oblika:

end

gde su:

function – službena reč koja ukazuje na početak definicije funkcije ime – naziv funkcije - odgovara imenu "m" fajla u koji se funkcija snima up1,up2,...upm - ulazni parametri (argumenti) ip1,ip2,...ipn - izlazni parametri (argumenti) niz naredbi – naredbe koje čine funkciju end – službena reč koja ukazuje na kraj definicije funkcije

Funkcija se može pozvati sa komandne linije, iz skripte ili iz druge funkcije.

Prilikom poziva funkcije ne moraju se navoditi svi parametri; funkcijama se dozvojava da imaju promenljivi broj ulaznih i izlaznih argumenata.

Sve promenljive koje se definišu u funkciji su lokalnog karaktera; izlaskom iz funkcije one se brišu.

Vrste funkcija

Interne funkcije

Funkcije unutar Toolboxova

Funkcije definisane od strane korisnika

Poziv funkcija

[l\_arg1,l\_arg2,...,l\_argn ] = ime\_funkcije (U\_arg1,U\_arg2,...,U\_argn);

Funkcija mora da se nalazi u tekućem direktoriju ili u nekom od direktorijuma koji su dodati u Path.

Direktoriji u kojima se nalaze interne i toolbox funkcije su automatski dodane u fazi instalacije.

Direktorijumi sa korisničkim funkcijama dodaju se pomoću naredbe Set Path sa palete alata.

| 📣 MATLAB R2012b                     |                                                                                            |                                                                                                    |
|-------------------------------------|--------------------------------------------------------------------------------------------|----------------------------------------------------------------------------------------------------|
| HOME PLOTS                          | APPS                                                                                       | 🖪 🔚 🔏 🏦 🛍 🗇 🗟 🛱 🕐 Search Documentation 🛛 🔎 🖛                                                                                                    |
| Rew New Open Compare<br>Script FILE | Import Save Oper<br>Data Workspace Octaat                                                  | Variable Analyze Code<br>Variable Analyze Code<br>Variable Run and Time<br>Workspace Clear Commands Clear Commands Clear Clear                                                                           |
| 💠 🔶 🔁 🔀 📕 K G K 👘                   | ·                                                                                          |                                                                                                    |
| Current Folder Workspace            | Set Path                                                                                   |                                                                                                    |
| Name 🔺 Value 🗛                      | ll changes take effect immedia                                                             | tely.                                                                                                    |
|                                     | Add Folder<br>Add with Subfolders<br>Move to Top<br>Move Up<br>Move Down<br>Move to Bottom | MATLAB search path:<br>C\Program Files\MATLAB\R2012b\toolbox\matlab\guide<br>C\Program Files\MATLAB\R2012b\toolbox\matlab\lelptools<br>C\Program Files\MATLAB\R2012b\toolbox\matlab\lelptools<br>C\Program Files\MATLAB\R2012b\toolbox\matlab\lang<br>C\Program Files\MATLAB\R2012b\toolbox\matlab\lang<br>C\Program Files\MATLAB\R2012b\toolbox\matlab\pos<br>C\Program Files\MATLAB\R2012b\toolbox\matlab\pos<br>C\Program Files\MATLAB\R2012b\toolbox\matlab\pos<br>C\Program Files\MATLAB\R2012b\toolbox\matlab\pos<br>C\Program Files\MATLAB\R2012b\toolbox\matlab\pos<br>C\Program Files\MATLAB\R2012b\toolbox\matlab\sparfun<br>C\Program Files\MATLAB\R2012b\toolbox\matlab\sparfun<br>C\Program Files\MATLAB\R2012b\toolbox\matlab\sparfun<br>C\Program Files\MATLAB\R2012b\toolbox\matlab\sparfun<br>C\Program Files\MATLAB\R2012b\toolbox\matlab\sparfun<br>C\Program Files\MATLAB\R2012b\toolbox\matlab\striun<br>C\Program Files\MATLAB\R2012b\toolbox\matlab\undb\undbu<br>C\Program Files\MATLAB\R2012b\toolbox\matlab\undbu<br>C\Program Files\MATLAB\R2012b\toolbox\matlab\undbu<br>C\Program Files\MATLAB\R2012b\toolbox\matlab\undbu<br>C\Program Files\MATLAB\R2012b\toolbox\matlab\undbu<br>C\Program Files\MATLAB\R2012b\toolbox\matlab\undbu<br>C\Program Files\MATLAB\R2012b\toolbox\matlab\undbu<br>C\Program Files\MATLAB\R2012b\toolbox\matlab\undbu<br>C\Program Files\MATLAB\R2012b\toolbox\matlab\undbu<br>C\Program Files\MATLAB\R2012b\toolbox\matlab\undbu<br>C\Program Files\MATLAB\R2012b\toolbox\matlab\undbu<br>C\Program Files\MATLAB\R2012b\toolbox\matlab\undbu<br>C\Program Files\MATLAB\R2012b\toolbox\matlab\undbu<br>C\Program Files\MATLAB\R2012b\toolbox\matlab\undbu<br>C\Program Files\MATLAB\R2012b\toolbox\matlab\undbu<br>C\Program Files\MATLAB\R2012b\toolbox\ntukace<br>C\Program Files\MATLAB\R2012b\toolbox\ntukace<br>C\Program Files\MATLAB\R2012b\toolbox\ntukace<br>C\Program Files\MATLAB\R2012b\toolbox\ntukace<br>C\Program Files\MATLAB\R2012b\toolbox\ntukace<br>C\Program Files\MATLAB\R2012b\toolbox\ntukace<br>C\Program Files\MATLAB\R2012b\toolbox\ntukace<br>C\Program Files\MATLAB\R2012b\toolbox\ntukace<br>C\Program Files\MATLAB\R2 |
| Ready                               |                                                                                            | OVR .:                                                                                                    |
| incoury .                           |                                                                                            | I VIII .::                                                                                                    |

Primer. Napisati funkciju "Funkcija1.m" umesto skripte "Skripta1.m" i pozvati je sa <mark>komandne linije</mark>.

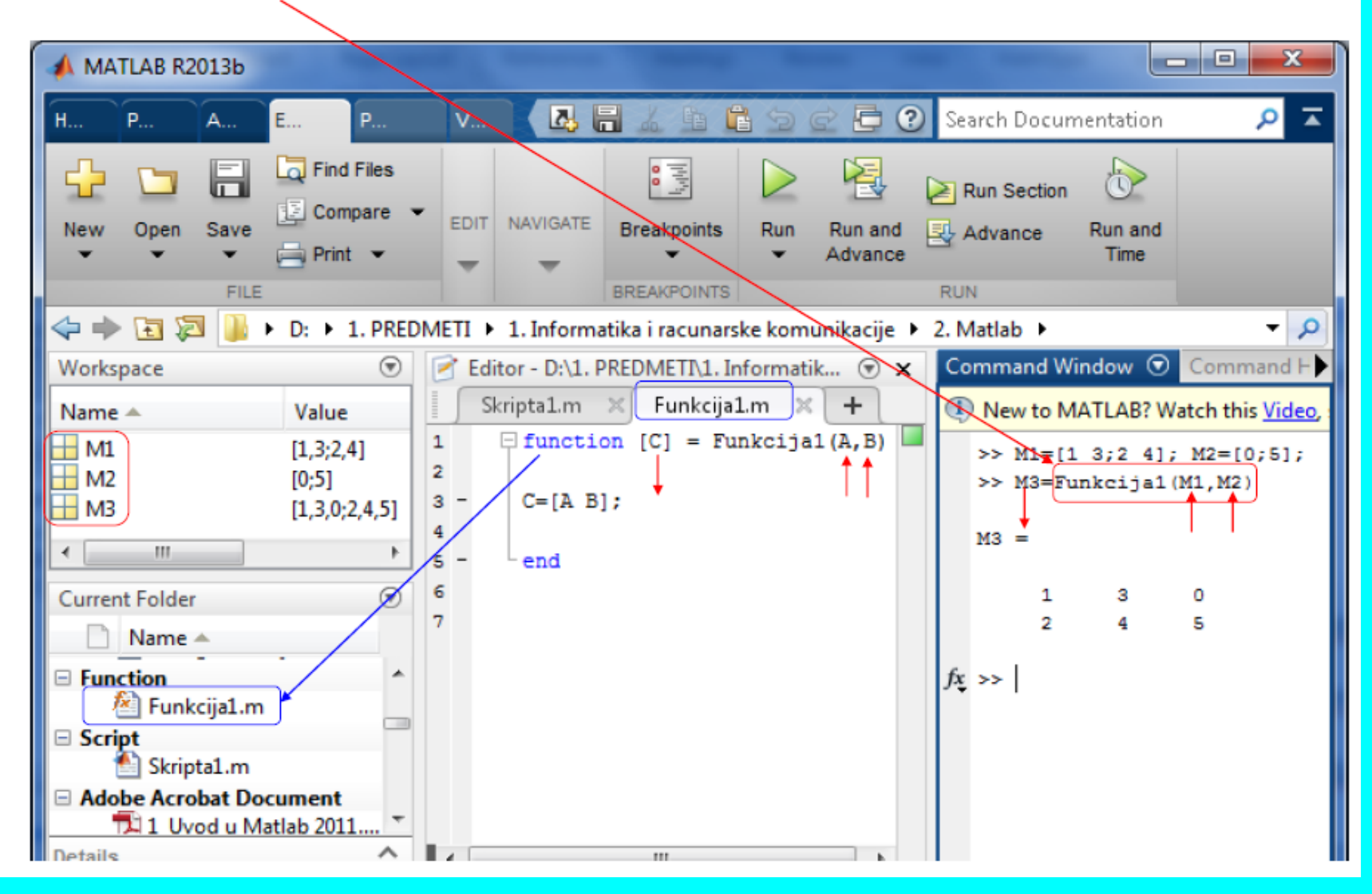

### INTERNE FUNKCIJE

Elementarne matematičke funkcije

Trigonometrijske

Logaritamske i hiperbolne funkcije

Ostale funkcije

Funkcije za obradu vektora i matrica

Funkcije za rad s polinomima

|                | TRIGONOMETRIJSKE FUNKCIJE                       |
|----------------|-------------------------------------------------|
| Funkcija       | Opis                                            |
| y=sin(x)       | Sinus funkcija ugla u radijanima                |
| y=cos(x)       | Cosinus funkcija ugla u radijanima              |
| y=tan(x)       | Tangens funkcija ugla u radijanima              |
| y=asin(x)      | Arcus sinus funkcija -1<=x<=1                   |
| y=acos(x)      | Arcus cosinus funkcija -1<=x<=1                 |
| y=atan(x)      | Arcus tangens funkcija                          |
| phi=atan2(x,y) | Arcus tangens funkcija definisana u 4 kvadranta |

LOGARITAMSKE I HIPERBOLIČKE FUNKCIJE

| Funkcija   | Opis                                  |
|------------|---------------------------------------|
| y=exp(x)   | Eksponencijalna funkcija sa osnovom e |
| y=log(x)   | Logaritamska funkcija s osnovom e     |
| y=log10(x) | Logaritamska funkcija s osnovom 10    |
| y=sinh(x)  | Funkcija sinus hiperbolični           |
| y=cosh(x)  | Funkcija cosinus hiperbolični         |
| y=tanh(x)  | Funkcija tangens hiperbolični         |
| y=asinh(x) | Funkcija arcus sinus hiperbolični     |
| y=acosh(x) | Funkcija arcus cosinus hiperbolični   |
| y=atanh(x) | Funkcija arcus tangens hiperbolični   |

|            | OSTALE ARITMETIČKE FUNKCIJE                          |
|------------|------------------------------------------------------|
| Funkcija   | Opis                                                 |
| y=abs(x)   | Apsolutna vrednost broja x                           |
| y=sqrt(x)  | Kvadratni koren broja x                              |
| y=sign(x)  | Funkcija predznaka (signum funkcija)                 |
| y=angle(x) | Ugao kompleksnog broja (u radijanima)                |
| y=real(x)  | Realni deo kompleksnog broja                         |
| y=imag(x)  | Imaginarni deo kompleksnog broja                     |
| y=conj(x)  | Konjugovano-kompleksna vrednost broja x              |
| y=round(x) | Zaokruživanje prema najbližem celom broju            |
| y=ceil(x)  | Zaokruživanje prema najbližem celom broju u smeru +∞ |
| y=floor(x) | Zaokruživanje prema najbližem celom broju u smeru -∞ |

#### <u>IZRAZI</u>

Opšti oblik:

#### promenljiva = izraz

izraz: konstante, imena promenljivih ili funkcija povezana operatorima.

- Znak ";" na kraju izraza sprečava da se ispiše vrednost promenljive.
- Ako se izostavi promenljiva sa leve strane znaka "=", privremena promenljiva ans prima vrednost izraza
- Kod dugačkih izraza, kada je potrebno unos nastaviti u narednom redu, prethodni red završiti sa "…" (tri tačke)

```
a=23
a=
  23
B=2*a^{2}+3*a+4;
c=(a+B)/B
C =
    1.0203
(a+B)/B % izostav. prom.
ans =
    1.0203
d=a+B+c*(a-10) ...
   +b/a
d
   1.2164e+03
```

#### Generator slučajnih brojeva

U mnogim naučnim i inženjerskim problemima slučajni brojevi igraju važnu ulogu. MATLAB, kao i većina programskih jezika, ima ugradjenu podršku za generisanje slučajnih brojeva. Da budemo precizni, brojevi koje daje generator slučajnih brojeva nisu istinski slučajni jer ih izračunava deterministički algoritam. Stoga se oni nazivaju "pseudo slučajnim" brojevima. Ali za većinu praktičnih problema oni su dovoljni. Primetite da su svi brojevi koje generiše rand iznad između 0 i 1. To nije slučajno. Funkcija vraća brojeve striktno veće od 0 i manje od 1 koji su jednoliko rasporedjeni. To znači da bilo koji broj između 0 i 1 ima potpuno istu verovatnoću da se pojavi kao izlaz rand funkcije. Da to demonstriramo, pokušajmo ovo:

```
>> rand
ans =
0.8147
>> rand(3)
ans =
0.9058 0.6324 0.5469
0.1270 0.0975 0.9575
0.9134 0.2785 0.9649

>> rand(3,5)
ans =
0.1576 0.4854 0.4218 0.9595 0.8491
0.9706 0.8003 0.9157 0.6557 0.9340
0.9572 0.1419 0.7922 0.0357 0.6787
```

### Funkcije za rad sa nizovima

| Funkcija       | Opis                                                                                                    |
|----------------|----------------------------------------------------------------------------------------------------|
| size(A)        | Vraca broj elemenata duz svake dimenzije u nizu. Kod vektora i matrica<br>rezultat ce biti vektor ciji prvi element predstavlja broj vrsta a drugi<br>element broj kolona u nizu. |
| length(a)      | Vraca broj elemenata u vektoru.                                                                                                    |
| ndims(A)       | Vraca dimenziju niza.                                                                                                    |
| numel(A)       | Vraca broj elemenata u nizu.                                                                                                    |
| isempty(A)     | Vraca logicko 1 (True) ako je niz A prazan. Niz je prazan ako mu nisu definisani elementi.                                                                                        |
| isequal(A,B)   | Vraca logicko 1 (True) ako su nizovi A i B numericki ekvivalentni. To<br>znaci ako imaju istu dimenziju i jednake vrednosti odgovarajucih<br>elemenata.                           |
| reshape(A,m,n) | Od postojeceg niza X dimenzije pxq formira niz dimenzije mxn.<br>Preuredjivanje se vrsi po kolonama. Pri tome mora da vazi pxq = mxn.                                             |
| diag(a)        | Ako je a vektor formira kvadratnu matricu sa elementima na glavnoj                                                                                                    |
|                | dijagonali jednakim vektoru a.                                                                                                    |
| diag(A)        | Ako je A matrica formira vektor od elemenata njene glavne dijagonale.                                                                                                    |
| find(A)        | Vraca indekse elemenata niza A koji su razliciti od nule.                                                                                                    |
| end            | Koristi se kao oznaka poslednjeg elementa u nizu. Na primer:<br>a (3:end) vraca sve elemente niza a osim prva dva.                                                                |
| isscalar(a)    | Vraca 1 ukoliko je a skalar, u suprotnom vraca 0.                                                                                                    |
| isvector(a)    | Vraca 1 ukoliko je a vektor, u suprotnom vraca 0.                                                                                                    |

### Ugradjene funkcije za rad sa nizovima

| Funkcija     | Opis                                                                                                    |
|--------------|----------------------------------------------------------------------------------------------------|
| inv(A)       | Odredjuje inverznu matricu kvadratne matrice A                                                                                                    |
| det(A)       | Odredjuje determinantu kvadratne matrice A                                                                                                    |
| sum(A)       | Ako je A vektor vraca zbir njegovih elemenata. Ako je A matrica vraca vektor vrstu ciji elementi predstavljaju zbirove elemenata kolona matrice                                                                                       |
| mean(A)      | Ako je A vektor vraca srednju vrednost njegovih elemenata. Ako je A matrica vraca vektor vrstu sa srednjim vrednostima kolona matrice.                                                                                                |
| sort(A)      | Ako je A vektor sortira elemente vektora u rastucem redosledu. Ako je A matrica sortiranje primenjuje na svaku kolonu matrice pojedinacno.                                                                                            |
| e=max(A)     | Ako je A vektor, e je najveci element vektora. Ako je A matrica e je<br>vektor vrsta sa najvecim elementima kolona matrice A                                                                                                    |
| [e n]=max(A) | Ako je A vektor, e je najveci element vektora a n je redni broj elementa.<br>Ako je A matrica e je vektor vrsta sa najvecim elementima kolona<br>matrice A a n je vektor vrsta sa rednim brojevima najvecih elemenata po<br>kolonama. |
| e=min(A)     | Kao i za e=max (A) ali za najmanji element                                                                                                    |
| [e n]=min(A) | Kao i za [e n]=max(A) ali za najmanji element                                                                                                    |
| dot(a,b)     | Izracunava skalarni proizvod vektora a i b                                                                                                    |
| cross(a,b)   | Izracunava vektorski proizvod vektora a i b. Vektori moraju da imaju po<br>tri elementa (koordinate).                                                                                                    |

| NIZOVI I MATRICE I OPERACIJE NAD NJIMA |                               |                |     |   |                                                                                  |                                                               |                                    |        |                       |                                                                                                    |  |
|----------------------------------------|-------------------------------|----------------|-----|---|----------------------------------------------------------------------------------|---------------------------------------------------------------|------------------------------------|--------|-----------------------|----------------------------------------------------------------------------------------------------|--|
| Vektor vrsta                           |                               |                |     |   |                                                                                  |                                                               |                                    |        |                       |                                                                                                    |  |
| a=[1 3 6 2 4 1 4 90]                   |                               |                |     |   |                                                                                  |                                                               |                                    |        |                       |                                                                                                    |  |
| a :                                    | =                             |                |     |   |                                                                                  |                                                               |                                    |        |                       |                                                                                                    |  |
|                                        | 1                             | 3              | 6   | 2 | 4                                                                                | 1                                                             | 4                                  | 90     |                       |                                                                                                    |  |
|                                        |                               |                |     |   |                                                                                  |                                                               |                                    |        |                       |                                                                                                    |  |
| Vel                                    | ktor ko                       | lona           |     |   |                                                                                  | í                                                             | forma                              | t long | 5                     | format short                                                                                                    |  |
| Vel<br>b=                              | ktor ko<br>[3; 7;             | olona<br>1; 9; | 12] |   | >> X =<br>X =                                                                    | 1<br>= [ 1 2; 3.4                                             | <sup>i</sup> orma<br>I pi]         | t long | 5                     | format short<br>>> X = [ 1 2; 3.4 pi]<br>X =                                                                                   |  |
| Vel<br>b=                              | <pre>ktor kc [3; 7; 0 =</pre> | olona<br>1; 9; | 12] |   | >> X =<br>X =<br>1.000<br>3.400<br>>> for                                        | = [ 1 2; 3.4<br>0 2.0000<br>0 3.1416<br>rmat long             | forma<br>I pi]                     | t long | 3                     | format short<br>>> X = [ 1 2; 3.4 pi]<br>X =<br>1.0000 2.0000<br>3.4000 3.1416<br>format short                                 |  |
| Vel<br>b= <br>I                        | <pre>ktor kc [3; 7; b =</pre> | olona<br>1; 9; | 12] |   | >> X =<br>X =<br>1.000<br>3.400<br>>> for<br>>> X<br>X =<br>1.000                | = [ 1 2; 3.4<br>0 2.0000<br>0 3.1416<br>mat long              | forma<br>I pi]                     |        | 3                     | format short<br>>> X = [ 1 2; 3.4 pi]<br>X =<br>1.0000 2.0000<br>3.4000 3.1416<br>format short<br>>> X<br>X =<br>1.0000 2.0000 |  |
| Vel<br>b=                              | <pre>ktor kc [3; 7; 0 =</pre> | olona<br>1; 9; | 12] |   | >> X =<br>X =<br>1.000<br>3.400<br>>> for<br>>> X<br>X =<br>1.000<br>3.400<br>>> | = [ 1 2; 3.4<br>0 2.0000<br>0 3.1416<br>•mat long<br>00000000 | <b>forma</b><br>I pi]<br>00000 2.0 | t long | 00000000<br>553589793 | format short >> X = [12; 3.4 pi] X = 1.0000 2.0000 3.4000 3.1416 format short >> X X = 1.0000 2.0000 3.4000 3.1416 >>          |  |

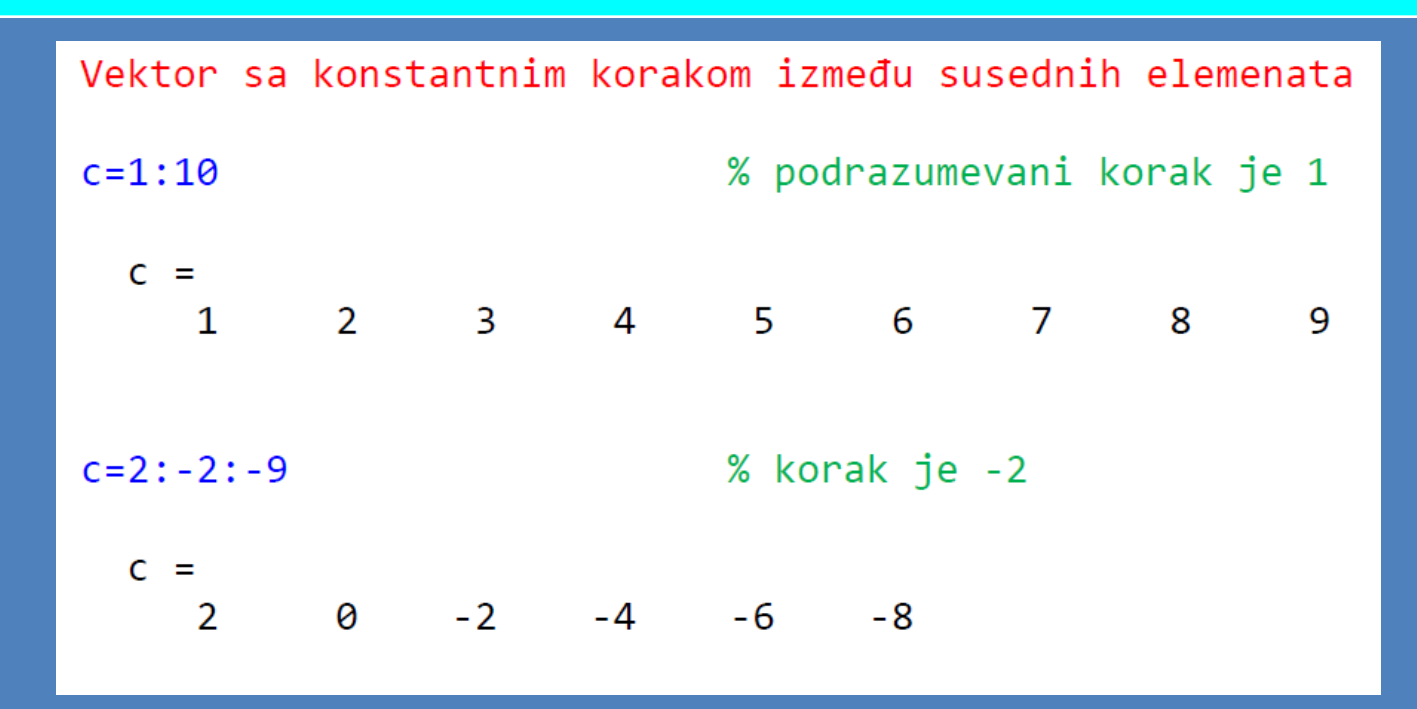

Znači, koristi se takozvani "Colon Operator":

Neka su elementi vektora x = [1 4 7] pravilno rasporedjeni i povećavaju se naprimer za korak po 3. MATLAB pruža novi prikladan način za definisanje ovog vektora: x = 1:3:7, što znači: "Formirati vektor x čiji elementi počinju sa 1, uvećajte svaki za 3 i ne idite više od 7." >> x = 1:3:7

- **x** =
- 1 4 7

Vektor sa konstantnim korakom između susednih elemenata

e=linspace(1,200,5) % 5 elemenata od 1 do 20

e =
 1.0000 50.7500 100.5000 150.2500 200.0000
Vektor sa logaritamskim korakom između susednih elemenata
f=logspace(-1,2,5) % 5 elementa od 10<sup>-1</sup> do 10<sup>2</sup>

f =

0.1000 0.5623 3.1623 17.7828 100.0000

```
Sabiranje i oduzimanje vektora (iste dimenzije)
a=[1 3 6 2 4 1 4 90];
b=[3 7 12 3 8 9 2 1];
c=a+b
 C =
    4 10 18 5 12 10 6 91
Skalarni proizvod vektora (usaglašene dimenzije)
a=[1 3 6 2 4 1 4 90];
b=[3 7 12 3 8 9 2 1]';
c=a*b
c =
 241
```

```
Definisanje i matrica
A=[1 2 3; 6 5 4; 9 8 7; 2 7 1] % 3x3 matrica
  A =
    1 2 3
    6 5 4
    9 8 7
    2 7 1
                                    a=[1 3 6 2 4 1 4 90];
Dimenzije matrica i vektora
                                    [n m]=size(a)
[n m] = size(A)
                                       n =
                                         1
                                       m =
  n =
                                         8
    4
                                    dim=length(a)
  m =
                                       dim =
    3
                                         8
```

### Rad sa matricama

| Na primer za matrice                                                                       | Na primer za matrice                                                                      | Na primer za matrice                                                                                  |
|--------------------------------------------------------------------------------------------|-------------------------------------------------------------------------------------------|----------------------------------------------------------------------------------------------------|
| A =[2 5 4; 3 9 8]<br>i<br>B =[1 2 4; 3 2 4]                                                | A =[1 2 3; 4 5 6; 7 8 9; 10 11 12]<br>A =<br>1 2 3<br>4 5 6<br>7 8 9<br>10 11 12          | A =[1 2 3; 4 5 6; 7 8 9; 10 11 12]<br>A =<br>1 2 3<br>4 5 6<br>7 8 9<br>10 11 12                      |
| rezultat naredbe<br>>> A./B<br>je<br>ans =<br>2.0000 2.5000 1.0000<br>1.0000 4.5000 2.0000 | rezultat naredbe<br>>>A.^2<br>je<br>ans =<br>1 4 9<br>16 25 36<br>49 64 81<br>100 121 144 | rezultat naredbe<br>>>A(2,3)<br>je<br>ans =<br>6<br>Član matrice iz drugog reda i<br>treće kolone !!! |

| Izdvajanje kolona (redova) iz matrice                         | 5 9   |
|---------------------------------------------------------------|-------|
| 4 5 6 4                                                       | 1 2   |
| $A = \begin{bmatrix} 7 & 8 & 19 & 22 \end{bmatrix}$           | 11 1  |
| Primer. Izdvojiti sve elemente iz 2. i 4. kolone 2 4 8 6      | 4 0   |
| 0 8 5 9                                                       | 4 1   |
|                                                               | _     |
| A=[1 2 3 4 5 9; 4 5 6 4 1 2; 7 8 19 22 11 1; 2 4 8 6 4 0; 0 8 | 5941] |
| $B = A([2 \ 4],:)$                                            |       |
| Α =                                                           |       |
| 1 2 3 4 5 9                                                   |       |
| 4 5 6 4 1 2                                                   |       |
| 7 8 19 22 11 1                                                |       |
| 2 4 8 6 4 0                                                   |       |
| 0 8 5 9 4 1                                                   |       |
| R =                                                           |       |
| 4 5 6 4 1 2                                                   |       |
| 2 4 8 6 4 0                                                   |       |

Primer. Izdvojiti elemente iz poslednje 3 kolone matrice A

```
A = \begin{bmatrix} 1 & 2 & 3 & 4 & 5 & 9 \\ 4 & 5 & 6 & 4 & 1 & 2 \\ 7 & 8 & 19 & 22 & 11 & 1 \\ 2 & 4 & 8 & 6 & 4 & 0 \\ 0 & 8 & 5 & 9 & 4 & 1 \end{bmatrix}
A=[1 2 3 4 5 9; 4 5 6 4 1 2; 7 8 19 22 11 1; 2 4 8 6 4 0; 0 8 5 9 4 1];
B = A(:,end-3:end)
     B =
         3 4 5
                                  9
        6 4 1 2
       19 22 11 1
         8 6 4
                                  0
         5
                 9
                    4
                                  1
```
<u>Primer</u>. Izdvojiti sve elemente neparnih vrsta koji pripadaju istovremeno drugoj i trećoj koloni matrice A.

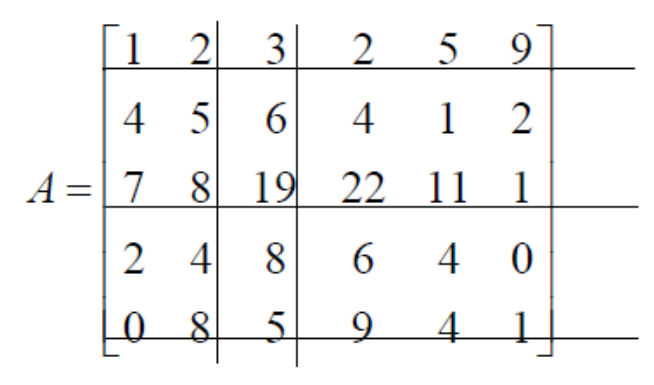

B = A(1:2:end, [2 3])

Aritmetika i matrična aritmetika

### Sabiranje i oduzimanje

Možemo sabirati i oduzimati matrice (i vektore, koji su samo posebni slučajevi matrica) koje imaju istu veličinu (tj. isti broj redova i kolona), stvarajući rezultirajuću matricu iste veličine. Tako, na primer, ako je Y iste veličine kao X, tada je Z = X+Y legalna operacija. Značenje dodavanja, koje takodje nazivaju i "sabiranje niza" i "sabiranje matrica", za dvodimenzionalne nizove sledi:

**Z = X + Y** znači da za svako m i n, Z(m,n) = X(m,n) + Y(m,n) Što znači: >> X = [1 5 -2; 3 0 7] X = 1 5 -2 3 0 7 >> Y = [6 0 6; 2 2 1] Y = 6 0 6 2 2 1 >> Z = X + Y Z = 7 5 4 5 2 8

# MatLab - <u>Matrix Lab</u>oratory.

### Množenje i deljenje

Ostali binarni operatori uključuju množenje i deljenje. Postoje dve vrste množenja i deljenja u MATLAB-u — množenje i deljenje niza, koje množi ili deli odgovarajući elementi operanada i množenje i deljenje matrice, što izvodi standardnu operaciju množenja i deljenja koja se koristi u linearnoj algebri. Kao što smo mi već spomenuli, MATLAB, kao i gotovo svi računarski jezici, koristi zvezdicu koja označava množenje i kosu crtu za deljenje. Množenje niza je navedeno na ovaj način, Z = X.\*Y., a deljenje Z = X./Y. Obratite pažnju na tačku ili "tačku" ispred \*. Kao i kod dodavanja i oduzimanja, množenje i deljenje niza zahteva da dve matrice budu iste veličine. Definicija množenja i deljenja niza za dvodimenzionalne nizove je kako sledi:

Z = X.\*Y znači da za svaki m i n, Z(m,n) = X(m,n)\*Y(m,n) **Z = X./Y** znači da za svaki m i n Z(m,n) = X(m,n)/Y(m,n)

#### Spajanje matrica i vektora

Primer. Formirati matricu spajanjem vrsta matrice A i matrice B.  $A = \begin{bmatrix} 1 & 2 & 3 \\ 4 & 5 & 6 \\ 7 & 8 & 19 \end{bmatrix} \qquad B = \begin{bmatrix} 1 & 2 & 3 \\ 45 & 3 & 4 \end{bmatrix}$ A=[1 2 3; 4 5 6; 7 8 19]; B=[1 2 3; 45 3 4]; C = [A;B]C = 1 2 3 4 5 6 7 8 19 1 2 3 45 3 4

Primer. Formirati matricu spajanjem 1. i 3. vrste matrice A i poslednje vrste matrice B.

$$A = \begin{bmatrix} 1 & 2 & 3 \\ 4 & 5 & 6 \\ 7 & 8 & 19 \end{bmatrix} \qquad B = \begin{bmatrix} 1 & 2 & 3 \\ 45 & 3 & 4 \end{bmatrix}$$

```
A=[1 2 3; 4 5 6; 7 8 19];
B=[1 2 3; 45 3 4];
C = [A([1 3],:);B(end,:)]
```

C = 1 2 3 7 8 19 45 3 4

FUNKCIJE ZA KREIRANJE SPECIJALNIH MATRICA

| Funkcija                   | Opis                                                             |
|----------------------------|------------------------------------------------------------------|
| y=zeros(m)<br>y=zeros(m,n) | Matrica čiji su svi elementi jednaki nula                        |
| y=ones(m)<br>y=ones(m,n)   | Matrica čiji su svi elementi jednaki jedinici                    |
| y=eye(m), y=eye(m,n)       | Jedinična matrica                                                |
| y=rand(m)<br>y=rand(m,n)   | Matrica slučajnih vrednosti na [-1,1] s uniformnom<br>raspodelom |
| y=randn(m)<br>y=randn(m,n) | Matrica slučajnih vrednosti na [-1,1]<br>s normalnom raspodelom  |

| Specijalne matrice  | =                                                       |
|---------------------|---------------------------------------------------------|
| Jedinična matrica   | $\begin{array}{ccc} 1 & 0 & 0 \\ 0 & 1 & 0 \end{array}$ |
| I = eye(3, 3)       | 0 0 1                                                   |
|                     |                                                         |
| Nulta matrica       | N =                                                     |
| N = zeros(5,3)      | 0 0 0                                                   |
| N = 20103(3,3)      | 0 0 0                                                   |
|                     | 0 0 0                                                   |
|                     | 0 0 0                                                   |
|                     | 0 0 0                                                   |
|                     | 1 -                                                     |
| Matrica sa svim "1" | J-<br>1 1 1 1 1 1                                       |
| J= ones(3,6)        | 1 1 1 1 1 1                                             |
|                     | $1 \ 1 \ 1 \ 1 \ 1 \ 1$                                 |

|              | FUNNCIJE ZA OBRADU VEKTORA I MATRICA                          |
|--------------|---------------------------------------------------------------|
| Funkcija     | Opis                                                          |
| y=min(x)     | Minimum vektora x                                             |
| y=max(x)     | Maksimum vektora x                                            |
| y=mean(x)    | Srednja vrednost vektora x                                    |
| y=median(x)  | Medijana vektora x                                            |
| y=std(x)     | Standardna devijacija vektora x                               |
| y=sum(x)     | Suma elemenata vektora                                        |
| y=cumsum(x)  | Kumulativna suma elemenata vektora y=[x1,<br>x1+x2,x1+x2+x3,] |
| y=diff(x)    | Vektor razlike susednih elemenata y(i)=x(i+1)-x(i)            |
| y=prod(x)    | Proizvod elemenata vektora                                    |
| y=cumprod(x) | Kumulativni proizvod elemenata vektora                        |
| y=sort(x)    | Sortira članove vektora po rastućem redu                      |

Primer. Odrediti inverznu matricu, determinantu i sopstvene vrednosti matrice

| $A = \begin{bmatrix} 1 & 2 & 3 \\ 4 & 5 & 6 \\ 7 & 8 & 19 \end{bmatrix}$ |                       |
|--------------------------------------------------------------------------|-----------------------|
| A=[1 2 3; 4 5 6; 7 8 19];                                                | Ai =                  |
|                                                                          | -1.5667 0.4667 0.1000 |
| Al=lnV(A)                                                                | 1.1333 0.0667 -0.2000 |
|                                                                          | 0.1000 -0.2000 0.1000 |
| Adet=det(A)                                                              | Adet =<br>-30.0000    |
|                                                                          | Asv =                 |
| Asv=eig(A)                                                               | 23.1279               |
|                                                                          | 2 4102                |

| Na primer za<br>matrice                                                            | Na primer za matrice                                                                                         | Na primer za matrice                                                                                               |
|------------------------------------------------------------------------------------|----------------------------------------------------------------------------------------------------|----------------------------------------------------------------------------------------------------|
| A = [1 2 3; 4 5 6]<br>A =<br>1 2 3<br>4 5 6<br>Transponovaćemo je<br>operatorom    | A =[1 2 3; 4 5 6; 7 8 9; 10 11 12]<br>A =<br>1 2 3<br>4 5 6<br>7 8 9<br>10 11 12                             | <pre>&gt;&gt; A = randi(89,2,3,4)+10 A(:,:,1) = 42 91 45 50 85 76 A(:,:,2) = Slučajni 36 37 92 broj 37 13 72</pre> |
| rezultat naredbe<br>>>A_transpose = A'<br>je<br>A_transpose =<br>1 4<br>2 5<br>3 6 | rezultat naredbe<br>>> A_permute = permute(A,[2,1])<br>je<br>A_permute =<br>1 4 7 10<br>2 5 8 11<br>3 6 9 12 | A(:,:,3) =<br>31 81 30<br>55 44 75<br>A(:,:,4) =<br>79 66 56<br>72 78 40                                           |

# **Matrix-building functions**

| FUNCTION   | RETURNS AN N-BY-M MATRIX OF                                   |
|------------|---------------------------------------------------------------|
| zeros(N,M) | zeros                                                         |
| ones(N,M)  | ones                                                          |
| eye(N,M)   | zeros except for the diagonal elements that are ones          |
| rand(N,M)  | random numbers uniformly distributed in the range from 0 to 1 |

Na primer, **zeros(n,m)** vraćaju matricu n-by-m, čiji su svi elementi jednaki nuli. Slično, **ones(n,m)**, vraća n-po-m jedinica. Zanimljiva je funkcija **eye(n,m)**, koja vraća n-by-m matricu koja ima sve nule, osim onih elemenata na dijagonali, koji su jednaki jedan. Dijagonala matrice je skup elemenata čiji su indeksi medjusobno jednaki. Dakle, u matrici M dijagonalni elementi su M(1,1), M(2,2), .... Zašto se zove "eye"? Pa, to je zato što eye(n,n) proizvodi matricu identiteta, čiji je simbol u matematici I (izgovara se "eye", razumeš?). n-by-n identitet matrica se može pomnožiti sa bilo kojom drugom n-by-n matricom I, a rezultat je I:

| I = eye(3,3) | I = ones(3,3) | I = zeros(3,3) | I = rand(3,3)        |
|--------------|---------------|----------------|----------------------|
| I =          | I =           | I =            | I =                  |
| 1 0 0        | 1 1 1 1       | 0 0 0          | 0.6613 0.2797 0.6506 |
| 0 1 0        | 1 1 1         | 0 0 0          | 0.0249 0.8107 0.0331 |
| 0 0 1        | 1 1 1         | 0 0 0          | 0.9742 0.8740 0.9174 |

|                    | FUNKCIJE ZA OBRADU STRINGOVA                                                        |
|--------------------|-------------------------------------------------------------------------------------|
| Funkcija           | Opis                                                                                |
| s=blanks(n)        | Vraća string koji se sastoji od n praznih mesta                                     |
| s=findstr(s1,s2)   | Pronalazi string s2 unutar stringa s1 i vraća indekse gde<br>započinju stringovi s2 |
| s=isstr(s1)        | Vraća logičku jedinicu ukoliko je s1 string                                         |
| s=lower(s1)        | Sva slova u stringu s1 pretvara u mala slova                                        |
| s=upper(s1)        | Sva slova u stringu s1 pretvara u velika slova                                      |
| s=strcat(s1,s2,s3) | Spaja stringove s1,s2 i s3 u jedna string                                           |
| s=num2str(x)       | Pretvara numeričku vrijednost u string                                              |

| FUNCTION | RETURNS                                                         |
|----------|-----------------------------------------------------------------|
| fix(x)   | Round × towards zero                                            |
| floor(x) | Round × towards minus infinity                                  |
| ceil(x)  | Round × towards plus infinity                                   |
| round(x) | Round × towards nearest integer                                 |
| rem(x,n) | Remainder of $\mathbf{x}/n$ (see help for case of noninteger n) |
| sign(x)  | 1 if x>0; 0 if x equals 0; -1 if x<0                            |

| FUNCTION             | RETURNS                                |
|----------------------|----------------------------------------|
| length(v)            | Number of elements of v                |
| max(v)               | Largest element of v                   |
| min(v)               | Smallest element of v                  |
| mean(v)              | Mean of v                              |
| <pre>median(v)</pre> | Median element of v                    |
| sort(v)              | Sorted version of v in ascending order |
| std(v)               | Standard deviation of v                |
| <pre>sum(v)</pre>    | Sum of the elements of v               |

| FUNCTION  | RETURNS A ROW VECTOR CONSISTING OF                 |
|-----------|----------------------------------------------------|
| max(M)    | Largest element of each column                     |
| min(M)    | Smallest element of each column                    |
| mean(M)   | Mean of each column                                |
| median(M) | Median of each column                              |
| size(M)   | Number of rows, number of columns                  |
| sort(M)   | Sorted version, in ascending order, of each column |
| std(M)    | Standard deviation of each column                  |
| sum(M)    | Sum of the elements of each column                 |

### Funkcije zaokruživanja i ostatka

### Opisne funkcije dodeljene vektorima

*Opisne funkcije dodeljene dvodimanzionalnim matricama* 

## FUNKCIJE ZA RAD SA POLINOMIMA

- Polinomi se u Matlabu predstavljaju pomoću vektora koji sadrže koeficijente uz opadajuće stepene nezavisne promenljive
- Primer

 $P(x) = x^4 - x^2 + 2x - ---> P = [1 0 - 1 2 0]$ 

| Funkcija          | Opis                                                                            |
|-------------------|---------------------------------------------------------------------------------|
| x=roots(P)        | Koreni polinoma P                                                               |
| P=poly(x)         | Vraća polinom na osnovu korena polinoma                                         |
| R=conv(P,Q)       | Množenje polinoma P i Q                                                         |
| [R,S]=deconv(P,Q) | Deljenje polinoma P/Q (R je rezultat deljenja a S ostatak)                      |
| Q=polyder(P)      | Prvi izvod polinoma P po x                                                      |
| P=polyfit(x,y,n)  | Metodom najmanjih kvadrata računaju se koeficijenti<br>polinoma P(x) n-tog reda |

### Definisanje polinoma

Polinomi se zadaju preko vektora koeficijenata polinoma, počevši od najvećeg stepena polinoma. Na primer:

 $P(s) = 2s^3 + s^2 + 3$  a = [2 -1 0 3]

Nule polinoma roots()

```
P(s) = 1s^4 + 10s^3 + 35s^2 + 50s + 24 = 0
s_{1,2,3} = ?
p=conv([1 3 2],[1 7 12])
p =
   1 10 35 50 24
si=roots(p)
si =
   -4.0000
   -3.0000
   -2.0000
   -1.0000
```

 $\frac{\text{Kompleksne nule}}{P(s) = 2s^3 + s^2 + 3 = 0}$   $s_{1,2,3} = ?$  si = roots([2 -1 0 3]) si = 0.7500 + 0.9682i 0.7500 - 0.9682i -1.0000 + 0.0000i

Formiranje polinoma od njegovih nula poly()

$$s_1 = -1, s_2 = 2, s_3 = -5$$
  

$$P(s) = ?$$
  

$$P(s) = (s - (-1))(s - 2)(s - (-5))$$
  

$$= 1s^3 + 4s^2 - 7s - 10$$

P=poly([-1 2 -5])
P=
 1 4 -7 -10

Izračunavanje polinoma polyval()

 $P(s) = 1s^{3} + 2s^{2} - 5$ P(2) = ?P(2) = -5 y = polyval([-1 2 -5],2)
y=
-5

### Množenje polinoma conv()

 $P(s) = 2s^{3} + s^{2} + 3$  $Q(s) = 2s^{2} + s - 1$  $R(s) = P(s) \cdot Q(s)$ 

R=conv([2 -1 0 3],[2 1 -1]) R= 4 0 -3 7 3 -3

### Delejne polinoma deconv()

 $P(s) = 2s^{3} + s^{2} + 3$   $Q(x) = 2s^{2} + s - 1$   $\frac{P(s)}{Q(s)} = R(s) + \frac{O(s)}{Q(s)}$   $= s - 1 + \frac{2s + 2}{Q(s)}$ 

| [R,0]=deconv([2 -1 0 3],[2 1 | -1]) |
|------------------------------|------|
| R =<br>1 -1                  |      |
| O =<br>0 0 2 2               |      |

## MatLab - <u>Matrix Lab</u>oratory.

Izvod polinoma polyder()

$$P(s) = 2s^{3} + s^{2} + 3$$
$$\frac{dP(s)}{ds} = 6s^{2} + 2s$$

Pp=polyder([2 -1 0 3])
Pp =
 6 -2 0

Integral polinoma polyint()

$$P(s) = 2s^{3} - s^{2} + 3$$
$$\int P(s)ds = 2\frac{s^{4}}{4} - \frac{s^{3}}{3} + 3s$$
$$= \frac{1}{2}s^{4} - \frac{1}{3}s^{3} + 3s$$

| <pre>Pi=polyint([2 -1</pre> | 03])     |   |
|-----------------------------|----------|---|
| Pi =<br>0.5000 -0.3333      | 0 3.0000 | 0 |

Predstavljanje količnika dva polinoma parcijalnim sabircima residue()

a. Slučaj realnih korena u imeniocu količnika b(s)/a(s)

$$\frac{b_m(s)}{a_n(s)} = \frac{R_1}{s - p_1} + \dots + \frac{R_n}{s - p_n} + K_{m-n}(s)$$

$$b(s) = 2s^{3} + s^{2} + 3$$
  

$$a(s) = s^{2} + 3s + 2 = (s+1)(s+2)$$
  

$$\frac{b(s)}{a(s)} = \frac{9}{s+2} + \frac{2}{s+1} + (2s-5)$$

b=[2 1 0 3]; a=[1 3 2] [r, p, k] = residue(b,a) r = 9 2 p = -2 -1 k = 2 -5

## Rešavanje linearnog sistema jednaĉina

- Sistem A·x=b ima rešenje x=A<sup>-1</sup>·b

  u Matlab-u: x = A\b

  Sistem x·A=b ima rešenje x=b/A

  u Matlab-u: x = b/A
- Primer:

$$x_1 + 2x_2 - x_3 = -2.5$$
  
-  $x_1 + 3x_2 + 2x_3 = 0.5$   
-  $x_1 - x_2 + x_3 = 1.5$ 

| 1  | 2  | -1 |   | $x_1$             |   | -2.5 |
|----|----|----|---|-------------------|---|------|
| -1 | 3  | 2  | • | $x_2$             | = | 0.5  |
| -1 | -1 | 1  |   | _x <sub>3</sub> _ |   | 1.5  |

```
» A = [1 2 -1; -1 3 2; -1 -1 1];
» b = [-2.5; 0.5; 1.5];
» x = A\b
x =
  2.5000
 -1.0000
  3.0000
» A*x
ans =
 -2.5000
  0.5000
  1.5000
x = inv(A)*b
x =
  2.5000
 -1.0000
  3.0000
```

# Višedimenzioni nizovi

ro

- dvodimenzioni niz == matrica
  - prvi indeks je redni broj vrste
  - drugi indeks je redni broj kolone
- trodimenzioni niz
  - treći indeks je redni broj strane

|   | column |       |       |       |
|---|--------|-------|-------|-------|
|   | (1,1)  | (1,2) | (1,3) | (1,4) |
| w | (2,1)  | (2,2) | (2,3) | (2,4) |
|   | (3,1)  | (3,2) | (3,3) | (3,4) |
|   | (4,1)  | (4,2) | (4,3) | (4,4) |

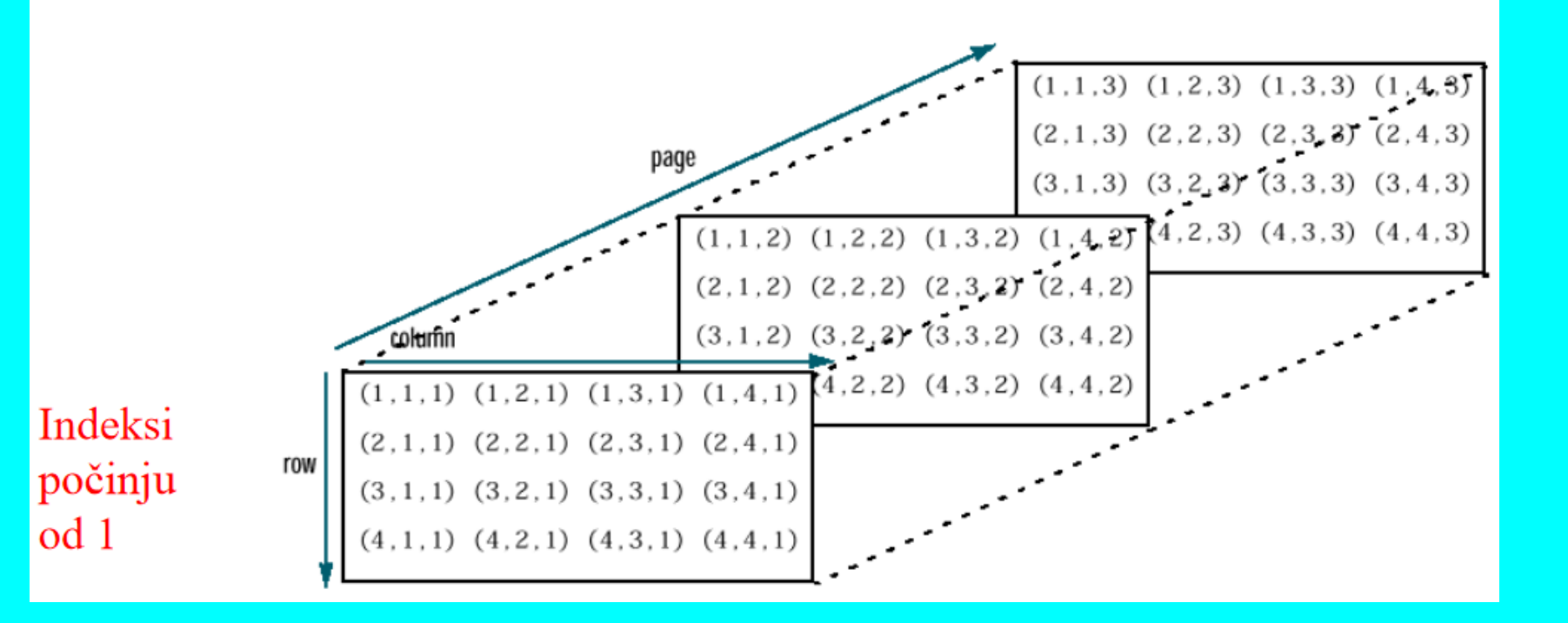

## Pristup elementima nizova

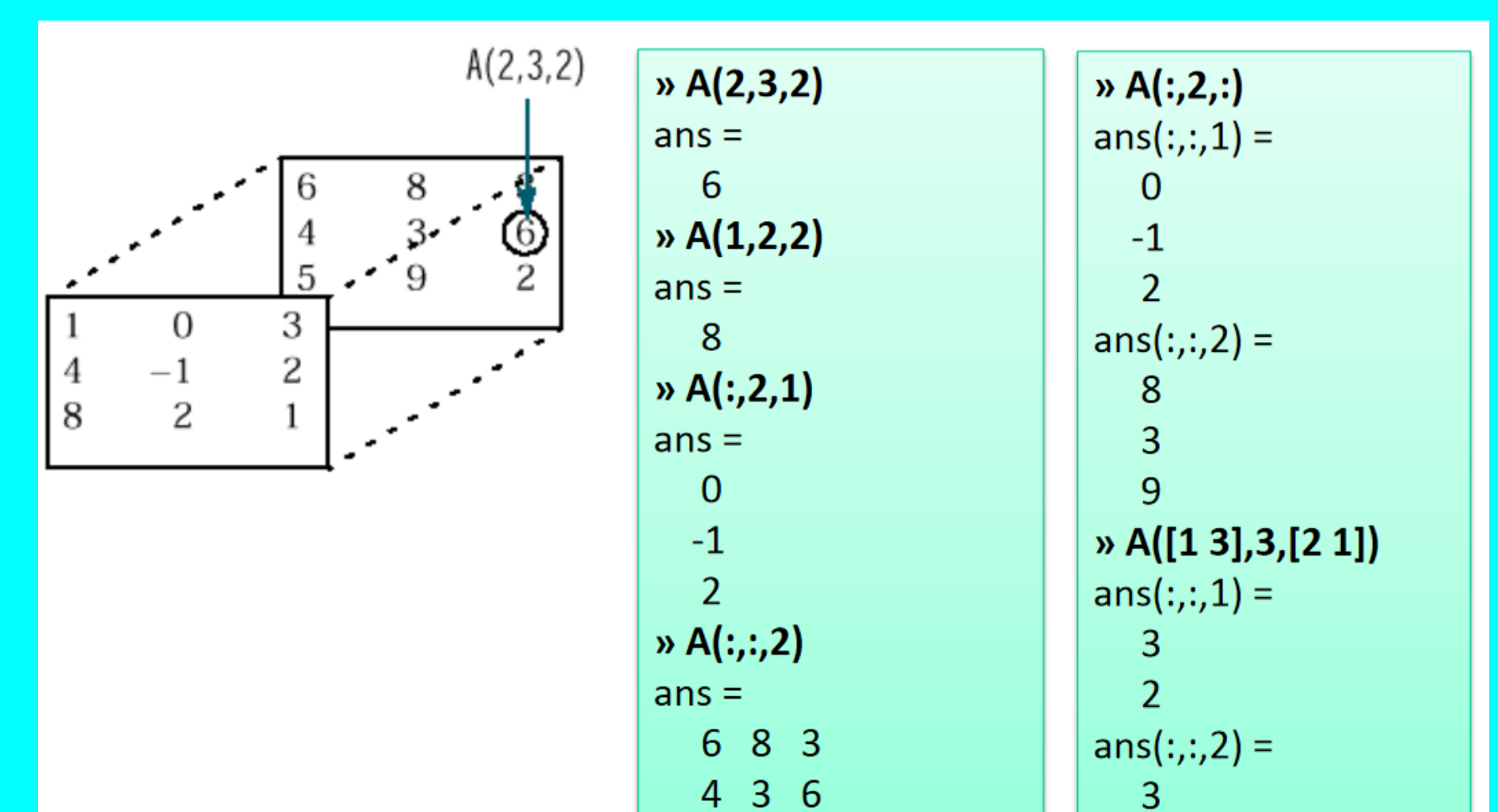

5 9 2

1

## Formiranje višedimenzinonih nizova

- na način formiranja matrica, preko indeksa
  - broj elemenata u podnizovima se mora slagati

 primer dodavanja nove dimenzije za A A je sada 3x3x3x2

> » A(:,:,1,2) = [1 2 3; 4 5 6; 7 8 9]; » A(:,:,2,2) = [9 8 7; 6 5 4; 3 2 1]; » A(:,:,3,2) = [1 0 1; 1 1 0; 0 1 1];

# Formiranje višedimenzinonih nizova

- upotrebom funkcija: ones, zeros, randn, ...
- umnožavanjem repmat osnovne matrice
- upotrebom cat funkcije
   B = cat(dim,A1,A2,...)
  - spaja listu nizova duž dimenzije dim
  - jedinične dimenzije se automatski umeću

» B = randn(1,1,2)
B(:,:,1) =
 -0.6918
B(:,:,2) =
 0.8580

| » B = repmat([1 0],[3 4 2]) |      |   |   |   |   |   |   |
|-----------------------------|------|---|---|---|---|---|---|
| B(:,:,1                     | L) = |   |   |   |   |   |   |
| 1                           | 0    | 1 | 0 | 1 | 0 | 1 | 0 |
| 1                           | 0    | 1 | 0 | 1 | 0 | 1 | 0 |
| 1                           | 0    | 1 | 0 | 1 | 0 | 1 | 0 |
| B(:,:,2                     | 2) = |   |   |   |   |   |   |
| 1                           | 0    | 1 | 0 | 1 | 0 | 1 | 0 |
| 1                           | 0    | 1 | 0 | 1 | 0 | 1 | 0 |
| 1                           | 0    | 1 | 0 | 1 | 0 | 1 | 0 |

KONTROLA TOKA PROGRAMA

MATLAB pruža četiri oblika kontrole toka programa:

for petlja

> while petlja

if-else-end struktura

switch-case struktura

## **for petlja** for *index* = *values statements* end

for index = values, statements, end izvršava grupu izraza u petlji odredjeni broj puta. vrednost ima jedan od sledećih oblika: početna vrednost:krajnja vrednost — Povećavamo promenljivu indeksa sa početne vrednosti do krajnje vrednosti za 1 i ponavljamo izvršavanje naredbi dok indeks ne bude veći od krajnje vrednosti. početna vrednost:korak:krajnja vrednost — Povećavamo indeks za korak vrednosti na svakoj iteraciji ili smanjite indeks kada je korak negativan.

clear all x = 4:8; //polje for k=1:5 //indeks  $s(k) = x(k)^2;$   $c(k) = x(k)^3;$  naredbe  $f(k) = x(k)^4;$  kraj petlje

#### Rezultat: s =16 25 36 49 64 c =64 125 216 343 512 f =256 625 1296 2401 4096

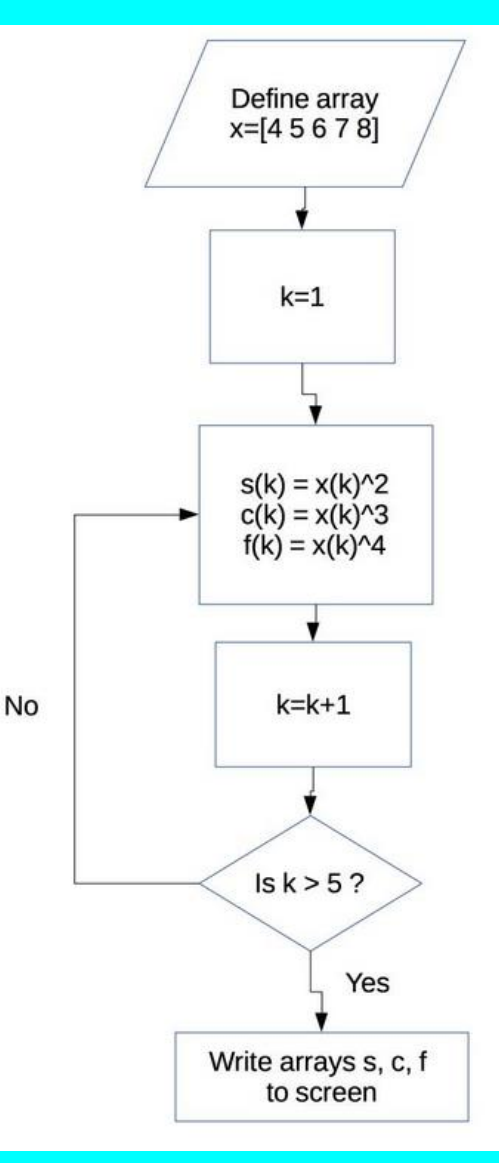

# MatLab - <u>Matrix Lab</u>oratory.

## FOR PETLJA

Omogućavaju da se grupa naredbi ponavlja unaprijed određeni broj puta. Opšti oblik

for x = niz naredbe...

end

Naredbe između for i end izvršavaju se jednom za svaku vrednost iz niza.

Primer. (jednostruki FOR)  
Izračunati 
$$\sum_{i=1}^{10} \sin(i\frac{\pi}{10})$$
.  
for i=1:10  
x(i)=sin(i\*pi/10);  
end

<u>Primer</u>. (ugnježdeni FOR) Odrediti matricu  $A_{5\times4}$  sa elementima  $a_{ij} = \frac{1}{i+j+1}$ for i = 1:5 for j = 1:4 a(i,j) = 1 / (i+j-1);end end

### Formiranje Hilbertove matrice for petljom

s = 10; H = zeros(s); for c = 1:s for r = 1:s H(r,c) = 1/(r+c-1); end end

NAPOMENA: Iteracija počinje se sa vodećom petljom pa se ugnježdena izvršava do kraja. Tada se indeks vodeće petlje uvećava za 1 i opet ugnježdena izvršava do kraja. Tako, sve dok uslov petlje važi.

| H(0,0) =                                                                                                    | H(1,1) =                                                                                                    | H(1,2) =                                                                                                    |
|----------------------------------------------------------------------------------------------------|----------------------------------------------------------------------------------------------------|----------------------------------------------------------------------------------------------------|
| 0       0       0       0       0       0       0       0       0       0       0       0       0       0       0       0       0       0       0       0       0       0       0       0       0       0       0       0       0       0       0       0       0       0       0       0       0       0       0       0       0       0       0       0       0       0       0       0       0       0       0       0       0       0       0       0       0       0       0       0       0       0       0       0       0       0       0       0       0       0       0       0       0       0       0       0       0       0       0       0       0       0       0       0       0       0       0       0       0       0       0       0       0       0       0       0       0       0       0       0       0       0       0       0       0       0       0       0       0       0       0       0       0       0       0       0       0       0       0 | 1       0       0       0       0       0       0       0       0       0       0       0       0       0       0       0       0       0       0       0       0       0       0       0       0       0       0       0       0       0       0       0       0       0       0       0       0       0       0       0       0       0       0       0       0       0       0       0       0       0       0       0       0       0       0       0       0       0       0       0       0       0       0       0       0       0       0       0       0       0       0       0       0       0       0       0       0       0       0       0       0       0       0       0       0       0       0       0       0       0       0       0       0       0       0       0       0       0       0       0       0       0       0       0       0       0       0       0       0       0       0       0       0       0       0       0       0       0       0 | $ \begin{array}{cccccccccccccccccccccccccccccccccccc$                                                                                                    |
| H(1,3) =                                                                                                    | H(10,9) =                                                                                                    |                                                                                                    |
| $ \begin{array}{cccccccccccccccccccccccccccccccccccc$                                                                                                    | 1.0000         0.5000         0.3333         0.2500         0.2000           0.5000         0.3333         0.2500         0.2000         0.1667           0.3333         0.2500         0.2000         0.1667         0.1429           0.2500         0.2000         0.1667         0.1429         0.1250           0.2000         0.1667         0.1429         0.1250         0.1111           0.1667         0.1429         0.1250         0.1111         0.1000           0.1429         0.1250         0.1111         0.1000         0.0909           0.1250         0.1111         0.1000         0.0909         0.0833           0.1111         0.1000         0.0909         0.0833         0.0769           0.1000         0.0909         0.0833         0.0769         0.0714                                                                                                    | 0.1667         0.1429         0.1250         0.1111         0.1000           0.1429         0.1250         0.1111         0.1000         0.0909           0.1250         0.1111         0.1000         0.0909         0.0833           0.1111         0.1000         0.0909         0.0833         0.0769           0.1000         0.0909         0.0833         0.0769         0.0714           0.0909         0.0833         0.0769         0.0714         0.0667           0.0833         0.0769         0.0714         0.0667         0.0625           0.0769         0.0714         0.0667         0.0588         0.0556           0.0667         0.0625         0.0588         0.0556         0      |
|                                                                                                    | H(10,10) =                                                                                                    |                                                                                                    |
|                                                                                                    | 1.0000         0.5000         0.3333         0.2500         0.2000           0.5000         0.3333         0.2500         0.2000         0.1667           0.3333         0.2500         0.2000         0.1667         0.1429           0.2500         0.2000         0.1667         0.1429         0.1250           0.2000         0.1667         0.1429         0.1250         0.1111           0.1667         0.1429         0.1250         0.1111         0.1000           0.1429         0.1250         0.1111         0.1000         0.0909           0.1250         0.1111         0.1000         0.0909         0.0833           0.1111         0.1000         0.0909         0.0833         0.0769           0.1000         0.0909         0.0833         0.0769         0.0714                                                                                                    | 0.1667         0.1429         0.1250         0.1111         0.1000           0.1429         0.1250         0.1111         0.1000         0.0909           0.1250         0.1111         0.1000         0.0909         0.0833           0.1111         0.1000         0.0909         0.0833         0.0769           0.1000         0.0909         0.0833         0.0769         0.0714           0.0909         0.0833         0.0769         0.0714         0.0667           0.0833         0.0769         0.0714         0.0667         0.0625           0.0769         0.0714         0.0667         0.0588         0.0556           0.0667         0.0625         0.0588         0.0556         0.0526 |

## WHILE PETLJA

Naredbe između while i end izvršavaju se sve dok su svi elementi izraza istiniti:

while izraz naredbe... end

Primer. Izračunati sumu prvih 100 prirodnih brojeva

> S=0; n=1; while n<=100 S=S+n; n=n+1; end S >> S=5050

Primer. Izračunati 
$$\sum_{i=1}^\infty rac{1}{i^2}$$
 sa tačnošću  $10^{-4}$ .

S >> S=-0.8225

#### **IF-ELSE-END STRUKTURA**

| Opšti oblik:   |
|----------------|
| if uslov 1     |
| blok naredbi 1 |
| elseif uslov 2 |
| blok naredbi 2 |
| elseif uslov 3 |
|                |
| else           |
| blok naredbi n |
| end            |
|                |

Tipični oblik 1: if uslov blok naredbi end

Tipični oblik 2: if uslov blok naredbi 1 else blok naredbi 2 end

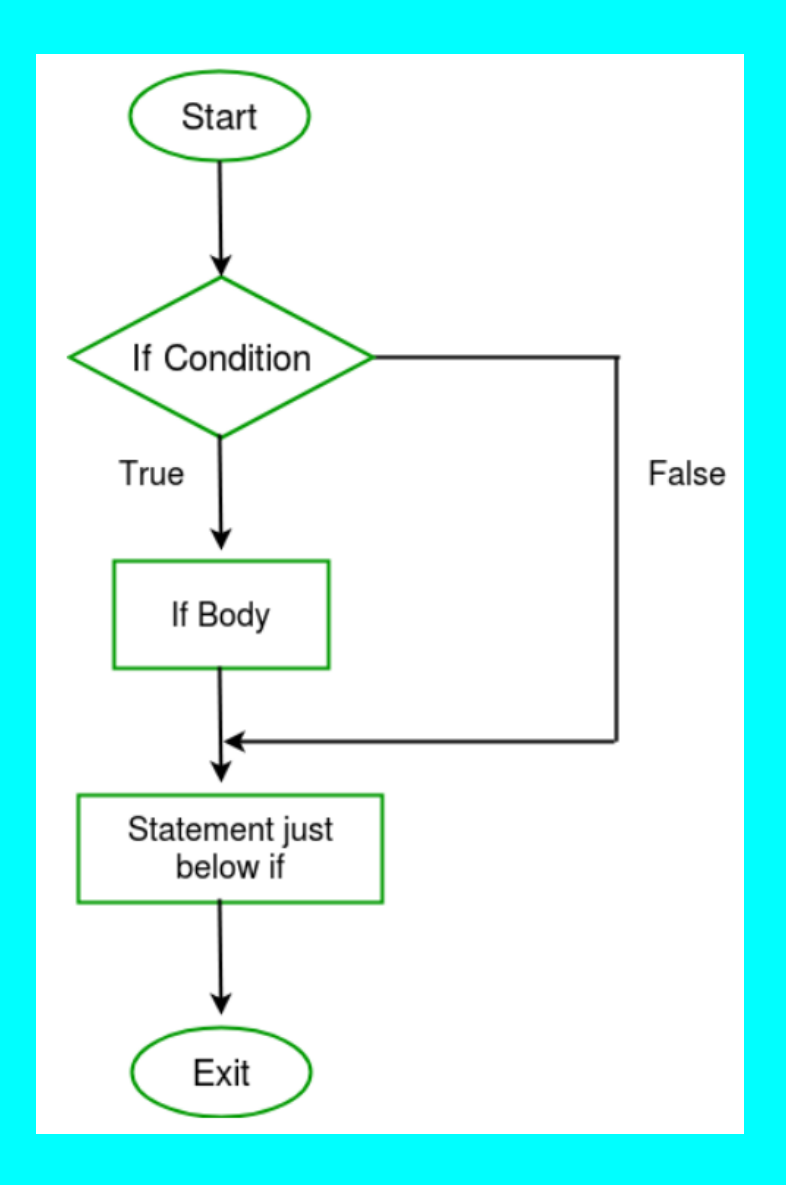

# MatLab - <u>Matrix Lab</u>oratory.

<u>Primer</u>. Odrediti novu vrednost parametra a u zavisnosti od njegove tekuće vrednosti i vrednosti parametra b na sledeći način:

$$a = \begin{cases} 0 & a < b \text{ ili } a < 3 \\ a, & \text{inače} \end{cases}$$

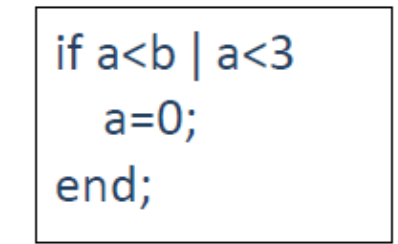

<u>Primer</u>. Odrediti novu vrednost parametra a u zavisnosti od njegove tekuće vrednosti i vrednosti parametara b i c na sledeći način:

$$a = \begin{cases} 0 & a > b, a < 3 \\ 1, & a > c \\ a & inače \end{cases}$$

if a>b & a<3 a=0; elseif a>c a=1; end;

- function day\_of\_week(n)
- if n == 1
- fprintf('Sunday,');
- day\_type = 2;
- elseif n == 2
- fprintf('Monday,');
- day\_type = 1;
- elseif n == 3
- fprintf('Tuesday,');
- day\_type = 1;
- elseif n == 4
- fprintf('Wednesday,');
- day\_type = 1;
- elseif n == 5
- fprintf('Thursday,');
- day\_type = 1;
- elseif n == 6
- fprintf('Friday,');
- day\_type = 1;
- elseif n == 7
- fprintf('Saturday,');
- day\_type = 2;
- else
- fprintf('Number must be from 1 to 7.\n');
- return
- end
- if day\_type == 1
- fprintf(' which is a week day\n');
- else
- fprintf(' which is a weekend day\n');
- end

>> day\_of\_week(1)
Sunday, which is a weekend day
>> day\_of\_week(4)
Wednesday, which is a week day
>> day\_of\_week(-2)
Number must be from 1 to 7.

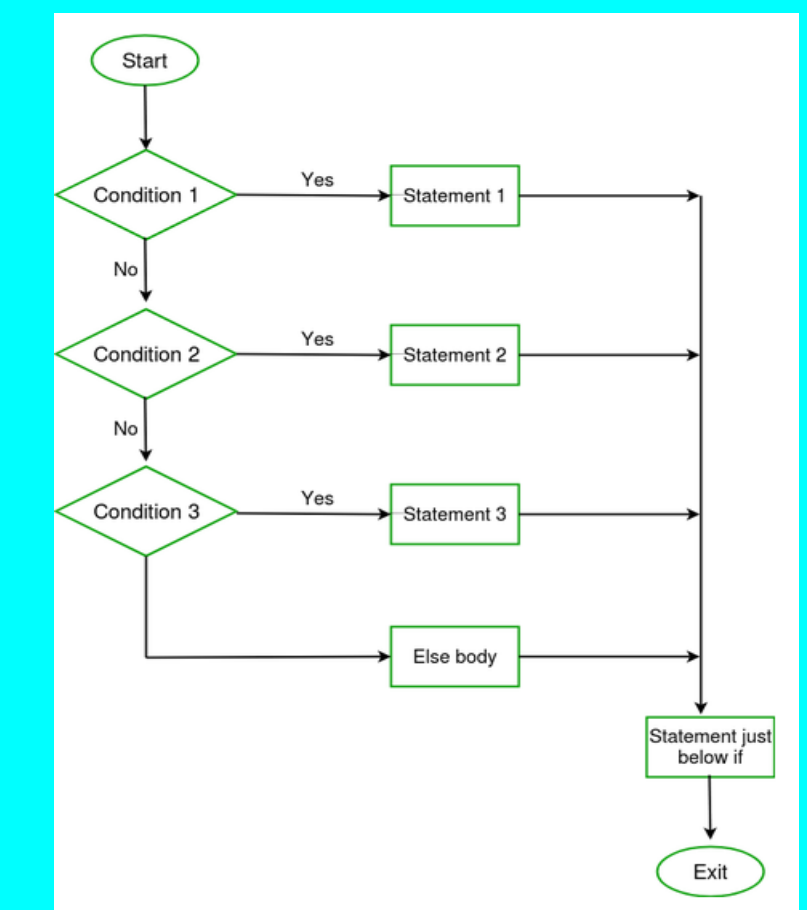

### switch-struktura

Uz mnoge oblike ifnaredbe, MATLAB nudi jedan dodatni izborni konstrukt — switchnaredbu. Uvesćemo switch-naredbu koristeći je za izvodjenje zadatka koji smo gore izveli sa ifizjavama. Vratimo se funkciji iz prethodnog odjeljka: day of week, koja imenuje dan u nebelji koji odgovara broju koji mu unesemo i govori nam je li to radni dan ili vikend. Evo verzije switch-naredbe:

function day of week switch(n) switch n case 1 fprintf('Sunday,'); day\_type = 2; case 2 fprintf('Monday,'); day type = 1; case 3 fprintf('Tuesday,'); day type = 1; case 4 fprintf('Wednesday,'); day type = 1; case 5 fprintf('Thursday,'); day type = 1; case 6 fprintf('Friday,'); day type = 1; case 7 fprintf('Saturday,'); day type = 2; otherwise fprintf('Number must be from 1 to  $7.\n'$ ); return end if day type == 1fprintf(' which is a week dayn'); else fprintf(' which is a weekend dayn'); end

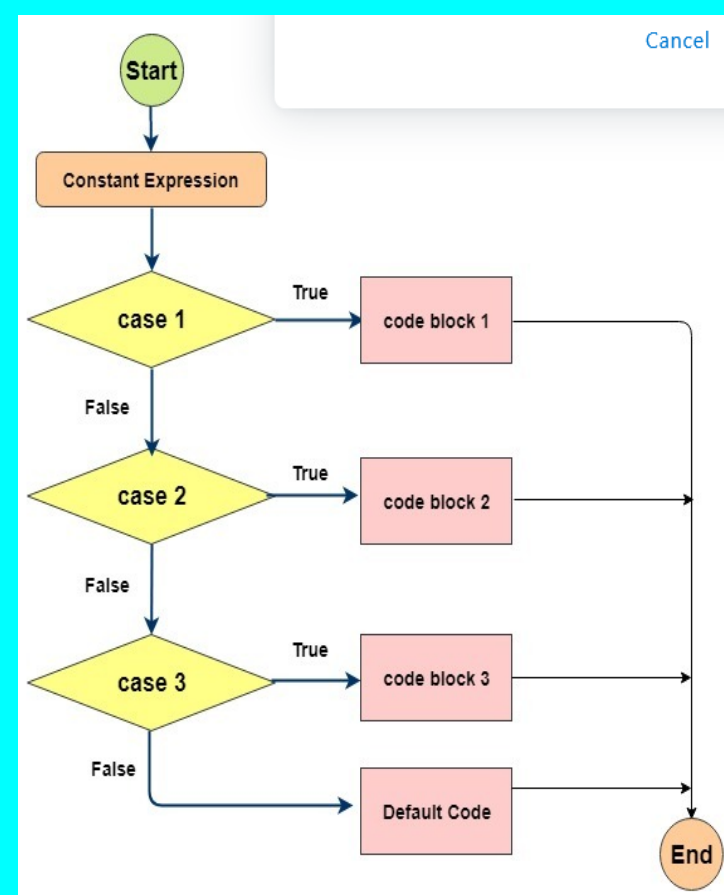

## **PRIMERI:**

Naravno, ukoliko se radi o vektor-retku brojač poprima sve vrijednosti unutar tog retka:

```
1. for i = [1 2 5 7] % za svaki element vektora
2. disp(i); % izvrši tijelo petlje
3. end
```

1.

2. 3.

Obično se koristi operator : koji omogućuje jednostavno postavljanje početne i konačne vrijednosti te koraka:

a = zeros(1, 10);% inicijaliziraj vektor a 1. % za svaki i od 1 do 10 s korakom 0.5 for i = 1:0.5:102. a(i) = i\*i -3;% na i-to mjesto vektora a ubaci vrijednost i\*i-3 з. % kraj for petlje 4. end while petlja se izvršava dok je ispunjen logički uvjet petlje: % inicijaliziraj varijablu i i = 7: 1. % dok je i veći ili jednak 0 ponavljaj while  $(i \ge 0)$ 2. if (a(i) ~= 5) ako a(i) nije jednako 5 % з. a(i) = a(i) - 3;% tada a(i) smanji za tri 4. else % inače 5. a(i) = 127;% u a(i) spremi 127 6. end % kraj if naredbe 7. i = i - 1;% smanji i za 1 8. % kraj while petlje end 9.

Naredbu break koristimo za bezuvjetni izlazak samo iz for ili while petlje.

```
i = 7;
1.
     while (i \ge 0)
2.
        if (i > 10)
                                     % ako je i veći od 10
з.
            break
                                     %
                                            bezuvjetno prekini petlju
4.
                                     % kraj if naredbe
         end
5.
6.
     end
 if naredba omogućuje uvjetna izvršavanja koda:
     if a == b
1.
2.
        c = a + b;
     elseif abs(a) == b
з.
4.
         c = a - b;
     else
5.
         c = 0;
6.
     end
7.
  Za kompliciranija uvjetna izvršavanja obično koristimo naredbu switch:
     a = 10;
1.
     switch a
2.
        case a < 9
з.
            disp('Broj je manji od devet.');
4.
         case a > 10
5.
            disp('Broj je veći od deset');
6.
         otherwise
7.
```

```
    disp('Čestitamo! Osvojili ste Bingo!');
```

```
end
```

9.

# MatLab - Prozori figura

Do sada je izlaz koji je MATLAB proizveo bio jednostavan tekst unutar komandnog prozora. Grafički izlaz je zabavniji i u trenutku može dati mnogo više podataka. Da bi dobili grafički izlaz, jednostavno koristite naredbu koja ga proizvodi, kao što je **plot**. Isprobamo sada nacrtati graf, vratite se na komandni prozor i stvorite dva vektora sa naredbama:

### >> x = [1 2 3 4 5 6 7 8];

### >> y = [1 2 3 5 8 13 21 34];

Dve gornje naredbe postavljaju x i y kao dva vektora sa 8 elemenata. Sada dajemo sledeću naredbu:

### >> plot(x,y)

Grafik se pojavljuje u prozoru "Figure", koji se automatski pojavljuje kada izvršimo naredbu plot, kao što je prikazano na slici.

Postoji mnogo mogućih varijacija ovog pojednostavnog crteža. Tačkaste ili isprekidane linije se mogu koristiti, pojedinačne tačke se mogu crtati bez povezivanja, mogu se iscrtati ravne linije, simboli osim tačaka, razne boje korišćene, oznake labela se mogu staviti na ose itd.

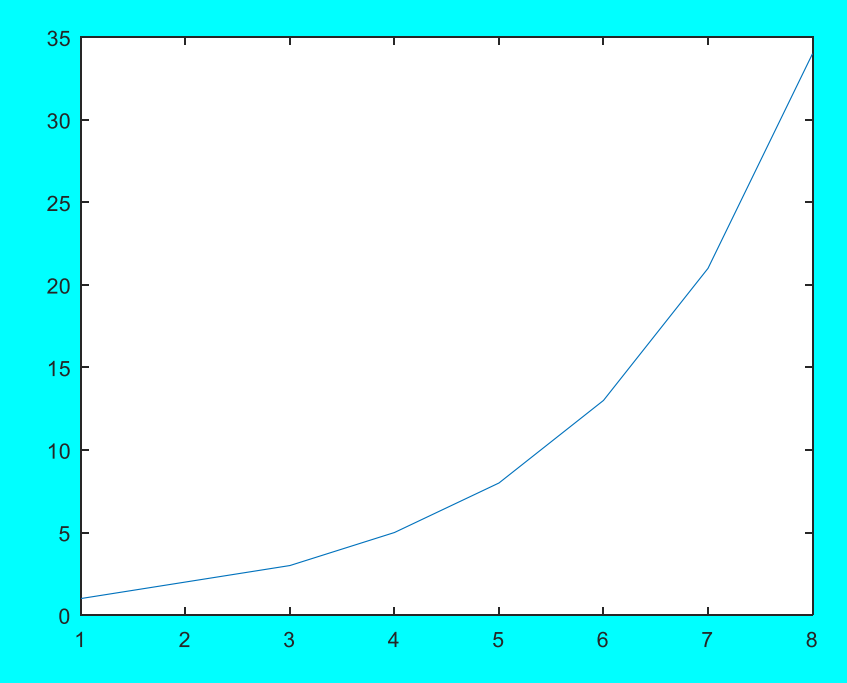

# MatLab - Prozori figura

| Oznaka boje      | Opis    | Ekvalent RGB<br>Tripletu |
|------------------|---------|--------------------------|
| 'red' or 'r'     | Crvena  | [100]                    |
| 'green' or 'g'   | Zelena  | [0 1 0]                  |
| 'blue' or 'b'    | Plava   | [0 0 1]                  |
| 'yellow' or 'y'  | Žuta    | [1 1 0]                  |
| 'magenta' or 'm' | Magenta | [101]                    |
| 'cyan' or 'c'    | Cian    | [0 1 1]                  |
| 'white' or 'w'   | Bela    | [1 1 1]                  |
| 'black' or 'k'   | Crna    | [0 0 0]                  |

| Oznaka markera     | Opis           |
|--------------------|----------------|
| 'o'                | Krug           |
| '+'                | Znak plus      |
| I*I                | Zvezdica       |
| •                  | Tačka          |
| Ф.                 | Crta           |
| 'x'                | Puta           |
| 'square' or 's'    | Kvadrat        |
| 'diamond' or 'd'   | Dijamant       |
| י <b>א</b> י       | Trougao naviše |
| 'v'                | Trougao naniže |
| '>'                | Trougao udesno |
| '<'                | Trougao ulevo  |
| 'pentagram' or 'p' | pentagram      |
| 'hexagram' or 'h'  | heksagram      |
| 'none'             | Bez markera    |

Boje i markere možemo po izboru dodeljivati u srteže na našoj figuri
# MatLab - Prozori figura (2D)

| Funkcija                                                                         | Funkcija                                                                                                    | Funkcija                                                                                                    |
|----------------------------------------------------------------------------------|----------------------------------------------------------------------------------------------------|----------------------------------------------------------------------------------------------------|
| <pre>x = linspace(0,2*pi,100);<br/>y = sin(x);<br/>figure<br/>plot(x,y,'')</pre> | x = linspace(0,2*pi,25);<br>y = sin(x);<br>Figure<br>plot(x,y,'go')                                                                                                    | <pre>x = linspace(0,2*pi,100);<br/>y1 = sin(x);<br/>y2 = sin(x-pi/4);<br/>figure<br/>plot(x,y1,'-',x,y2,'*')</pre>                                          |
|                                                                                  | $ \begin{array}{c} 1 \\ 0.8 \\ 0.6 \\ 0.4 \\ 0.2 \\ 0.2 \\ 0.4 \\ 0.6 \\ 0.6 \\ 0.6 \\ 0.6 \\ 0.6 \\ 0.6 \\ 0.6 \\ 0.6 \\ 0.6 \\ 0.6 \\ 0.7 \\ 0 \\ 1 \\ 2 \\ 3 \\ 4 \\ 5 \\ 6 \\ 7 \\ 0 \\ 0 \\ 0 \\ 0 \\ 0 \\ 0 \\ 0 \\ 0 \\ 0 \\ 0$ | $\begin{array}{c} 1\\ 0.8\\ 0.6\\ 0.4\\ 0.2\\ 0\\ -0.2\\ 0\\ -0.4\\ -0.6\\ -0.8\\ -1\\ 0 \end{array} \begin{array}{c} 1\\ 2\\ 3\\ 4\\ 5\\ 6\\ 7\end{array}$ |

# MatLab - Prozori figura (2D)

| Funkcija                                                                                                    | Funkcija                                                                                                    | Funkcija                                                                                                    |
|----------------------------------------------------------------------------------------------------|----------------------------------------------------------------------------------------------------|----------------------------------------------------------------------------------------------------|
| <pre>x = linspace(0,2*pi,60);<br/>a = sin(x);<br/>b = cos(x);<br/>plot(x,a+b)<br/>hold on<br/>stem(x,a)<br/>stem(x,b)<br/>hold off</pre> | <pre>x = linspace(0,2*pi,60);<br/>a = sin(x);<br/>b = cos(x);<br/>plot(x,a+b)<br/>hold on<br/>stem(x,a)<br/>stem(x,a)<br/>stem(x,b)<br/>hold off<br/>title('Linearna kombinacija dve funkcije')<br/>xlabel('Vreme \musecs')<br/>ylabel('Intenzitet')<br/>legend('a+b' 'a = sin(x)' 'b = cos(x)')</pre> | x = linspace(0,2*pi,100);<br>y1 = sin(x);<br>y2 = sin(x-pi/4);<br>figure<br>plot(x,y1,'-')<br>hold on<br>plot(x,y2,'*')<br>legend('y1', 'y2')<br>xlabel('vrednosti za x')<br>ylabel('Grafik dve funkcije') |

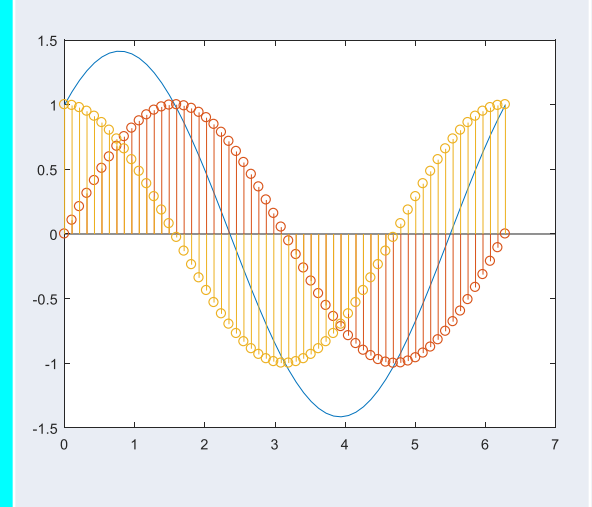

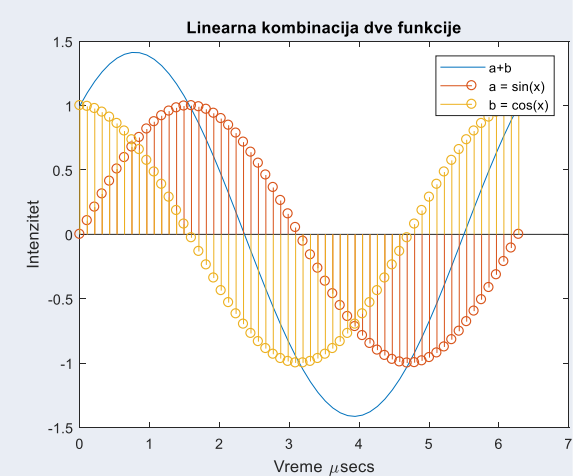

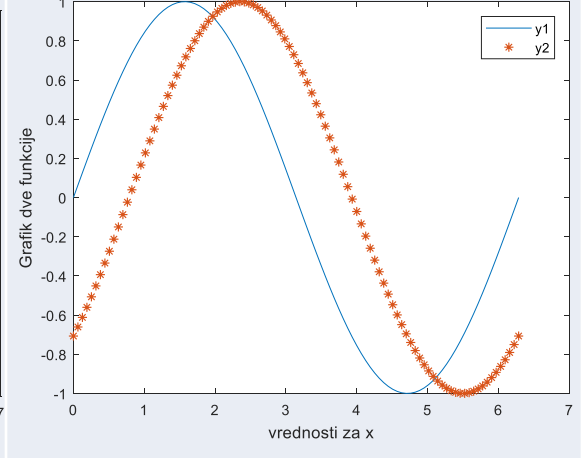

#### MatLab - Prozori figura (plot::Bars2d)

plot::Bars2d([[ a<sub>1</sub>, a<sub>2</sub>, ...], [ b<sub>1</sub>, b<sub>2</sub>, ...], ...]) generiše bar čart sa visinama a<sub>1</sub>, b<sub>1</sub>, ..., a<sub>2</sub>, b<sub>2</sub>, .... u jednoj boji plot::Bars2d([ a<sub>1</sub>, a<sub>2</sub>, ...]) generiše bar čart sa visinama a<sub>1</sub>, b<sub>1</sub>, ... Sa plot::Bars2d([[ a<sub>1</sub>, a<sub>2</sub>,...], [ b<sub>1</sub>, b<sub>2</sub>,...], ...]), bar se crta u poretku a<sub>1</sub>, b<sub>1</sub>, ..., sa razmakom, a<sub>2</sub>, b<sub>2</sub>, ...

| Funkcija                            | Funkcija                                                                   | Funkcija                                                                                                    |
|-------------------------------------|----------------------------------------------------------------------------|----------------------------------------------------------------------------------------------------|
| plot(plot::Bars2d([1, 2, 3, 4, 5])) | plot(plot::Bars2d([[ 5, 10, 24, -3],<br>[ 6, 5, 2, 18],[19, 45, 12,-10]])) | plot(plot::Bars2d([[ .5, 1.0, 2.4,3],<br>[ .6, .5, .2, 1.8], [1.9, 4.5, 1.2, -1.0]],<br>Colors = [RGB::Red, RGB::Green,<br>RGB::Blue], Shadows = TRUE, DrawMode<br>= Horizontal)) |
|                                     |                                                                            |                                                                                                    |

# MatLab - Prozori figura (3D)

Trodimenzionalni grafikoni obično prikazuju površinu definisanu funkcijom sa dve promenljive, z = f(x,y). Za procenu z, prvo moramo definisati skup (x,y) tačaka preko domena pomoću funkcije meshgrid.

| Funkcija                                                                                  | Funkcija                                                         | Funkcija                                                                      |
|-------------------------------------------------------------------------------------------|------------------------------------------------------------------|-------------------------------------------------------------------------------|
| [X,Y] = meshgrid(-2:.2:2);<br>Z = X .* exp(-X.^2 - Y.^2);<br>surf(X,Y,Z)                  | [X,Y,Z] = cylinder(4*cos(t));<br>mesh(X,Y,Z);<br>title('X,Y,Z'); | t = 0:pi/10:2*pi;<br>[X,Y,Z] = cylinder(4*cos(t));<br>mesh(Y);<br>title('Y'); |
| 0.5<br>0.5<br>0.5<br>0.5<br>1<br>0<br>1<br>2<br>2<br>2<br>2<br>2<br>2<br>2<br>2<br>2<br>2 | X,Y,Z                                                            | $\mathbf{Y}$                                                                  |

# MatLab - Prozori figura (bar3D(Y))

bar3(Y) crta trodimenzionalni trakasti grafikon, gde svaki element u Y odgovara jednom redu. Kada je Y vektor, lestvica ose x kreće se od 1 do dužine(Y). Kada je Y matrica, lestvica ose x kreće se od 1 do veličine (Y,1) i elementi u svakom redu su grupisani zajedno.

| Funkcija                                                                                                    | Funkcija | Funkcija                                            |  |  |
|----------------------------------------------------------------------------------------------------|----------|-----------------------------------------------------|--|--|
| oad count.dat // ili formiramo vektorload count.datload count.dat' = count(1:10,:);Y = count(1:10,:);Y = count(1:10,:);igurefigurefigurebar3(Y)bar3(Y,'stacked')bar3(Y,'grouped')itle('Odvojeni stil')title('Naslagan stil')title('Grupni stil') |          |                                                     |  |  |
|                                                                                                    |          | Grupni stil<br>000000000000000000000000000000000000 |  |  |

#### **2D GRAFICI** Line Graphs **Bar Graphs** plot stairs bar (grouped) pareto barh (grouped) plotyy contour errorbar bar (stacked) loglog ezplot stem barh (stacked) semilogx ezcontour 0 O hist semilogy

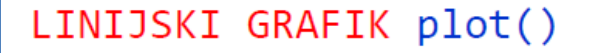

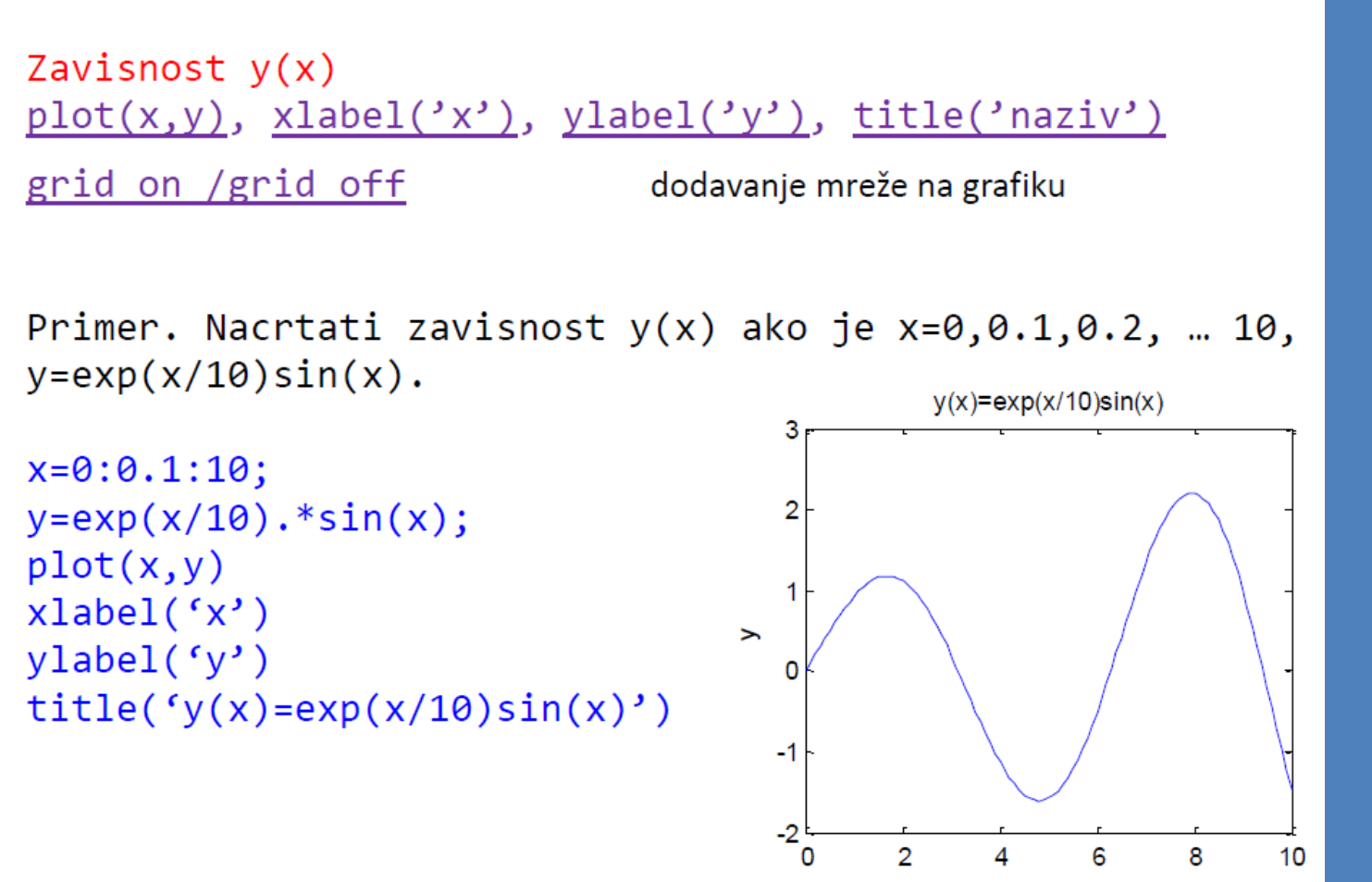

Zavisnost y(x) sa kontrolom iscrtavanja linije

plot(x,y,'karakteristika linije')

| Oznaka | Tip linije         |
|--------|--------------------|
| -      | Puna               |
| :      | Tačkasta linija    |
|        | Crta tačka         |
|        | Isprekidana linija |
| Oznaka | Boja               |
| У      | Žuta               |
| m      | Ljubičasta         |
| С      | Setloplava         |
| r      | Crvena             |
| g      | Zelena             |
| b      | Plava              |
| W      | Bela               |
| k      | Crna               |

x=0:0.1:10; y=exp(x/10).\*sin(x); plot(x,y,'r--') xlabel('x') ylabel('y') title('y(x)=exp(x/10)sin(x)')

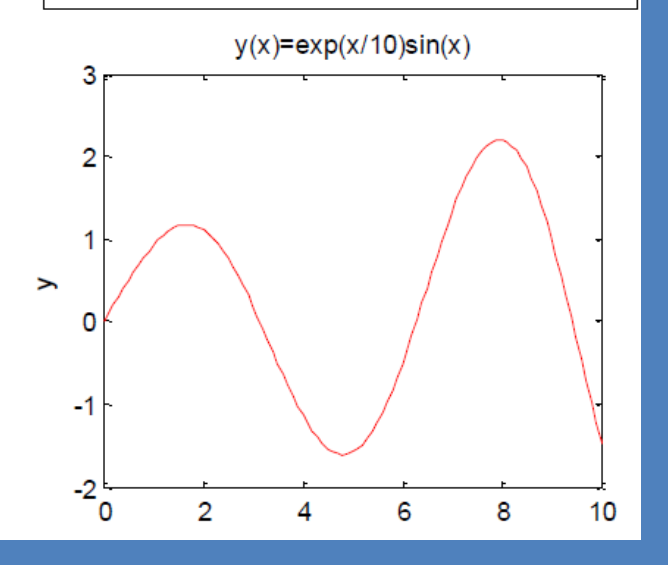

<u>Primer.</u> Nacrtati funkciju iz prethodnog primera i prikazati je isprekidanom linijom crvene boje.

```
Više zavisnosti na jednom grafiku (y(x), z(x), ...)
plot(x,y,x,z), legend('tekst1',tekst2')
```

```
Zavisnost y(x) i z(x) sa kontrolom iscrtavanja linija
plot(x1,y1,'r--', x2,y2,'bo')
```

Primer. Nacrtati zavisnosti y(x) ako je x=0,0.1,0.2, ... 10, y=exp(x/10)sin(x), z(x)=log(x/2+1)/(x+1).

```
x=0:0.1:10;
y=exp(x/10).*sin(x);
z=log(5*x+1)./(x+1);
plot(x,y,x,z,':r')
xlabel('x')
ylabel('y(x), z(x)')
title('dve funkcije')
legend('y(x)','z(x)')
```

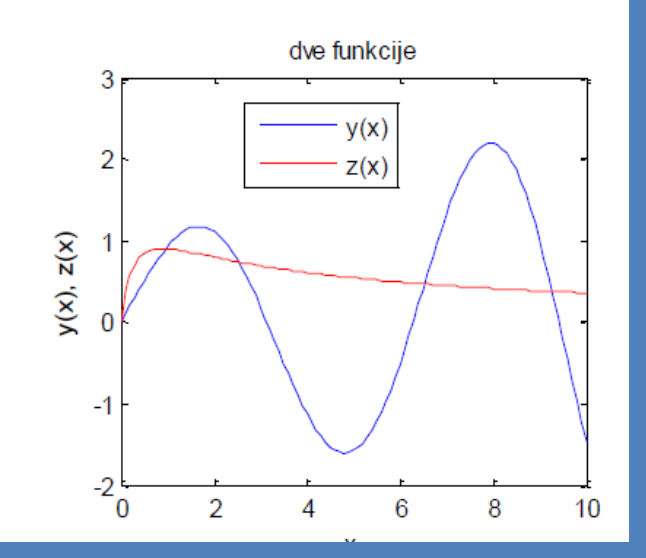

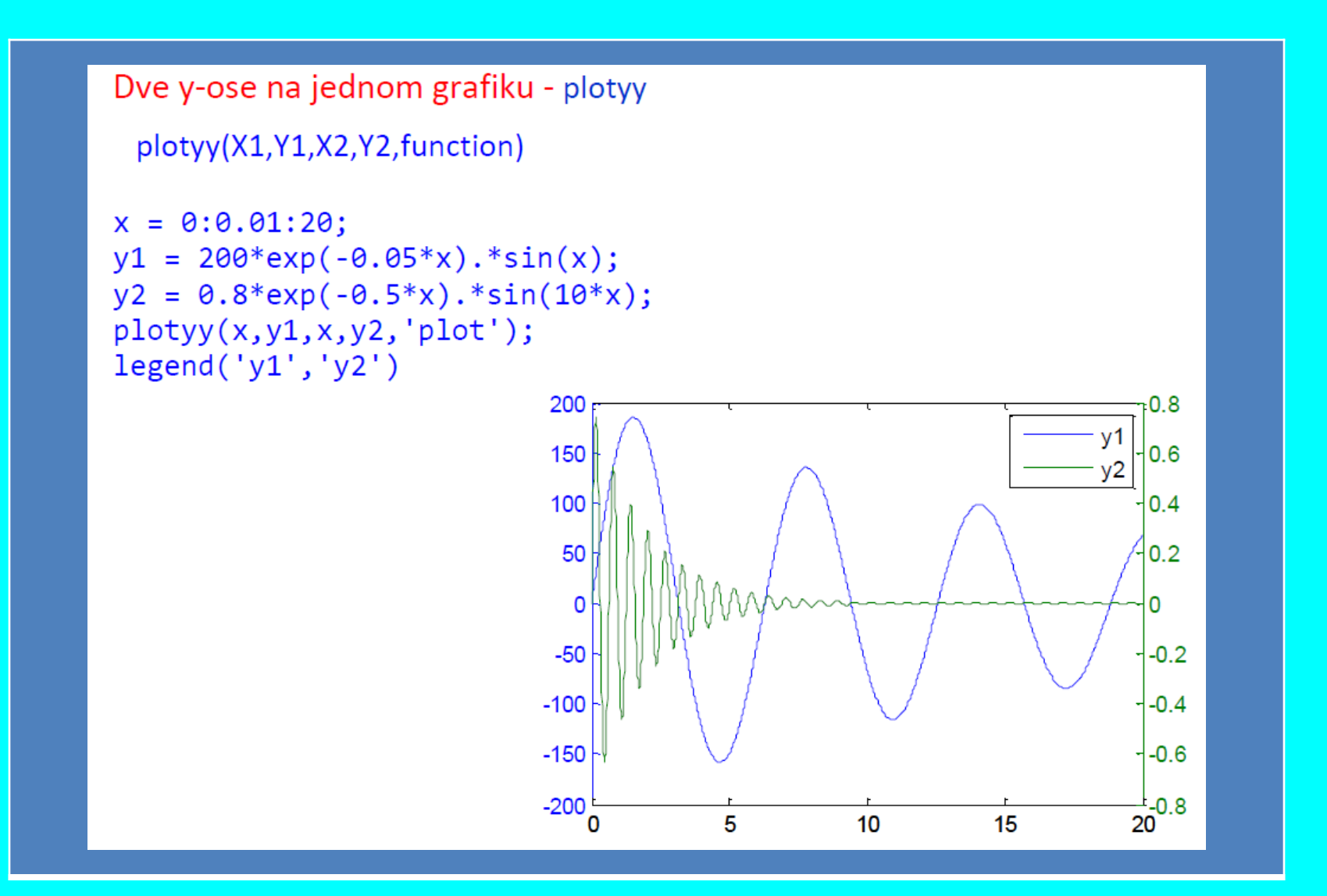

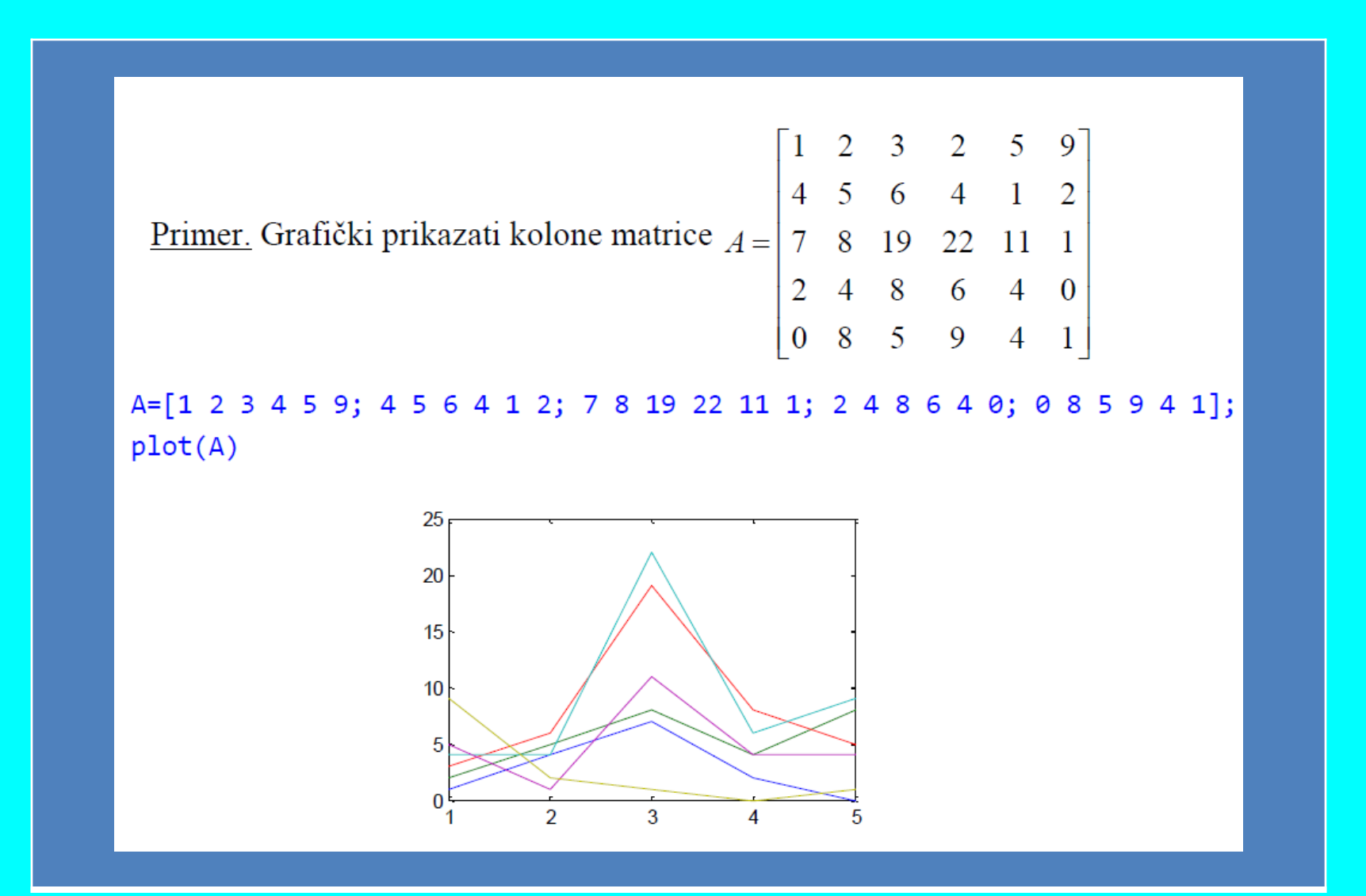

N=1000000; %Broj semplova za generisanje
variance = 4; % Variansa Gausove sluičajne promenljive
%-----%Nezavisna Gausova promenljiva sa jediničnom
x = randn(1, N);
y = randn(1, N);
%Anvelopa Rejlijevog fedinga sa izabranom varijansom
r = sqrt(variance\*(x.^2 + y.^2));

%Definisanje koraka i ranga za crtanje step = 0.5; range = 0:step:10;

%Jednačina teoretskog CDF za Rejlijev feding theoretical = 1 - exp(-range.^2/(2\* variance ^2)); % Crtanje figure u odgovarajućim osama %selektovanje osa %smeštanje figure u sistem koordinata plot(range,theoretical,'gd-'); title('CDF Rejlijevog kanala sa variansom = 4') legend('CDF - Teoretski ') xlabel('X --->'); ylabel('P(x)--->'); grid on;

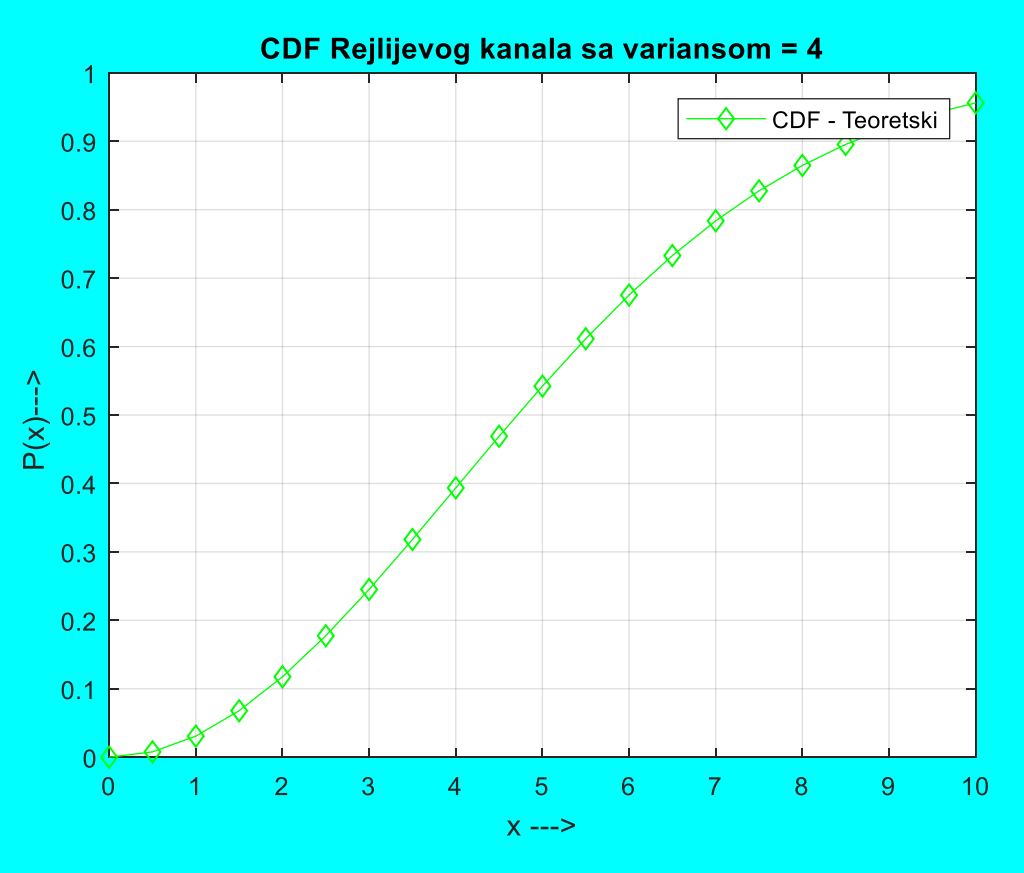

#### Crtanje na logaritamskoj skali

semilogx semilogy loglog

Nova slika

figure

semilogx(x,y,'r'); semilogy(x,y,'r'); loglog(x,y,'r');

#### figure, plot(x,y,'r');

x=0:0.1:10; y=exp(x/10).\*sin(x); semilogx(x,y) xlabel('x') ylabel('y') title('y(x)=exp(x/10)sin(x)')

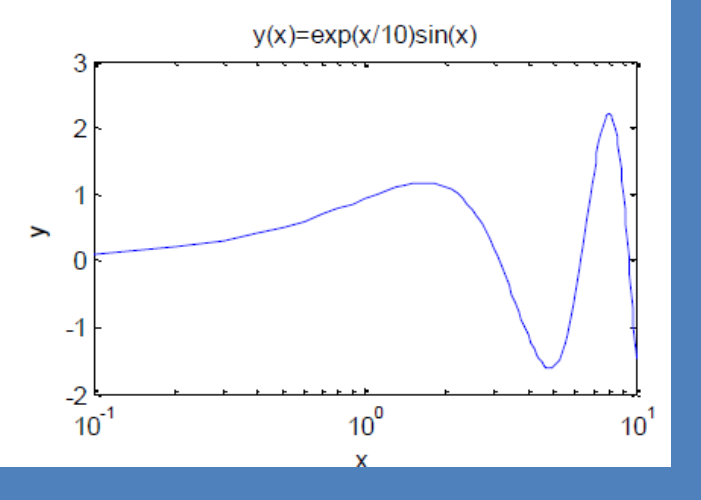

Grafik funkcije

fplot(fun,limits), ezplot(fun,[xmin,xmax])

fplot('exp(x/10)\*sin(x)',[-20 20])

ezplot('exp(x/10)\*sin(x)',[-20 20])

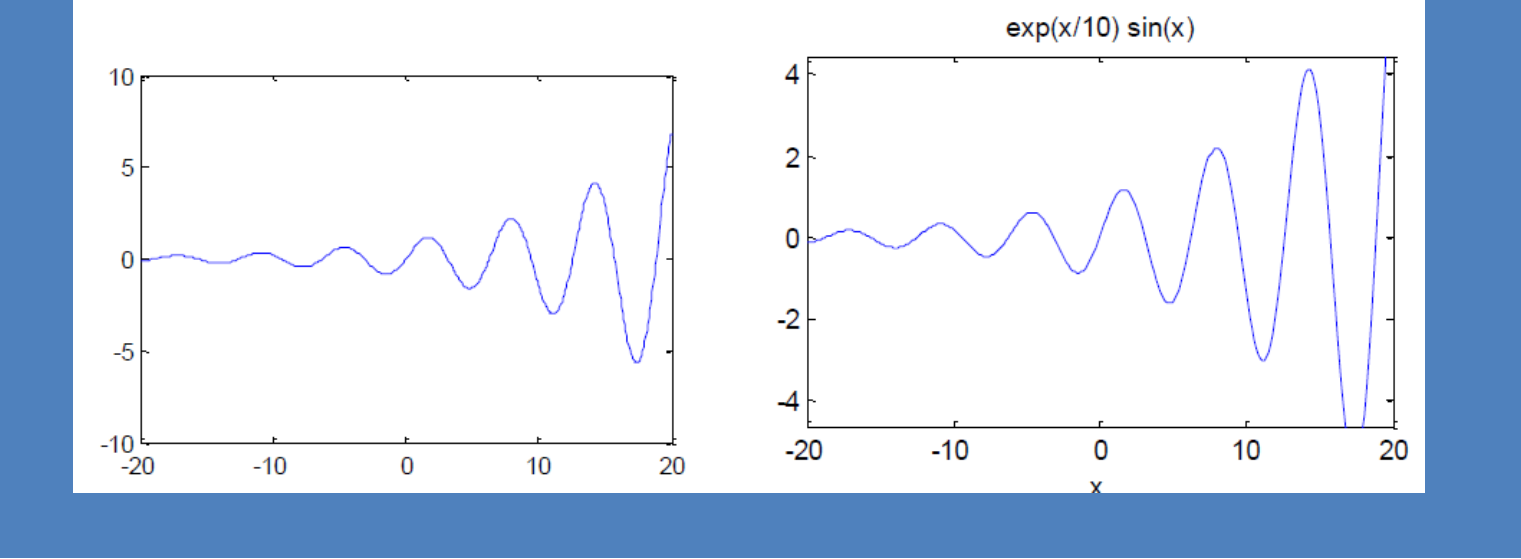

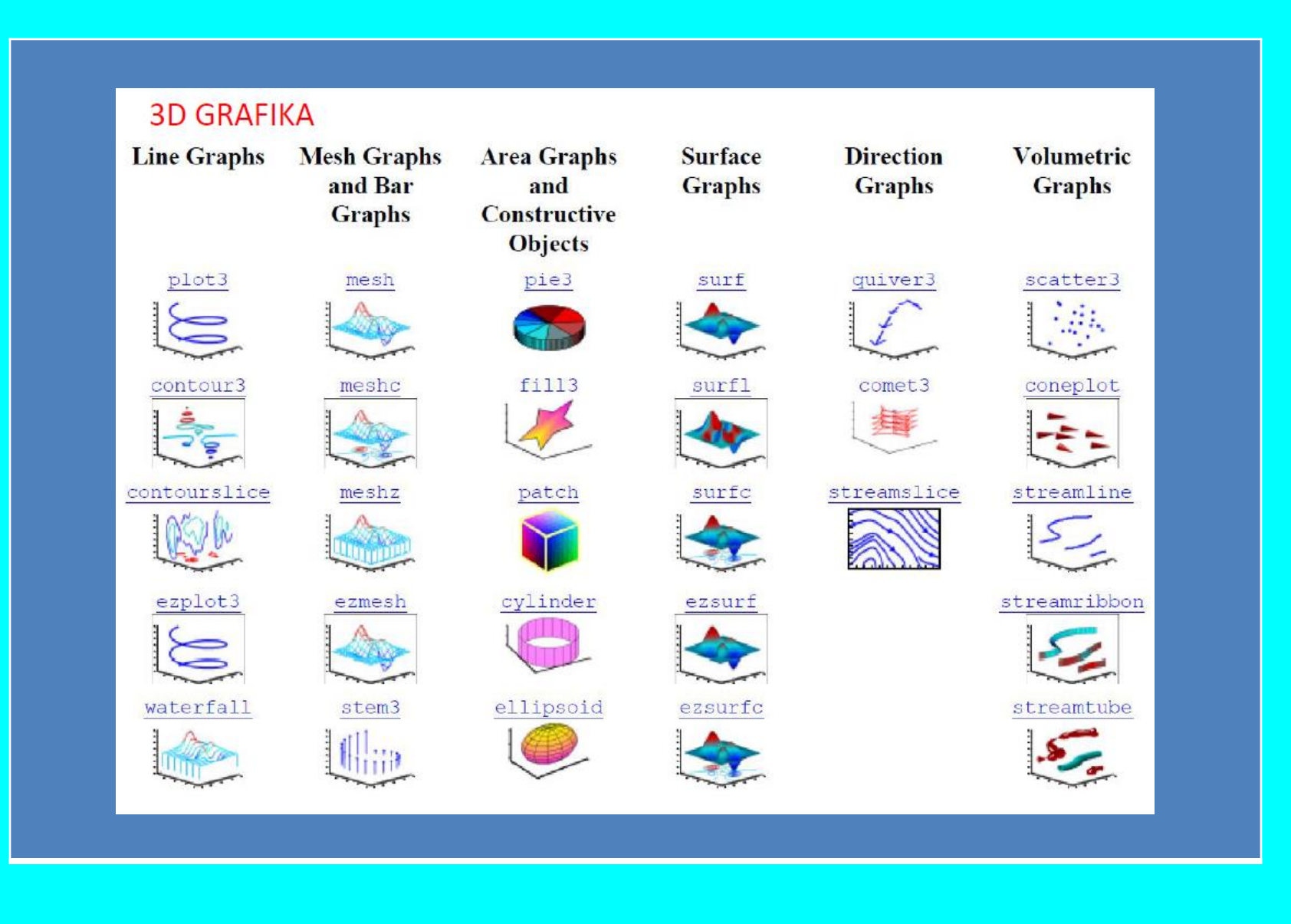

surf, surfc surface mesh contour contoursurf meshgrid

Primer. Nacrtati z=sin(x<sup>2</sup>+y<sup>2</sup>) na intervalu -2<x<2, -2<y<2 x1=linspace(-2,2,100); y1=linspace(-2,2,100); [x,y]=meshgrid(x1,y1); z=sin(x.^2+y.^2); surfc(x,y,z); xlabel('x'), ylabel('y') zlabel('z=sin(x^2+y^2)'), title('3D Grafik 1')

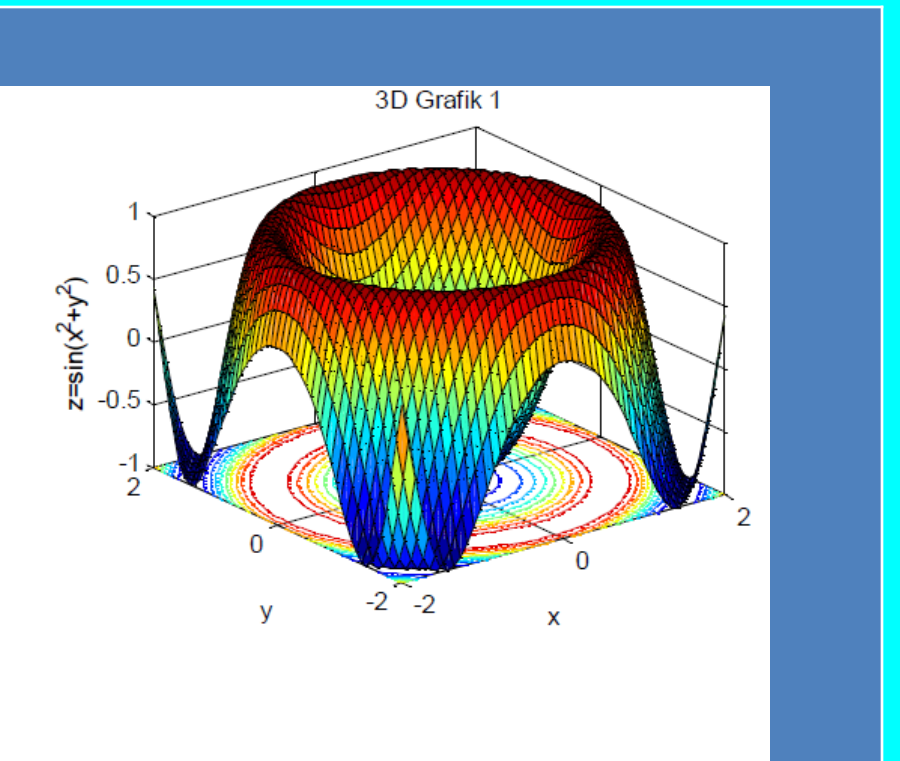

#### II. SYMBOLIC TOOLBOX

2. <u>SIMBOLIČKO REŠAVANJE PROBLEMA – SYMBOLIC MATH TOOLBOX</u>

```
Definicija simboličke promenljive
```

x=sym('x'), y=sym('y'), --> syms x y x=sym('x','real'), y=sym('y','real') --> syms x y real c=sym('c','positive') --> syms c positive

```
--> syms c, assume(c>0)
```

Kreiranje simboličkih brojeva i matrica

```
a=sym('2/3'); mat=sym([1 2;3 4]);
```

Zamena simboličke varijable numeričkom vrednošću ili drugom simbol. var.

subs(S), subs(S,new), subs(S,old,new)

```
syms a b,
subs(a+b,a,4)
ans =
b+4
```

syms a b
subs(a+b,{a,b},{2,3})
ans =
5

### MatLab - <u>Matrix Lab</u>oratory.

#### Pretvaranje numeričke matrice u simboličku matricu

| b=[1 2 3 | 3;456; | 789] |
|----------|--------|------|
| b =      |        |      |
| 123      |        |      |
| 456      |        |      |
| 789      |        |      |
|          |        |      |

Određivanje simb. varijabli iz simb. izraza

### MatLab - <u>Matrix Lab</u>oratory.

#### Konverzija promenljivih

| double   | konvertuje simboličke varijable u numeričke |
|----------|---------------------------------------------|
| poly2sym | konvertuje numerički polinom u simbolički   |
| sym2poly | konvertuje simbolički polinom u numerički   |

syms a1 a2 a3 a4 a=[a1 a2; a3 a4] a = [a1, a2] [a3, a4] b=double(a) b = 12 34 syms x
f =x^2+2\*x^3-6\*x+3
p=sym2poly(f)
p=
21-63
p2 =[1 2 3 4 5]
f2=poly2sym(p2)
f2 =
x^4+2\*x^3+3\*x^2+4\*x+5

Diferenciranje - diff syms x;  $f(x) = x^2 \sin(x)$ ,  $\frac{d^2 f(x)}{dx^2} = ?$ diff(f,2)ans =  $f(x,y) = x^2y + 2y^2x, \quad \frac{d^2f(x,y)}{dxdy} = ?$ syms x y; f=x^2\*y+2\*y^2\*x diff(diff(f,x),y) ans = 2\*x+4\*v

f=x^2\*sin(x);  $2*sin(x)+4*x*cos(x)-x^{2}sin(x)$ 

#### Integraljenje

$$f(x, y) = x^{2}y + 2y^{2}x,$$
  

$$\int f(x, y)dx = ?$$
  

$$f(x, a) = e^{-ax^{2}}$$

$$\int_{-\infty} f(x) dx = ?$$

$$f(x,a) = xe^{-x}$$
$$\int_{a}^{b} f(x)dx = ?$$

 $\int_{0}^{0} f(x) dx = ?$ 

syms x y; f=x^2\*y+2\*y^2\*x int(f,x) ans = (x^2\*y\*(x + 3\*y))/3

syms x, syms a, assume(a > 0); f=exp(-a\*x^2) int(f,x,-inf,inf) ans = pi^(1/2)/a^(1/2)

syms x a b; f=x\*exp(-x); F=int(f,x,a,b) % granice su parametri F = -b\*exp(-b)-exp(-b)+a\*exp(-a)+exp(-a) subs(F, {a,b}, [0,10]) % smena granica ans = 0.9995

#### Granične vrednosti

| $\lim_{x \to \infty} x \left( 1 + \frac{a}{x} \right)^x \sin\left(\frac{b}{x}\right)^x$ |  |
|-----------------------------------------------------------------------------------------|--|
|                                                                                         |  |
| $\lim_{x \to 0} \frac{1}{x}$                                                            |  |
| $\lim_{x \to 0^-} \frac{1}{x}$                                                          |  |
| $\lim_{x \to 0^+} \frac{1}{x}$                                                          |  |
|                                                                                         |  |

```
syms x a b;
f=x*(1+a/x)^x*sin(b/x);
limit(f,x,inf)
ans =
exp(a)*b
```

```
syms x;
limit(1/x,x,0)
ans =
NaN
limit(1/x,x,0,'left')
ans =
-Inf
limit(1/x,x,0,'right')
ans =
```

Inf

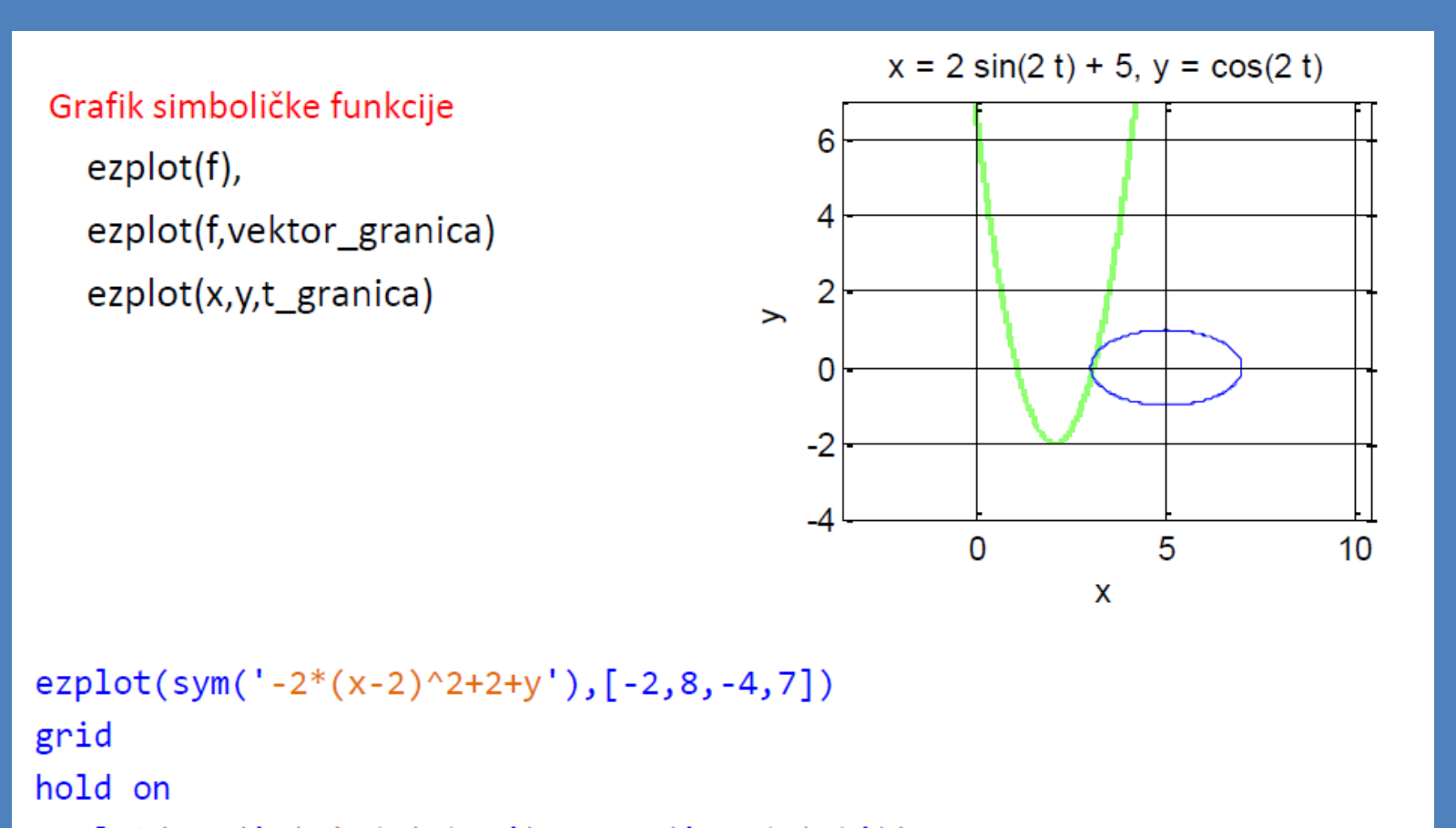

ezplot(sym('2\*sin(2\*t)+5'), sym('cos(2\*t)'))

#### MatLab - <u>Matrix Lab</u>oratory.

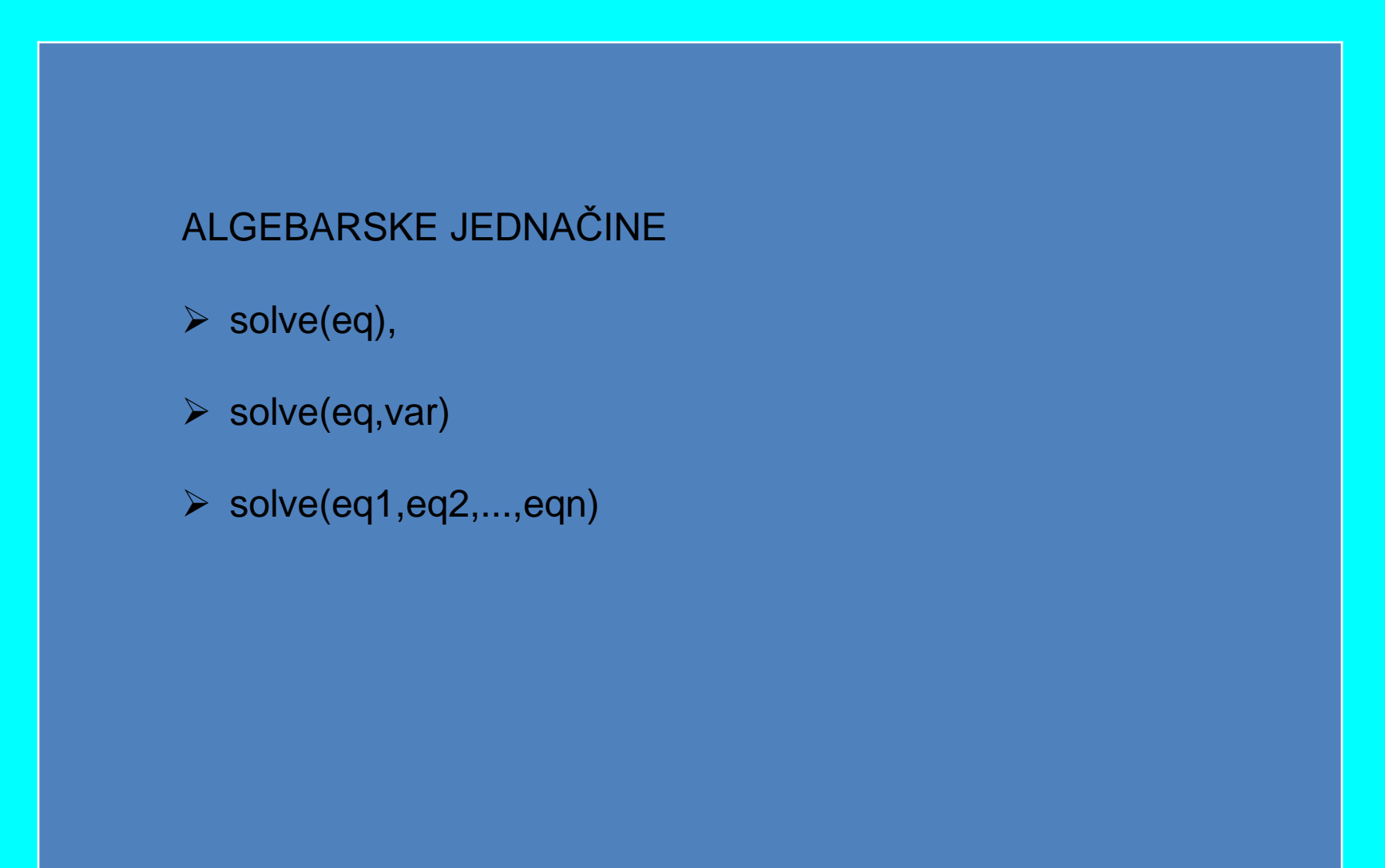

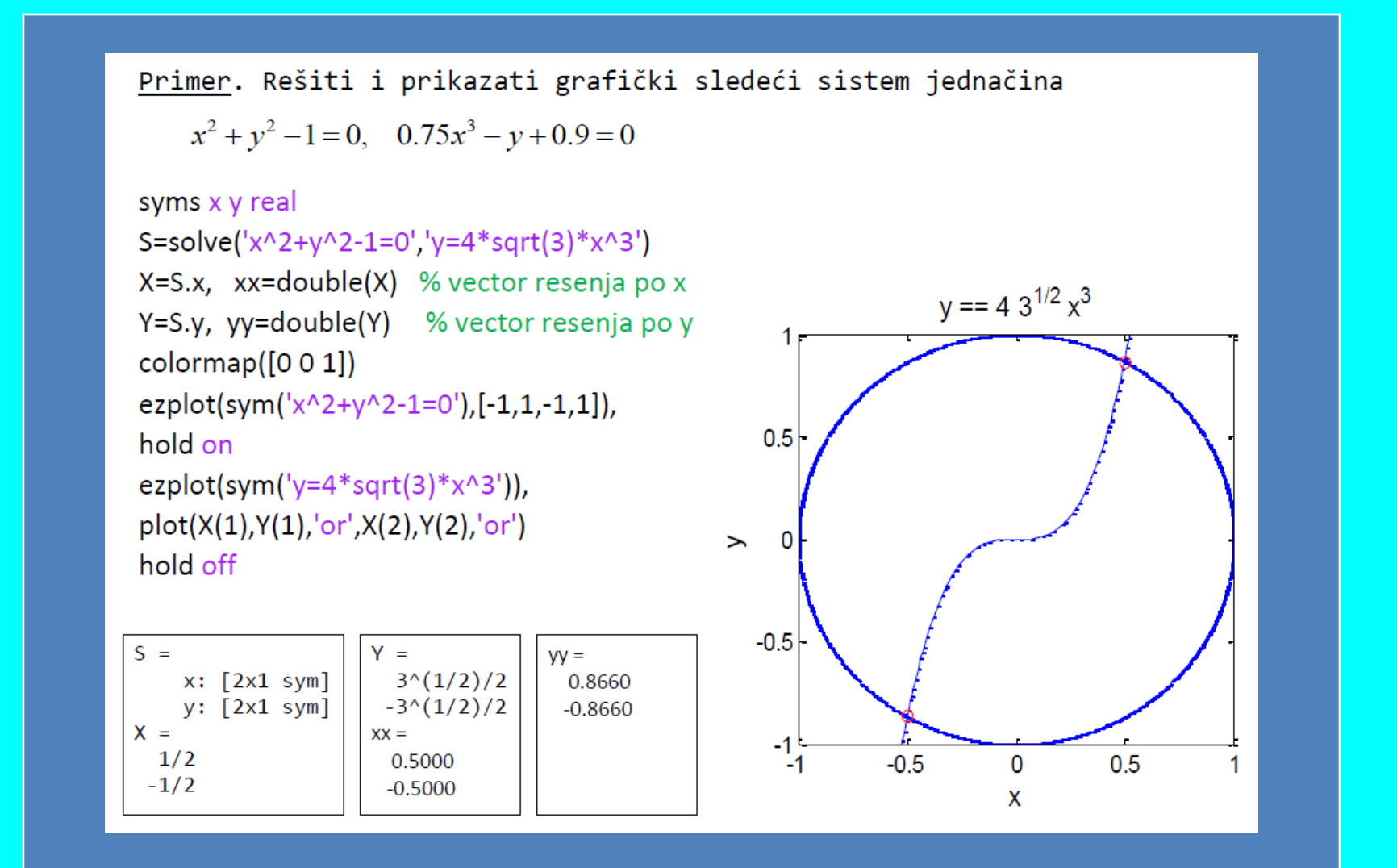

| <mark>dsolve(deq)</mark>                                            | <mark>dsolve(deq,c1)</mark>               | <mark>dsolve(deq1,deq2,c1,c2)</mark>                                                                      |
|---------------------------------------------------------------------|-------------------------------------------|----------------------------------------------------------------------------------------------------|
| Primer 1. y' (                                                      | t)-y(t)=sin(t)                            |                                                                                                    |
| % Bez početnih u<br>dsolve('Dy-y=s:<br>ans =<br>-1/2*cos(t)-1/2*    | <pre>slova in(t)') sin(t)+exp(t)*C1</pre> | % Sa početnim uslovima<br>dsolve('Dy = y + sin(t)','y(0)=1')<br>ans =<br>3/2*exp(t)-1/2*cos(t)-1/2*sin(t) |
| Primer 2. f'(                                                       | t)-f(t)-g(t)=0,                           | g'(t)+f(t)-g(t)=0                                                                                         |
| <pre>S=dsolve('D+-1 S =     f: [1x1 sym]     g: [1x1 sym] S.f</pre> | r-g=0`, `Dg+†-g=0                         | ), '+(0)=1', 'g(0)=2')                                                                                    |
| ans =<br>exp(t)*cos(t) + 2                                          | 2*exp(t)*sin(t)                           |                                                                                                    |
| S.g                                                                 |                                           |                                                                                                    |

#### REDOVI

symsum(f), symsum(f,a,b)

$$M = 1 + \frac{1}{2^2} + \frac{1}{3^2} + \cdots$$

 $M = 1 + 2 + 3 + \dots + n$ 

syms k
M=symsum(1/k^2,1,inf)
M =
pi^2/6

syms k n M=symsum(k,1,n) M = pi^2/6

#### Programiranje u MATLAB-u

Jednostavni MATLAB program MATLAB je potpun programski jezik u kojem je moguće napisati vlastite programske skriptove. Pojedine naredbe moguće je izvršiti uslovno ili ponoviti više puta. Pomoću ugrađenih funkcija i programskih paketa moguće je graditi nove programe. Svaki skup MATLAB naredbi napisan korišćenjem bilo kojeg tekst editora koji je zapamćen u datoteci sa nastavkom .m predstavlja jedan MATLAB program. Dakle, svi MATLAB programi se pamte u običnim tekstualnim datotekama a najjednostavnije ih je pisati korišćenjem ugrađenog editora koji se poziva naredbom edit ili direktno iz glavnog prozora ekranskim tasterom New Script:

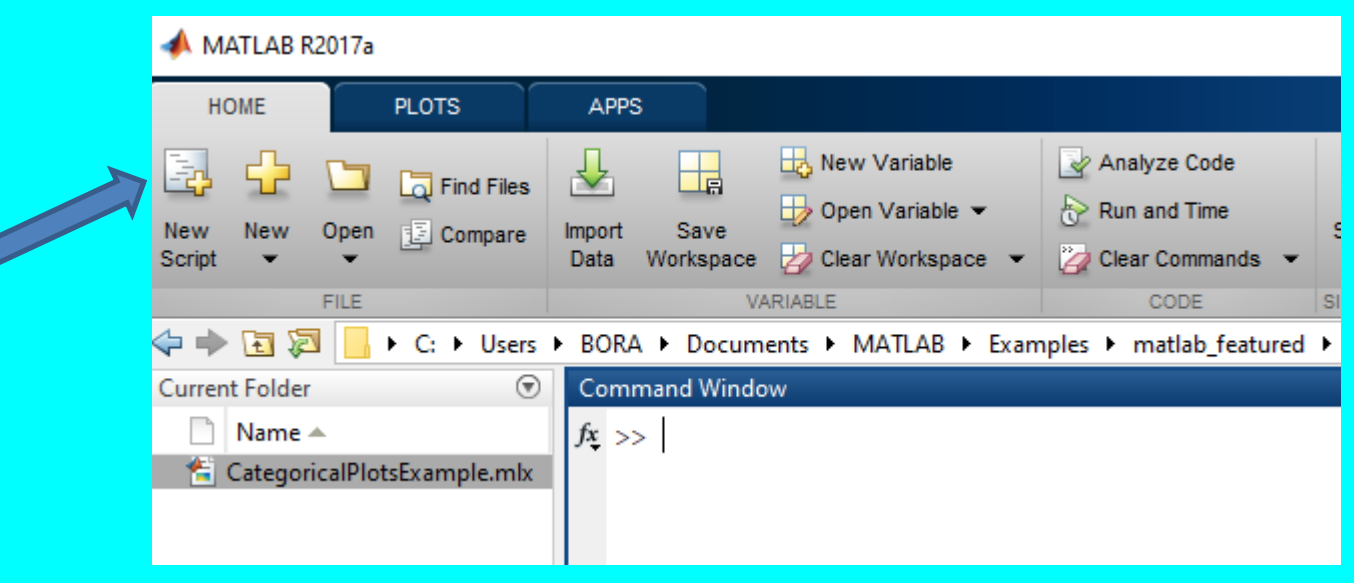

U glavnom prozoru se otvara prostor za editovanje, a u glavnom meniju jezičak sa komandama potrebnim za editovanje i izvršavanje skripta. Svaki skript koji smo zapisali mora se prvo zapamtiti na odgovarajućem direktorijumu pa onda tek izvršiti komandom **Run**. Matlab editor je u stanju da vam ukaže i označi mesta na kojima ste napravili grešku.

| 📣 MATLAB R2017a             |                                                                                            |                                                                                                    |                              |                      | – 🗆 X                   |
|-----------------------------|--------------------------------------------------------------------------------------------|----------------------------------------------------------------------------------------------------|------------------------------|----------------------|-------------------------|
| HOME PLOTS                  | APPS EDITOR                                                                                | PUBLISH VIEW                                                                                            |                              | 🛃 🔚 👍 🛱 🗇 🧟 🗗 🕐 plot | × Borivoje <del>-</del> |
| New Open Save               | <ul> <li>✓ ✓ ✓ Insert </li> <li>✓ ✓ Go To ✓ Comment %</li> <li>✓ Find ✓ Indent </li> </ul> | fx     Finite     Finite     Finite       100     100     100     100       100     100     100     100 | Run and Advance Run and Time |                      | -                       |
| FILE<br>↓ C: ↓ Users        | BORA ► Documents ► MAT                                                                     | LAB  • Examples  • matlab_feature                                                                       | d CategoricalPlotsExample    |                      |                         |
| Current Folder              | 📝 Editor - Untitled3                                                                       |                                                                                                    |                              |                      | ⊙ ×                     |
| 📄 Name 🔺                    | Untitled3 × +                                                                              |                                                                                                    |                              |                      |                         |
| CategoricalPlotsExample.mlx | 1                                                                                          |                                                                                                    |                              |                      |                         |

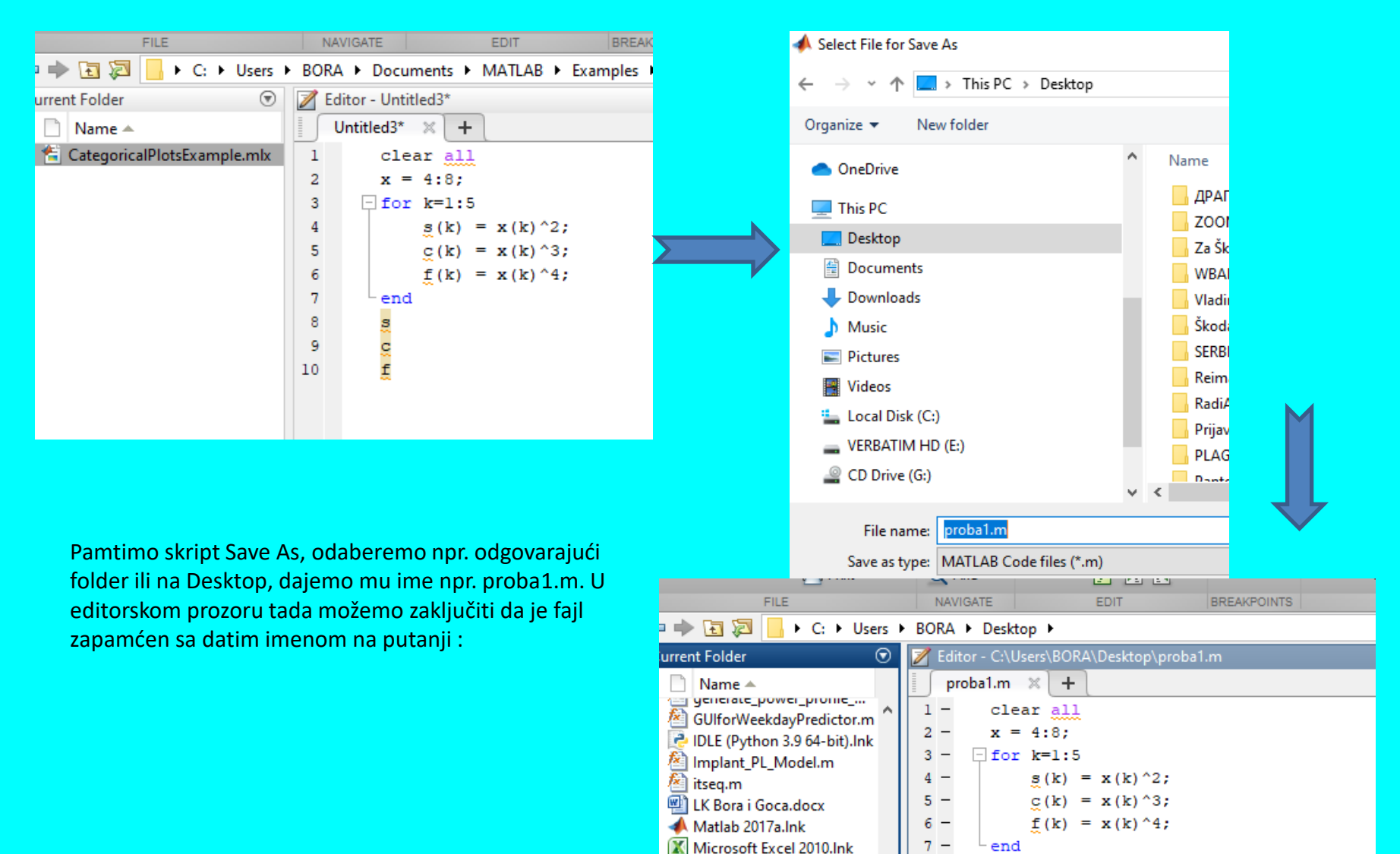

P Microsoft PowerPoint 201...

Microsoft Publisher 2010.I...

Microsoft Visual C++ 6.0.1...

W Microsoft Word 2010.Ink

🚢 MidiEditor.Ink

s

c f

8 -

9 -

10 -

📣 MATLAB R2017a

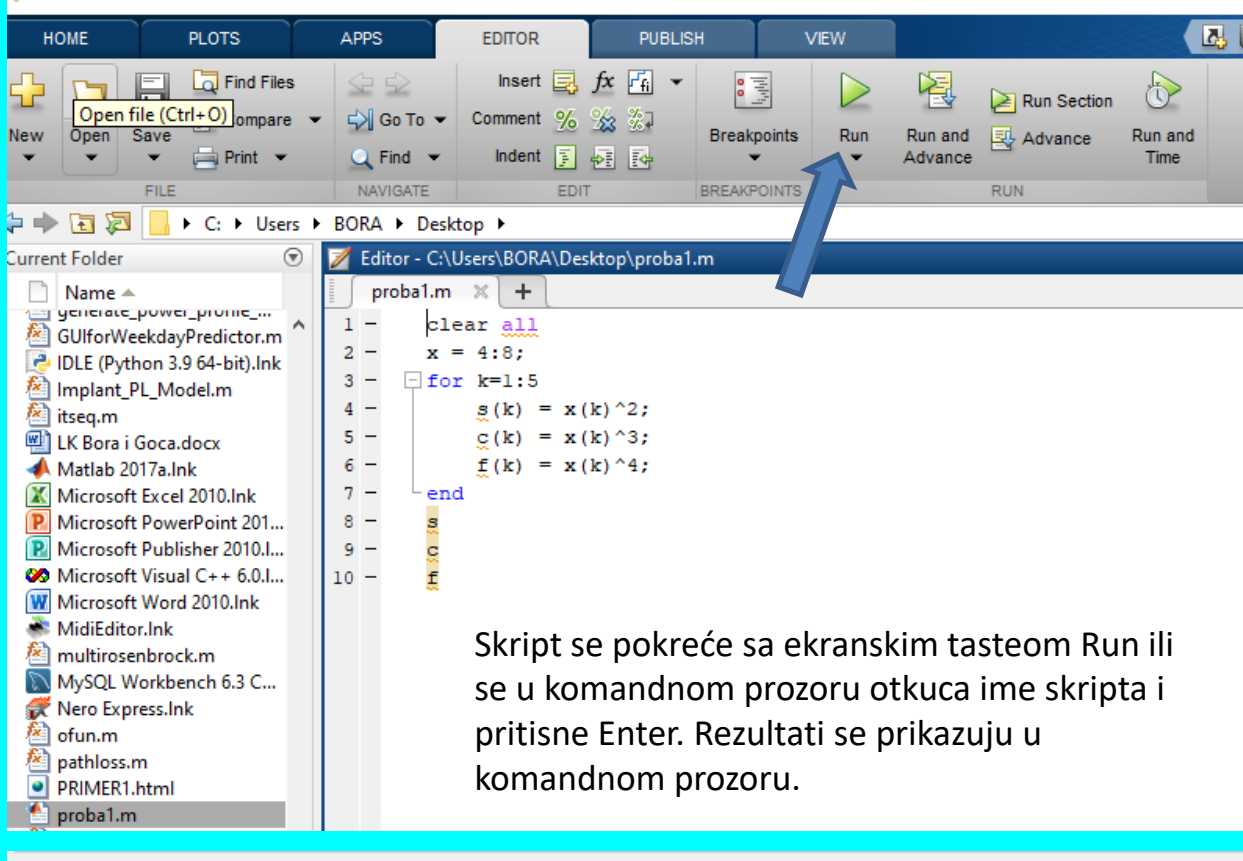

| Co  | Command Window |    |    |    |    |    |  |  |  |  |  |
|-----|----------------|----|----|----|----|----|--|--|--|--|--|
|     | >> probal      |    |    |    |    |    |  |  |  |  |  |
|     | s =            |    |    |    |    |    |  |  |  |  |  |
| fx, |                | 16 | 25 | 36 | 49 | 64 |  |  |  |  |  |

# Skripta vs. Funkcija

#### Skripte naspram funkcija

Ova tema govori o razlikama između skripti i funkcija i pokazuje kako pretvoriti skriptu u funkciju. I skripte i funkcije omogućuju nam ponovno korišćenje nizova naredbi zapamćenim u programskim datotekama. Skripte su najjednostavniji tip programa, budući da memorišu naredbe tačno onako kako smo ih upisali u naredbenu liniju. Međutim, funkcije su fleksibilnije i lakše proširive. Ako napišemo skriptu u datoteci pod nazivom npr. povrtro.m koja izračunava površinu trougla:

b = 5; h = 3; a = 0,5\*(b.\*h)

Nakon što zapamtimo datoteku, možemo izvršiti skriptu iz komandnog prozora sa kucanjem njenog imena ili tasterom Run i ona će se ako nema grešaka izvršiti. Ali ovaj primer važi samo za pojedinačne slučajeve.

#### povrtro

a = 7,5000

Šta ako moramo da promenimo vrednosti promenljivih?

Da bi izračunali površinu drugog trougla pomoću iste skripte, moramo ažurirati nove vrednosti b i h u skripti i ponovno je pokrenuti. Međutim, umesto ručnog ažuriranja skripte svaki put, svoj program možete učiniti fleksibilnijim pretvaranjem u funkciju. Zamenite izraze koji dodjeljuju vrednosti b i h izjavom deklaracije funkcije. Deklaracija uključuje ključnu reč funkcije, nazive ulaznih i izlaznih argumenata i naziv funkcije (može biti i bez argumenata).

function a = povrtro(b,h)
a = 0.5\*(b.\*h);

Nakon što zapamtimo datoteku, možemo pozvati funkciju sa različitim vrednostima osnove i visine iz komandnog retka bez menjanja skripte:

a1 = povrtro(1,5) a2 = povrtro(2,10) a3 = povrtro(3,6) pa respektivno dobijamo

a1 = 2,5000 a2 = 10 a3 = 9

Funkcije imaju svoj radni prostor, odvojen od osnovnog radnog prostora a <u>na folderu imaju oznaku fx.</u> Važe znači za opšti slučaj I mogu se koristiti u bilo kom programu.

## Skript vs. Funkcija

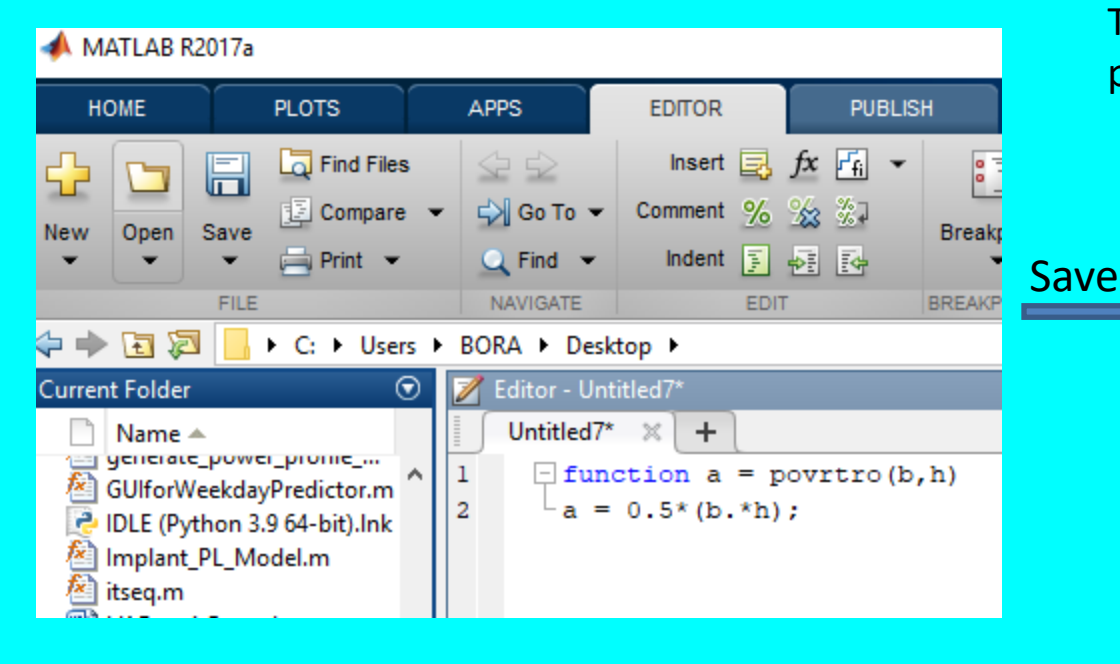

#### 📣 MATLAB R2017a

| НОМЕ                                      | PLOTS                                                       | APPS                                                                                                    | EDITOR                            | PUBLISH     | VIE    |  |  |
|-------------------------------------------|-------------------------------------------------------------|----------------------------------------------------------------------------------------------------|-----------------------------------|-------------|--------|--|--|
| New Open :                                | Save                                                        | <ul> <li>✓ </li> <li>✓ </li> <li></li></ul> | Insert 📑<br>Comment %<br>Indent 📑 | fx FA ▼     | points |  |  |
|                                           | FILE                                                        | NAVIGATE                                                                                                    | EDIT                              | BREAK       | POINTS |  |  |
| 😓 🜩 🔁 🔀 📙 → C: → Users → BORA → Desktop → |                                                             |                                                                                                    |                                   |             |        |  |  |
| Current Folder                            | Current Folder 💿 📝 Editor - C:\Users\BORA\Desktop\povrtro.m |                                                                                                    |                                   |             |        |  |  |
| 📄 Name 🔺                                  |                                                             | povrtro.n                                                                                                    | n ×l+l                            |             |        |  |  |
| GUIforWe                                  | ekdavPredictor m                                            | ∧ 1 ⊡ fur                                                                                                    | nction a = p                      | ovrtro(b,h) |        |  |  |
| DLE (Pyth                                 | non 3.9 64-bit).lnk                                         | 2 - a =                                                                                                    | = 0.5*(b.*h)                      | ;           |        |  |  |
| 🖄 Implant_F                               | PL_Model.m                                                  |                                                                                                    |                                   |             |        |  |  |
| 🖄 itseq.m                                 |                                                             |                                                                                                    |                                   |             |        |  |  |
| 💾 LK Bora i                               | Goca.docx                                                   |                                                                                                    |                                   |             |        |  |  |
| Mattab 20                                 | 17- Jok                                                     |                                                                                                    |                                   |             |        |  |  |

#### Taster Save i ime funkcije se automatski prikazuje u prozoru File name

| 📣 Select File for Save As                                                                             |   |                      |  |  |
|----------------------------------------------------------------------------------------------------|---|----------------------|--|--|
| $\leftarrow \rightarrow$ $\checkmark$ $\bigstar$ <b>I</b> $\rightarrow$ This PC $\rightarrow$ Desktop |   |                      |  |  |
| Organize 🔻 New folder                                                                                 |   |                      |  |  |
| len OneDrive                                                                                          | ^ | Name<br>III proba1.m |  |  |
| 💻 This PC                                                                                             |   | pathloss.m           |  |  |
| 🛄 Desktop                                                                                             |   | 🥘 ofun.m             |  |  |
| Documents                                                                                             |   | 🧾 multirosenl        |  |  |
| 👆 Downloads                                                                                           |   | 📗 itseq.m            |  |  |
| Music                                                                                                 |   | Implant_PL           |  |  |
| Pictures                                                                                              |   | GUIforWeel           |  |  |
| Videos                                                                                                |   | generate_p           |  |  |
| Local Disk (C:)                                                                                       |   | createsubn           |  |  |
|                                                                                                    |   | <                    |  |  |
|                                                                                                    |   |                      |  |  |
| File name: povrtro.m                                                                                  |   |                      |  |  |
| Save as type: MATLAB Code files (*.m)                                                                 |   |                      |  |  |

| Co  | mmand Window    |    | Co  | mmand Window  |             |
|-----|-----------------|----|-----|---------------|-------------|
|     | >> povrtro(3,4) |    |     | >> rezultat=p | ovrtro(3,4) |
|     | ans =           |    |     | rezultat =    |             |
| fx, | 6 Ent           | er | fx, | 6             | Enter       |

Funkcije se pokreće imenom i izabranim parametrima u komandnom prozoru.

#### Matlab - komandni prozor primeri

#### Command Window

```
>> %Definisanje domena
  X = 0:0.1:20;
  % Izračunavanje prvih pet Beselovih
  % funkcija prvog reda
  J = zeros(5, 201);
  for i = 0:4
  J(i+1,:) = besselj(i,X);
  end
  % Crtanje rezultata
  plot(X, J, 'LineWidth', 1.5)
  axis([0 20 -.5 1])
  grid on
  legend('J 0','J 1','J 2','J 3','J 4','Location','Best')
  title('Beselova funkcija prvog reda za v = 0,1,2,3,4')
  xlabel('X')
  ylabel('J v(X)')
f_{\underline{x}} >>
```

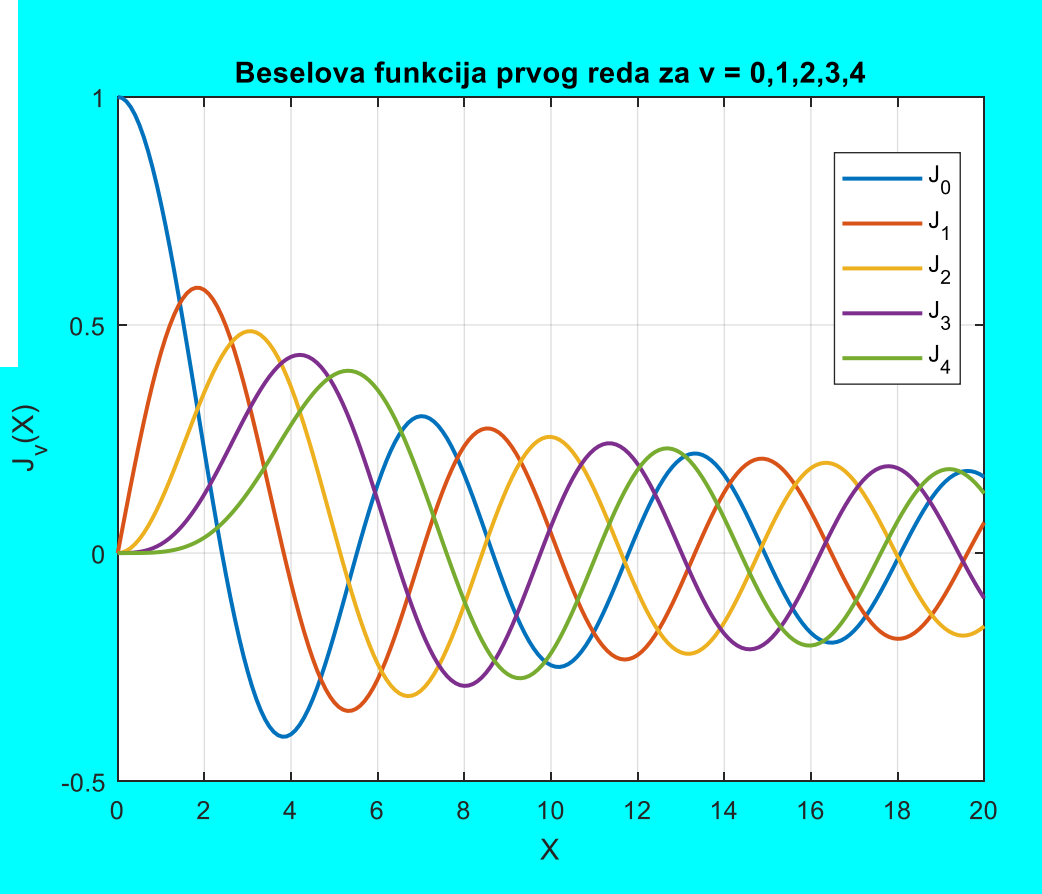

#### Matlab - komandni prozor primeri

#### Command Window

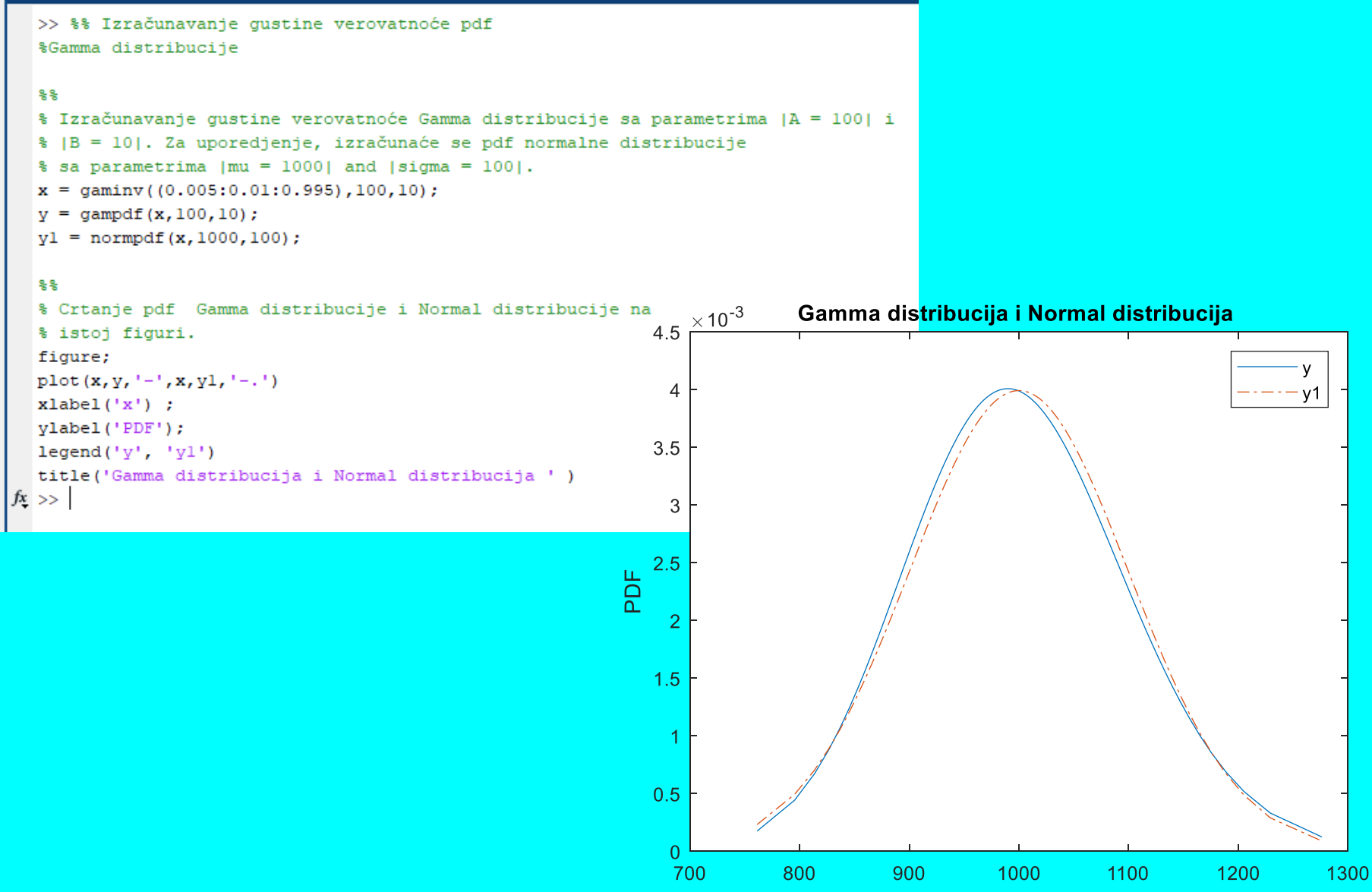

Х

#### Matlab - komandni prozor primeri

| $\int \frac{-2x}{\left(1+x^2\right)^2} \mathbf{dx}$ | $\int \frac{x}{(1+z^2)} dx$ ; $\int \frac{x}{(1+z^2)} dz$ | $\int_0^1 x * log(1+x)dx$         | ΜΑΤΕΜΑΤΙΚΑ |
|-----------------------------------------------------|-----------------------------------------------------------|-----------------------------------|------------|
| syms x<br>int(-2*x/(1 + x^2)^2)                     | syms x z<br>int(x/(1 + z^2), x)<br>int(x/(1 + z^2), z)    | syms x<br>int(x*log(1 + x), 0, 1) | MATLAB     |
| ans = 1/(x^2 + 1)                                   | ans = x^2/(2*(z^2 + 1))<br>ans = x*atan(z)                | ans = 1/4                         | REZULTAT   |
## Programiranje u C ili C++ jeziku

- MATLAB nam omogućuje pisanje programa i u nekom od običnih programskih jezika. Ovde ćemo ukratko pokazati kako napisati novu funkciju u programskom jeziku C.
- Razmotrimo najpre jednostavan primer koji samo ispisuje pozdravnu poruku i broj argumenata:

Kada pišemo program za MATLAB ulazna funkcija nije main već je mexFunction. Toj funkciji MATLAB prosleđuje broj ulaznih (nrhs) i izlaznih (nlhs) argumenata te same argumente kao polja pokazivača (\*plhs i \*prhs). Kada smo napisali program potrebno ga je zapamtiti kao C program i prevesti. MATLAB se isporučuje sa slobodnom dostupnim običnim C prevodiocem LCC kojeg možemo iskoristiti za prevođenje programa. Neka se naš program nalazi u datoteci **hello.c**. Prevodimo ga korišćenjem naredbe **mex** i izvršavamo:

| <pre>» mex hello.c <ent></ent></pre>        | % prevodimo program hello.c                                              |
|---------------------------------------------|--------------------------------------------------------------------------|
| » what <b><ent></ent></b>                   | % u trenutnom direktoriju sada postoji m i<br>% MEX funkcija istog imena |
| » hello <b><ent></ent></b><br>Hello MATLAB! | % u tom slučaju se uvijek poziva MEX funkcija                            |

- Simulink je deo MATLAB-a namenjen simuliranju dinamičkih sistema. Za sam unos i opis sistema koji se simulira koristi se jednostavno grafičko okruženje u kome sastavljamo/crtamo model kombinovajući gotove komponente. Takvim pristupom je simulacija sistema značajno olakšana jer se od korisnika ne zahteva unos diferencijalnih ili diferencijskih jednačina koje opisuju sistema uz poznavanje MATLAB programskog jezika, već je dovoljno znati blok-shemu sistema.
- Simulink se pokreće unutar MATLAB-a zadavanjem naredbe simulink ili odabirom ikone iz alatne trake. Nakon pokretanja Simulinka otvara se prozor Simulink Library Browser prikazan na slici.
- Simulink je vremenski baziran softverski paket koji je uključen u Matlab i njegov je glavni zadatak numeričko rešavanje obične diferencijalne jednačine (ODE). Potreba za numeričkim rešenjem proizlazi iz činjenice da ne postoji analitičko rešenje za sve DE, posebno za one koje su nelinearne.
- Cela ideja je razbiti ODE na male vremenske segmente i numerički izračunati rešenje samo za mali segment. Dužina svakog segmenta naziva se "veličina koraka". Budući da je metoda numerička, a ne analitička, doći će do pogreške u rešenju. Pogreška zavisi od specifiče metode i veličine koraka (obično označeno sa h).

| ► C: ► Users ►                                               | ▶ BORA ▶ Desktop ▶           |                |                   |                                             |         |               |       |
|--------------------------------------------------------------|------------------------------|----------------|-------------------|---------------------------------------------|---------|---------------|-------|
|                                                              | Command Window               |                |                   |                                             | $\odot$ | Workspace     |       |
| 6.V.C.                                                       | >> simulink                  |                |                   |                                             |         | Name 📥        | Value |
| ović SUD                                                     | Simulink Start Page          |                |                   |                                             |         | :             | ×     |
| iaps<br>JTION                                                | SIMULINK®                    | New            | Examples          |                                             |         |               |       |
| N Interacti                                                  | 🛅 Open                       | Search         |                   |                                             | All     | Templates 🗸 C | ٤     |
| ATORIJE<br>nspico.com<br>ni                                  | Recent 🎦 optsim1.mdl         | ✓ My Templates |                   |                                             |         | Learn More    | ^     |
| midi proce<br>Economic<br>2020 PPF<br>3IJA ALFA<br>ic ETE IS | Projects<br>R Source Control | ✓ Simulink     | You have not crea | ated any templates. Learn how to create tem | plate   | 5.            |       |
| /RŠNI<br>nstall<br>1 Viewer<br>NAL OF EL                     | Archive                      |                | p0=2.540 ker      |                                             |         |               | ۱     |
| 0                                                            |                              | Biank Model    |                   |                                             |         |               |       |
| на карта и<br>docx                                           |                              | Bires Wave     | Baluration        |                                             |         |               |       |
| iraphics H<br>THE BENE<br>IE PAM.MP3                         |                              | Blank Project  |                   | Code Generation                             |         |               |       |

Da bi kreirali zadati model kliknemo na Blank model:

| $\overline{\mathbf{v}}$ | Command        | d Window 💿                                                        |
|-------------------------|----------------|-------------------------------------------------------------------|
| ^                       | >> s:<br>fx >> | imulink                                                           |
|                         | ►              | auntitled - Simulink — 🗆 🗙                                        |
| +;                      | Fi             | ile Edit View Display Diagram Simulation Analysis Code Tools Help |
| u                       |                |                                                                   |
| om                      | 6              | De untitled                                                       |
| ce                      |                |                                                                   |
| ис<br>F                 | <u>لا</u><br>۲ |                                                                   |
|                         | e              |                                                                   |
|                         |                |                                                                   |
|                         |                |                                                                   |
| EL                      |                |                                                                   |
|                         |                |                                                                   |
| И                       | Û              |                                                                   |
|                         |                |                                                                   |
| H                       | Re             | eady 100% VariableStepAuto                                        |

Za pregled dostupnih biblioteka u Simulinku, kliknite Library browser, otvoriće se prozor:

| Simulink Library Browser                                                                                                    |                                 |                       | -                     | - 🗆                       | × |
|----------------------------------------------------------------------------------------------------|---------------------------------|-----------------------|-----------------------|---------------------------|---|
| 🗇 🗇 Enter search term 🗸 🗸 🔻 🔀                                                                                                    | • 🔄 • 🕂                         | ?                     |                       |                           |   |
| Simulink                                                                                                    |                                 |                       |                       |                           |   |
| <ul> <li>Simulink</li> <li>Commonly Used Blocks</li> <li>Continuous</li> <li>Dashboard</li> <li>Discontinuities</li> <li>Discrete</li> <li>Logic and Bit Operations</li> <li>Lookup Tables</li> <li>Math Operations</li> <li>Model Verification</li> <li>Model-Wide Utilities</li> <li>Ports &amp; Subsystems</li> <li>Signal Attributes</li> </ul> | Commonly<br>Used Blocks         | Continuous            | Dashboard             | Discontinuities           | ^ |
| Signal Routing<br>Sinks<br>Sources<br>User-Defined Functions<br>Additional Math & Discrete<br>Aerospace Blockset<br>Audio System Toolbox                                                                                                    | Misc<br>Model-Wide<br>Utilities | Model<br>Verification | Ports &<br>Subsystems | Signal<br>Attributes      |   |
| <ul> <li>Communications System Toolbox</li> <li>Communications System Toolbox HDL Suj</li> <li>Computer Vision System Toolbox</li> <li>Control System Toolbox</li> <li>Data Acquisition Toolbox</li> <li>DSP System Toolbox</li> <li>DSP System Toolbox HDL Support</li> <li>Embedded Coder</li> <li>Fuzzy Logic Toolbox</li> </ul>                 | Signal<br>Routing               | Sinks                 | Sources               | User-Defined<br>Functions |   |
| > HDL Coder                                                                                                    | Additional Math<br>& Discrete   |                       |                       |                           | ~ |

Ovo su biblioteke Simulink-a. Kao što se može videti, ima ih mnogo, a sub-biblioteka još više. Kako bi mogli pronaći odgovarajuće blokove, morate provesti neko vreme tražeći te biblioteke.

Posle nekog vremena moći ćete brzo pronaći sve blokove koji vam mogu zatrebati. Najvažniji izbornik koji morate znati je izbornik parametara koji može biti:

| lew liew New Open      | Compan Inport Save               | ser Variable + 👌 Run and Time<br>Stetulink Layout                                                                                                    | Add-One Help        |
|------------------------|----------------------------------|----------------------------------------------------------------------------------------------------|---------------------|
| PLL                    | The untitled - Simulink scadem   | c use                                                                                                    | - 🗆 X               |
| 🕪 🛅 💯 📒 🕨 C. 🕨 Progra  | am File File Edit View Display D | agram Simulation Analysis Code Tools Help                                                                                                    |                     |
| iment Folder           |                                  | 💮 💩 Update Diagram 🛛 🛛 Ctil+D                                                                                                    |                     |
| Name +                 |                                  | Model Configuration Parameters Ctrl+E                                                                                                    |                     |
| appdata                | untitled                         | Mode                                                                                                    | *                   |
| bin                    | 🖲 🎦 untited                      | Data Display                                                                                                    | •                   |
| etc                    |                                  | Statellow Animation                                                                                                    | 1                   |
| examples               | Q                                | and the second second se |                     |
| estern                 | 83                               | Half Restart (Disasied)                                                                                                    |                     |
| neip                   |                                  | Step back (uninitialized)                                                                                                    |                     |
| lib                    | 7                                | (j) Run Ctil+T                                                                                                    |                     |
| licenses               | 144                              | Step Forward                                                                                                    | 5-27 C              |
| mer                    |                                  | Stop Ctrl+Shift                                                                                                    | ۶T                  |
| notebook               | 156                              | Output                                                                                                    |                     |
| polyspece              | 100                              | oupar                                                                                                    | - 56 x              |
| remote                 | 1.0000                           | Stapping Options                                                                                                    |                     |
| NESO, INCES            |                                  | Debug                                                                                                    |                     |
| rta                    |                                  |                                                                                                    |                     |
| runtime                |                                  |                                                                                                    |                     |
| settings               |                                  |                                                                                                    |                     |
| simulinic              |                                  |                                                                                                    |                     |
| CIV.                   | Casi                             |                                                                                                    |                     |
| 293<br>293             |                                  |                                                                                                    |                     |
| 10 CONTRACT            | 12 H                             |                                                                                                    |                     |
| uninstall              | 10                               |                                                                                                    |                     |
| licence_separament tot |                                  |                                                                                                    |                     |
| MCR_license.bit        | Ready                            | 10                                                                                                    | 7% VariableStepAuto |
|                        |                                  |                                                                                                    |                     |
| tails                  | *                                |                                                                                                    |                     |

Pojaviće se prozor:

| © (2)                                                                                                | onfiguration Parameters: untitled,                                                                                                    | /Configuration (Active)                                                                                                    | _    |    | ×   |
|----------------------------------------------------------------------------------------------------|----------------------------------------------------------------------------------------------------|----------------------------------------------------------------------------------------------------|------|----|-----|
| *0                                                                                                   | Commonly Used Parameters                                                                                                    | ≡ All Parameters                                                                                                    |      |    | ^   |
| 2<br>[<br>]<br> <br> <br> <br> <br> <br> <br> <br> <br> <br> <br> <br> <br> <br> <br> <br> <br> <br> | Select:<br>Solver<br>Data Import/Export<br>Diagnostics<br>Hardware Implementation<br>Model Referencing<br>Simulation Target<br>Code Generation<br>Coverage<br>HDL Code Generation     | Simulation time<br>Start time: 0.0 Stop time: 10.0<br>Solver options<br>Type: Variable-step  Solver: auto (Automatic solver selection)<br>Additional options                                                                        | n)   | •  |     |
|                                                                                                    | Ovde možemo def<br>simulacije i opcije<br>varijabilnu ili fiksn<br>veličinu koraka.<br>Ako odaberemo po<br>da minimalna velje<br>maksimalne.<br>Rešimo sada vrlo j<br>Differential Eq | Finisati vreme početka i zaustavljanja<br>rešavača gde možemo odabrati<br>nu veličinu koraka, metodu rešavanja i<br>romenjivu veličinu koraka, zapamtite<br>čina koraka mora biti manja od<br>ednostavan ODE (Ordinary<br>uations). |      |    | ~   |
|                                                                                                    |                                                                                                    | OK Cancel                                                                                                    | Help | Ар | ply |

Razmotrite zavojnicu prikazanu na sledećoj slici.

Napon napajanja je jednak:

$$u(t) = i(t)R + \frac{d\psi(t)}{dt}.$$

Pod pretpostavkom da je induktivnost zavojnice konstantna gore navedena jednačina postaje:

$$u(t) = i(t)R + L\frac{di(t)}{dt}.$$

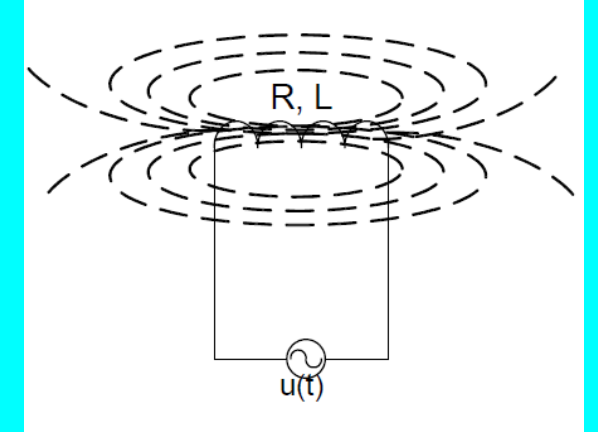

Ovo je linearna ODE prvog reda. Kakav je odgovor struje na naglu promenu napona, uz pretpostavku nultog početnog uslova? Da bi odgovorili na ovo, moramo rešiti gore navedenu ODA jednačinu. Postoje različiti načini da se to reši (Laplace...). Ovde ćemo to pokušati rešiti numerički uz Simulink.

Korak 1: Pre svega moramo izdvojiti najvišu derivaciju : Korak 2: Koristićemo onoliko integratora koliki je redosled DE-a koji želimo rešiti: Integratorski blok je u:

$$\frac{di(t)}{dt} = \frac{1}{L} (u(t) - i(t)R)$$

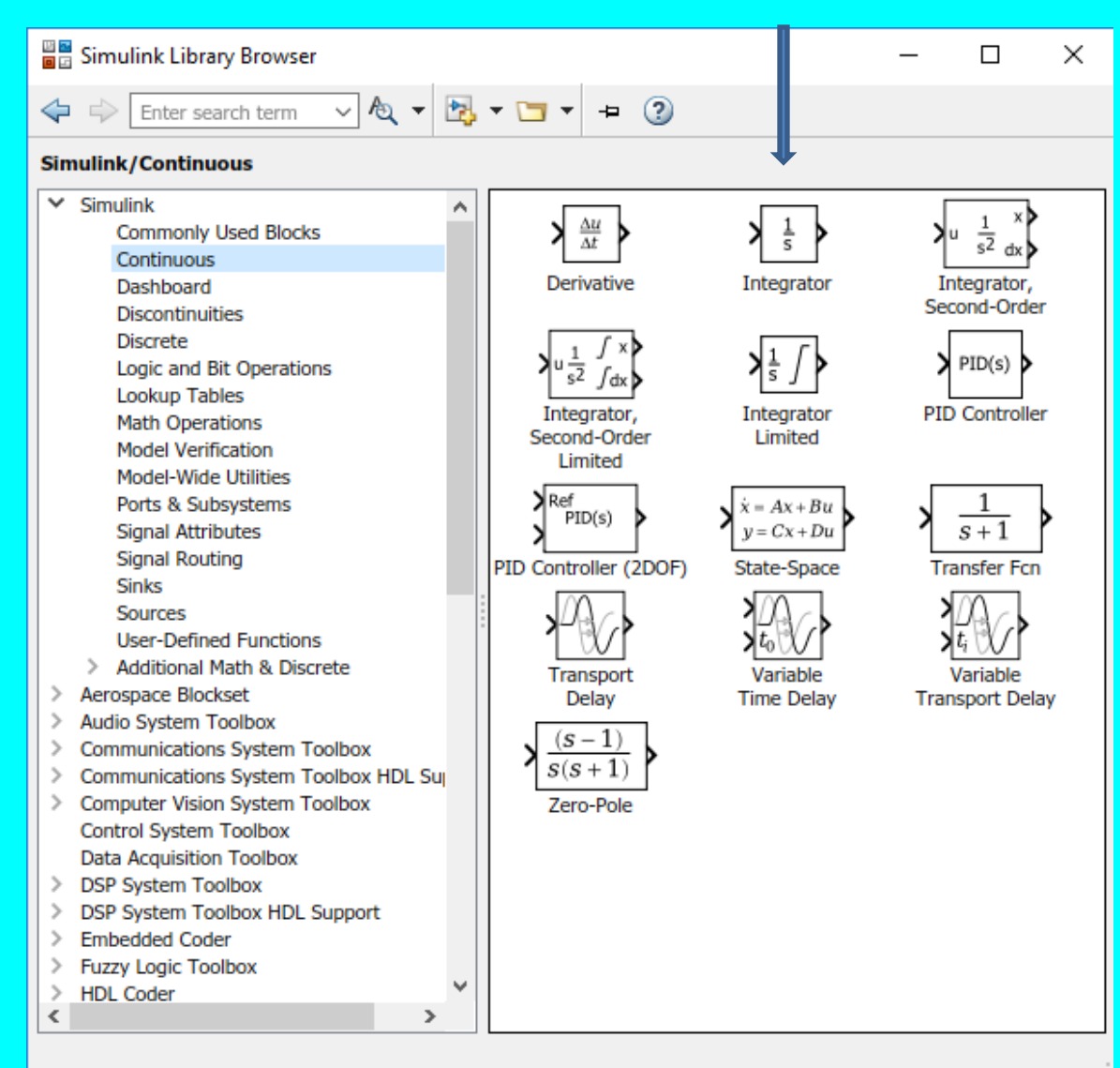

Samo kliknuti na model **Integrator** i prevući ga u već otvorenu radnu površinu našeg, za sada, praznog modela

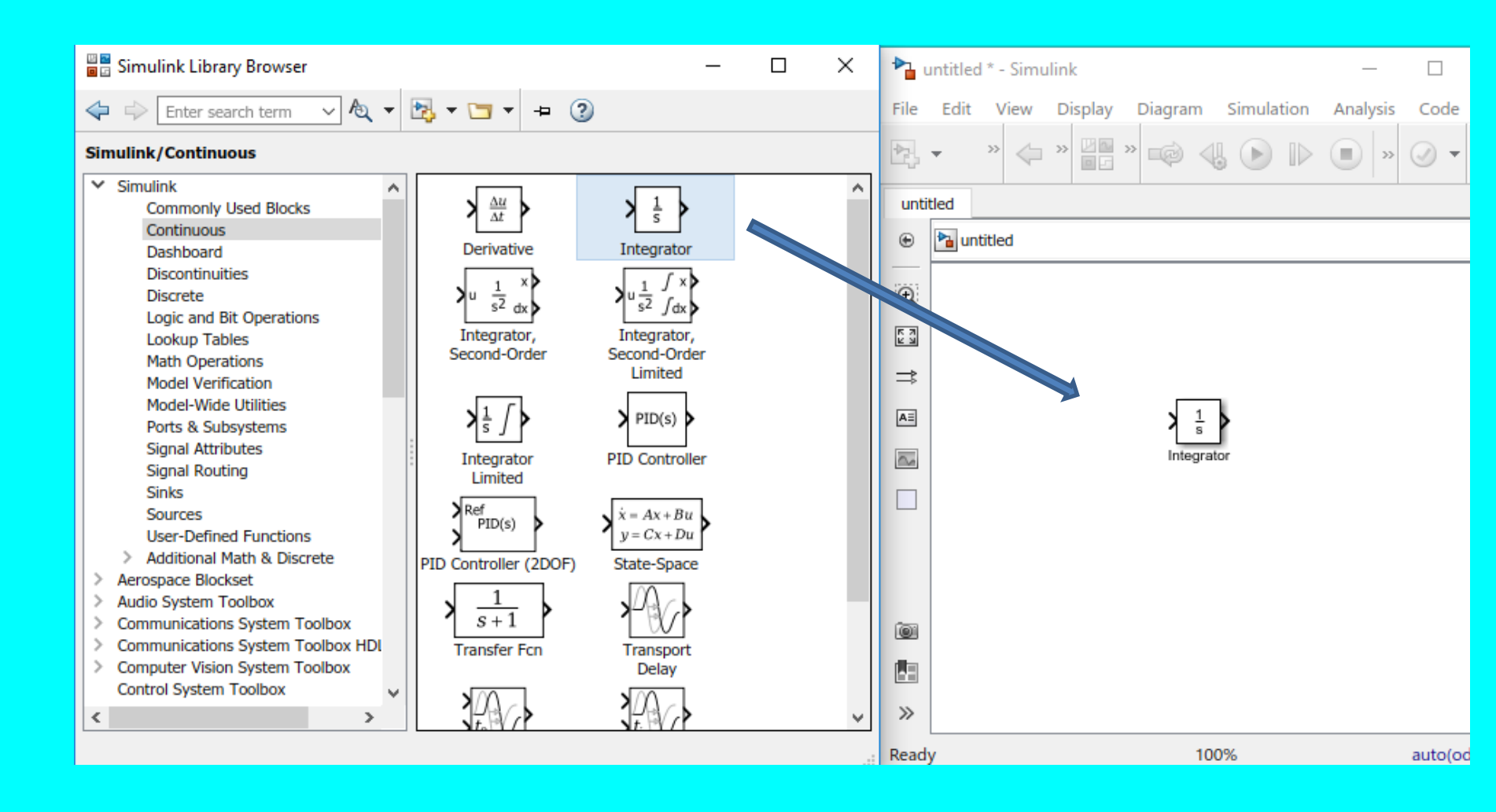

• Korak 3: Počevši od ulaza integratora konstruišemo ono što nam treba, stoga ovde moramo stvoriti faktor  $\frac{1}{L}(u(t)-i(t)R)$  koji je ekvivalentan di(t). Prvo definišemo pojačanje 1/L.

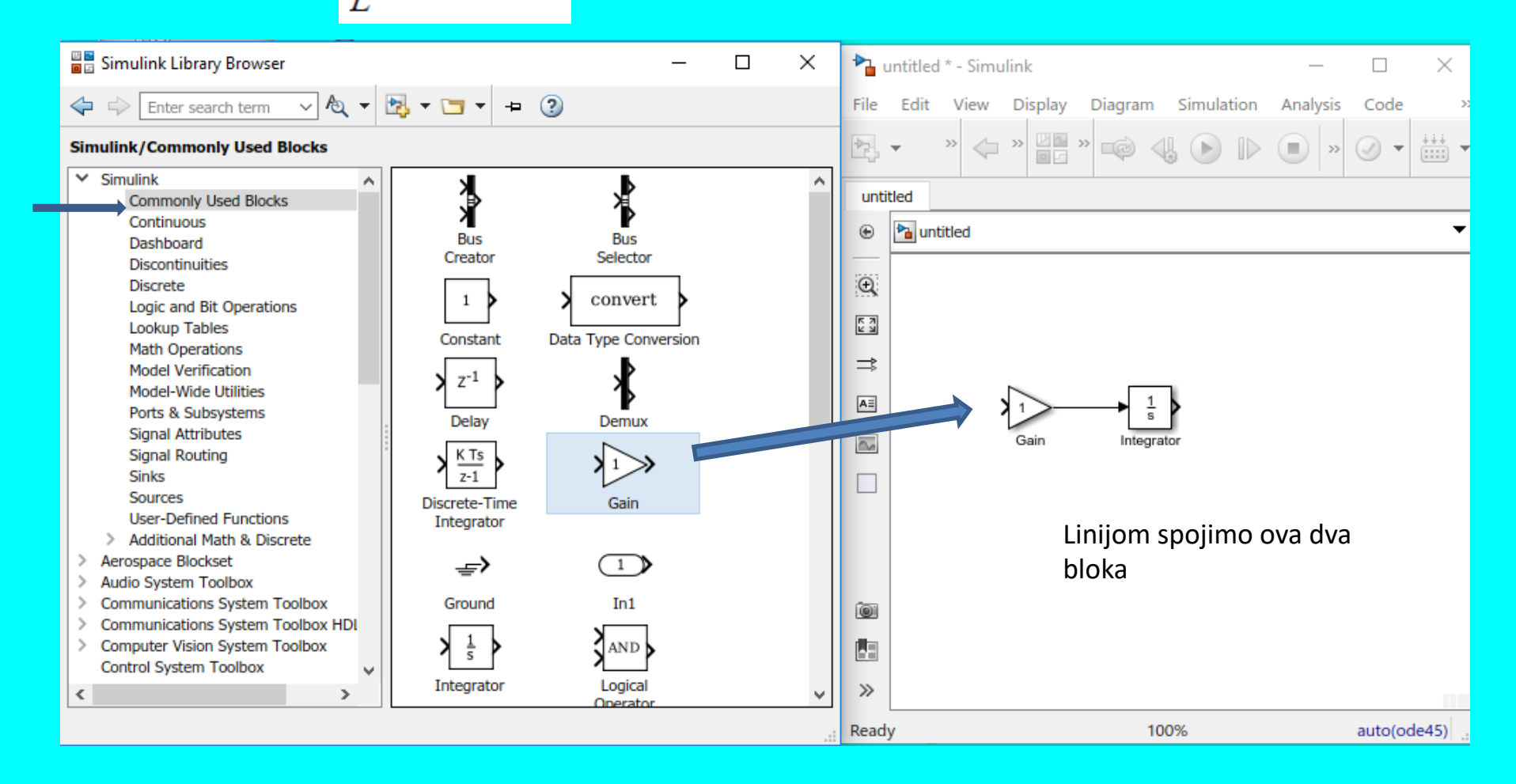

 Za postavljanje vrednosti bloka pojačanja dvaput kliknite na njega i zatim promenite nihovu vrednost:

| •      | untitled * - S | imulink                        |                                 |                           | _               |           | ×      | Block Parameters: Gain X                                                    |
|--------|----------------|--------------------------------|---------------------------------|---------------------------|-----------------|-----------|--------|-----------------------------------------------------------------------------|
| File   | Edit Vie       | w Display                      | Diagram                         | Simulat                   | ion An          | alysis    | Code » | Gain                                                                        |
| ▶      | • » 🧇          | » 🖉 🔤 »                        | 🧼 🔩 (                           | <b>&gt;</b>               | • »             | $\oslash$ | • •    | Element-wise gain ( $y = K.*u$ ) or matrix gain ( $y = K*u$ or $y = u*K$ ). |
| unt    | itled          |                                |                                 |                           |                 |           |        | Main Signal Attributes Parameter Attributes                                 |
| ۲      | ha untitled    |                                |                                 |                           |                 |           | •      | Gain:                                                                       |
| Q      | Quick part of  | ly insert blo<br>f the block r | cks by clickin<br>iame. More ir | g in the di<br>nformatior | iagram an<br>n. | d typin   | g ×    | 1/L                                                                         |
| K 7    |                |                                |                                 |                           | -               |           |        | Element-wise(K.*'u)                                                         |
| ⇒      |                |                                |                                 |                           |                 |           |        |                                                                             |
| A≡     |                | 1                              | $1 \\ \frac{1}{s}$              |                           |                 |           |        |                                                                             |
| $\sim$ | - I            | Gain                           | Integrator                      |                           |                 |           |        |                                                                             |
|        |                | ſ                              |                                 |                           |                 |           |        |                                                                             |
| ~      | L              |                                | 100%                            |                           | 14-             | i-hl-ce   |        | OK Cancel Help Apply                                                        |
| Read   | ly             |                                | 100%                            |                           | va              | ablest    | epAuto |                                                                             |
|        |                |                                |                                 |                           |                 |           |        |                                                                             |
|        | Dva            | nuta k                         | lik                             |                           |                 |           |        |                                                                             |

#### Unosimo vrednost pojačanja 1/L i overimo tasterom OK

Korak 4: Sada se mora konstruisati pojam [u(t)-I(t)R], trebaće nam tačka zbrajanja i još jedno pojačanje:

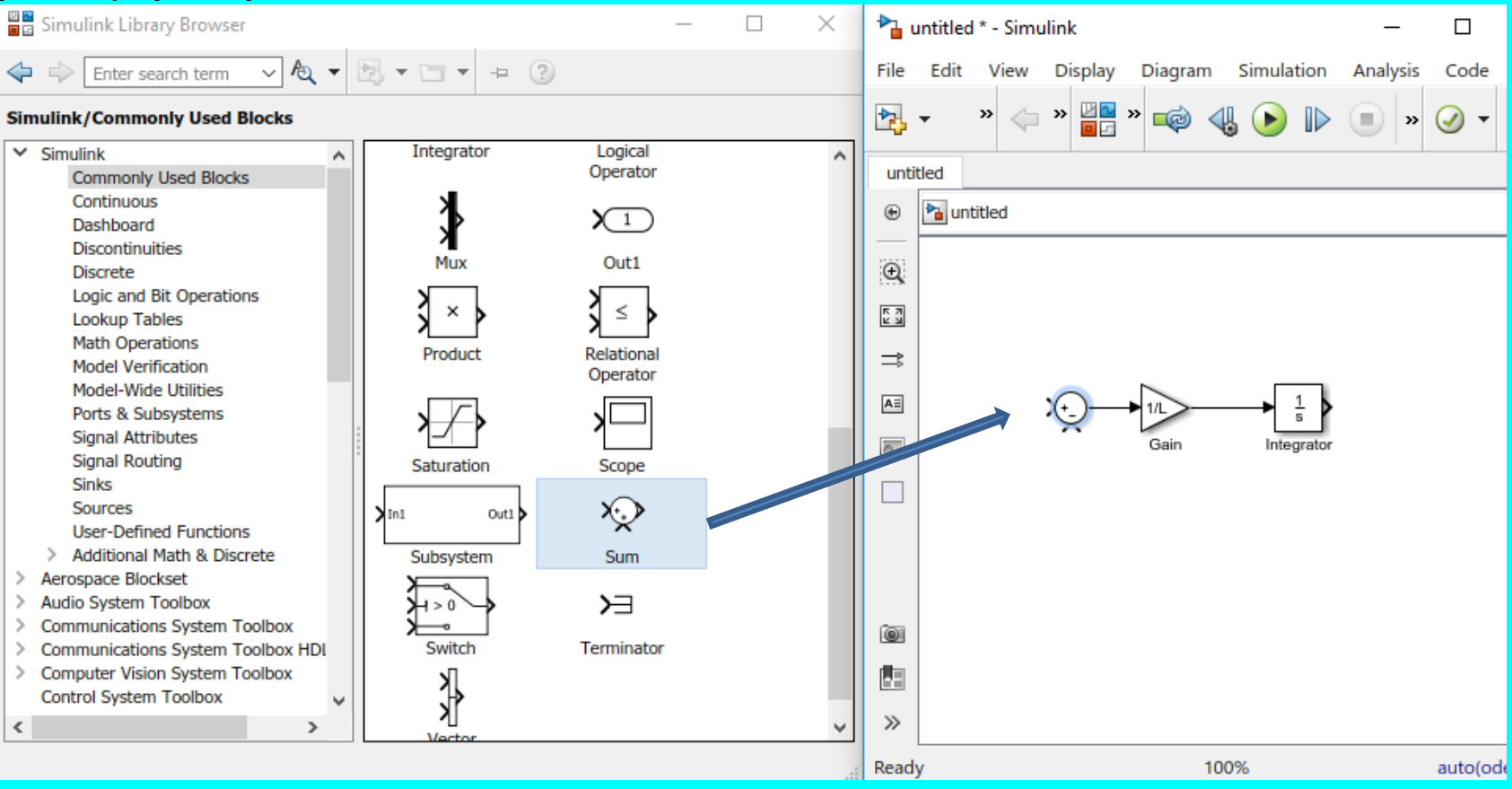

Dva puta kliknuti na sabirač i postaviti njegove parametre na: L+-. Zatim ga povezati sa Gain.

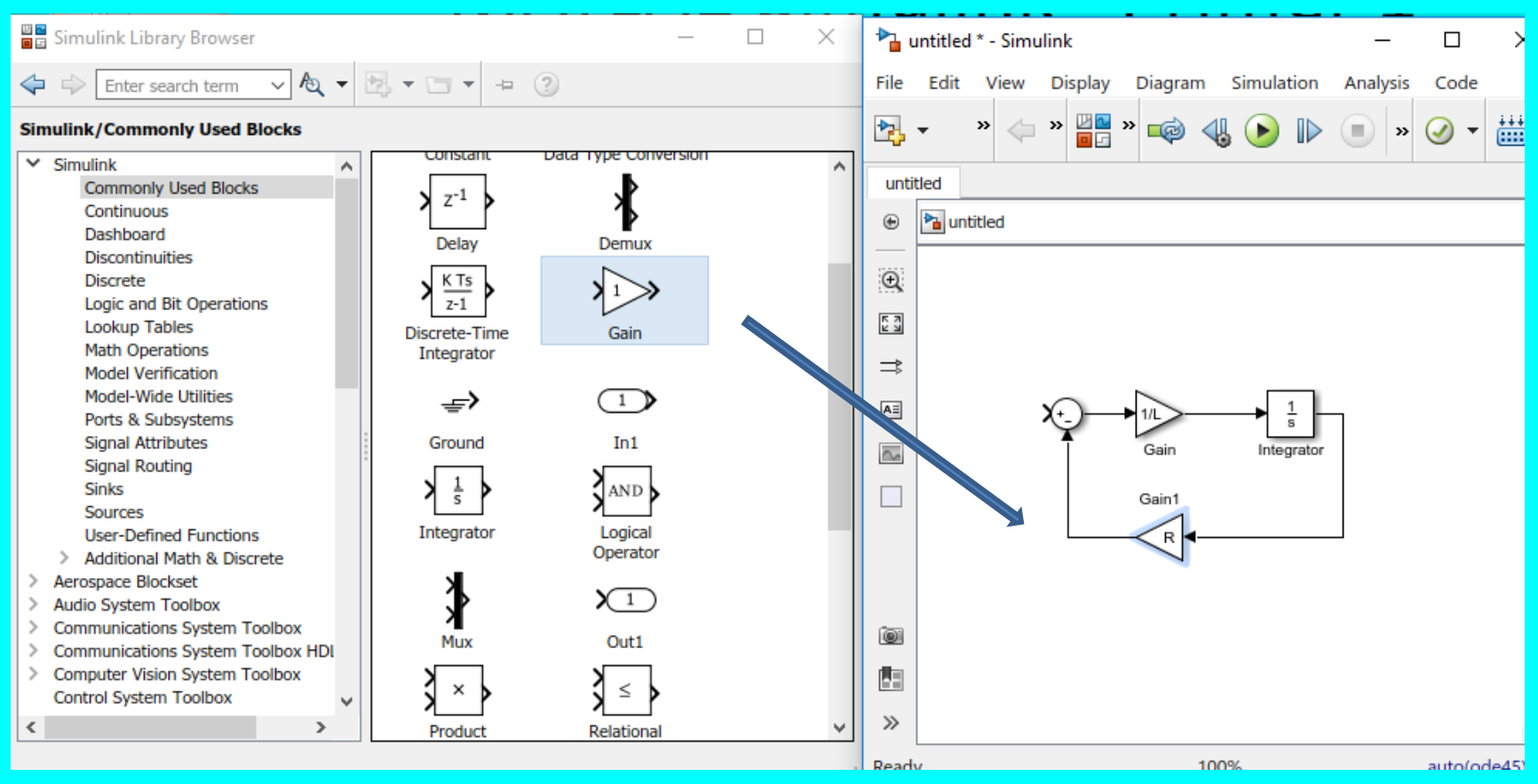

Prevucimo u naš radni prostor i alat za pojačanje, označimo ga i iz menija **Diagram** iz padajućeg prozora **Rotate and Flip** zakrenuti blok nalevo. Zatim ga povezati kao na slici, dva puta kliknuti na njega i postaviti parametar R.

Korak 5a: Sada moramo dodati ulazni signal za simulaciju promene napona i nešto da vidimo reakciju struje. Za promenu napona odlučili smo koristiti koračnii ulaz amplitude 1, prenesemo ga u simulator i povežemo:

| 🛛 🖬 Simulink Library Browser                                                                                                    |                                                                                | _                                                     |   | 🎦 untitled | l * - Simulii | nk                         |         |               | _                   |                       | ×              |
|----------------------------------------------------------------------------------------------------|--------------------------------------------------------------------------------|-------------------------------------------------------|---|------------|---------------|----------------------------|---------|---------------|---------------------|-----------------------|----------------|
| 🗢 🗇 Enter search term 🗸 🖌                                                                                                    | 3 3                                                                            |                                                       |   | File Edit  | View [        | Display                    | Diagram | Simulation    | Analysis            | Code                  | »              |
| Simulink/Sources                                                                                                    |                                                                                |                                                       |   | ▶          | » 🧅 '         | > <mark>⊻</mark> ⊴ :<br>⊡⊡ | » 📫 <   | y 🕟 🕪         | • »                 | <ul> <li>•</li> </ul> | ÷÷÷<br>••••• • |
| ✓ Simulink ∧<br>Commonly Used Blocks                                                                                                    | Pulse<br>Generator                                                             | Ramp                                                  | ^ | untitled   |               |                            |         |               |                     |                       |                |
| Continuous<br>Dashboard<br>Discontinuities                                                                                                    |                                                                                |                                                       |   | 🕒 🎦 un'    | titled        |                            |         |               |                     |                       | -              |
| Discrete                                                                                                    | Number                                                                         | Sequence                                              |   | Q          |               |                            |         |               |                     |                       |                |
| Logic and Bit Operations<br>Lookup Tables<br>Math Operations<br>Model Verification<br>Model-Wide Utilities<br>Ports & Subsystems<br>Signal Attributes<br>Signal Routing<br>Sinks<br>Sources<br>User-Defined Functions<br>> Additional Math & Discrete | Repeating<br>Sequence<br>Interpolated<br>Group 1<br>Signal 1<br>Signal Builder | Repeating<br>Sequence<br>Stair<br>Signal<br>Generator |   |            | Step          | ]—•                        |         | Gain<br>Gain1 | → 1/s<br>Integrator |                       |                |
| Aerospace Blockset     Audio System Toolbox     Communications System Toolbox                                                                                                    | Sine Wave                                                                      | Step                                                  |   |            |               |                            |         |               |                     |                       |                |
| Communications System Toolbox HDI     Computer Vision System Toolbox     Control System Toolbox                                                                                                    |                                                                                | Man form                                              |   |            |               |                            |         |               |                     |                       |                |
| < >                                                                                                    | Number                                                                         | Generator                                             | ~ | >>         |               |                            |         |               |                     |                       |                |
|                                                                                                    |                                                                                |                                                       |   | Ready      | - Kesty       |                            | 10      | 00%           | 118156              | auto(oc               | le45)          |

Korak 5b: Sada moramo dodati ulazni signal za simulaciju promene napona i nešto da vidimo reakciju struje. Za promenu napona odlučili smo koristiti koračnii ulaz amplitude 1, a za izlaz možemo koristiti osciloskop:

| Simulink Library Browser                                                                                                    |                                                                 |                   | - 🗆 X                             | 🍋 un  | ntitled * -            | Simulin | k                                     |               |                      | _        |                       | ×     |
|----------------------------------------------------------------------------------------------------|-----------------------------------------------------------------|-------------------|-----------------------------------|-------|------------------------|---------|---------------------------------------|---------------|----------------------|----------|-----------------------|-------|
| <                                                                                                    | ₿•□• + 3                                                        | )                 |                                   | File  | Edit Vi                | iew D   | isplay                                | Diagram       | Simulation           | Analysis | Code                  | 3     |
| Simulink/Sinks                                                                                                    |                                                                 |                   |                                   | - 🔁   | , »                    | 🧼 »     |                                       | » 🧔 «         | 4 🕑 🕪                | . »      | <ul> <li>•</li> </ul> | ÷÷÷ • |
| <ul> <li>Simulink</li> <li>Commonly Used Blocks</li> <li>Continuous</li> <li>Dashboard</li> <li>Discontinuities</li> <li>Discrete</li> <li>Logic and Bit Operations</li> <li>Lookup Tables</li> <li>Math Operations</li> <li>Model Verification</li> <li>Model Verification</li> <li>Model-Wide Utilities</li> <li>Ports &amp; Subsystems</li> <li>Signal Attributes</li> <li>Signal Routing</li> <li>Sinks</li> <li>Sources</li> <li>User-Defined Functions</li> <li>Additional Math &amp; Discrete</li> <li>Aerospace Blockset</li> <li>Audio System Toolbox</li> <li>Communications System Toolbox HDI</li> <li>Computer Vision System Toolbox</li> <li>Control System Toolbox</li> <li>Control System Toolbox</li> </ul> | Display<br>Display<br>V1<br>Out1<br>V<br>Terminator<br>XY Graph | Floating<br>Scope | CutBus.signal1<br>Out Bus Element |       | ed<br>untitled<br>Step | d       | · · · · · · · · · · · · · · · · · · · | Gain<br>Gain1 | <u>1</u><br>Integrat | or       | Scope                 | -     |
|                                                                                                    |                                                                 |                   |                                   | Ready |                        |         |                                       | 1             | 00%                  |          | auto(od               | de45) |

Proverićemo parametre Gain, Gain 1 i Integrator na 1/L; R; 1/s

Sada u komandnom prozoru Matlab\_a moramo uneti vrednosti za L i R (>>R=0.01; >>L=0.01;). Pokrenuti ekranski taster **Run**. Dva puta kliknuti mišem na osciloskop da bi videli rezultat:

Command Window

Solution
Solution
Solution
Solution
Solution
Solution
Solution
Solution
Solution
Solution
Solution
Solution
Solution
Solution
Solution
Solution
Solution
Solution
Solution
Solution
Solution
Solution
Solution
Solution
Solution
Solution
Solution
Solution
Solution
Solution
Solution
Solution
Solution
Solution
Solution
Solution
Solution
Solution
Solution
Solution
Solution
Solution
Solution
Solution
Solution
Solution
Solution
Solution
Solution
Solution
Solution
Solution
Solution
Solution
Solution
Solution
Solution
Solution
Solution
Solution
Solution
Solution
Solution
Solution
Solution
Solution
Solution
Solution
Solution
Solution
Solution
Solution
Solution
Solution
Solution
Solution
Solution
Solution
Solution
Solution
Solution
Solution
Solution
Solution
Solution
Solution
Solution
Solution
Solution
Solution
Solution
Solution
Solution
Solution
Solution
Solution
Solution
Solution
Solution
Solution
Solution
Solution
Solution
Solution
Solution
Solution
Solution
Solution
Solution
Solution
Solution
Solution
Solution
Solution
Solution
Solution
Solution
Solution
Solution
Solution
Solution
Solution
Solution
Solution
Solution
Solution
Solution
Solution
Solution
Solution
Solution
Solution
Solution
Solution
Solution
Solution
Solution
Solution
Solution
Solution
Solution
Solution
Solution
Solution
Solution
Solution
Solution
Solution
Solution
Solution
Solution
Solution
Solution
Solution
Solution
Solution
Solution
Solution
Solution
Solution
Solution
Solution
Solution
Solution
Solution
Solution
Solution
Solution
Solution
Solution
Solution
Solution
Solution
Solution
Solution
Solution
Solution
Solution
Solution
Solution
Solution
Solution
Solution
Solution
Solution
Solution
Solution
Solution
Solution
Solution
Solution
Solution
Solution
Solution
Solution
Solution
Solution
Solution
Solution
Solution
Solution
Solution
Solution
Solution
Solution
Solution
Solution
Solution
Solution
Solution
Solution
Solution
Solution
Solution
Solution
Solution
Solution
Solution
Solution
Solution
Solution
Solution
Solution
Solution
Solution

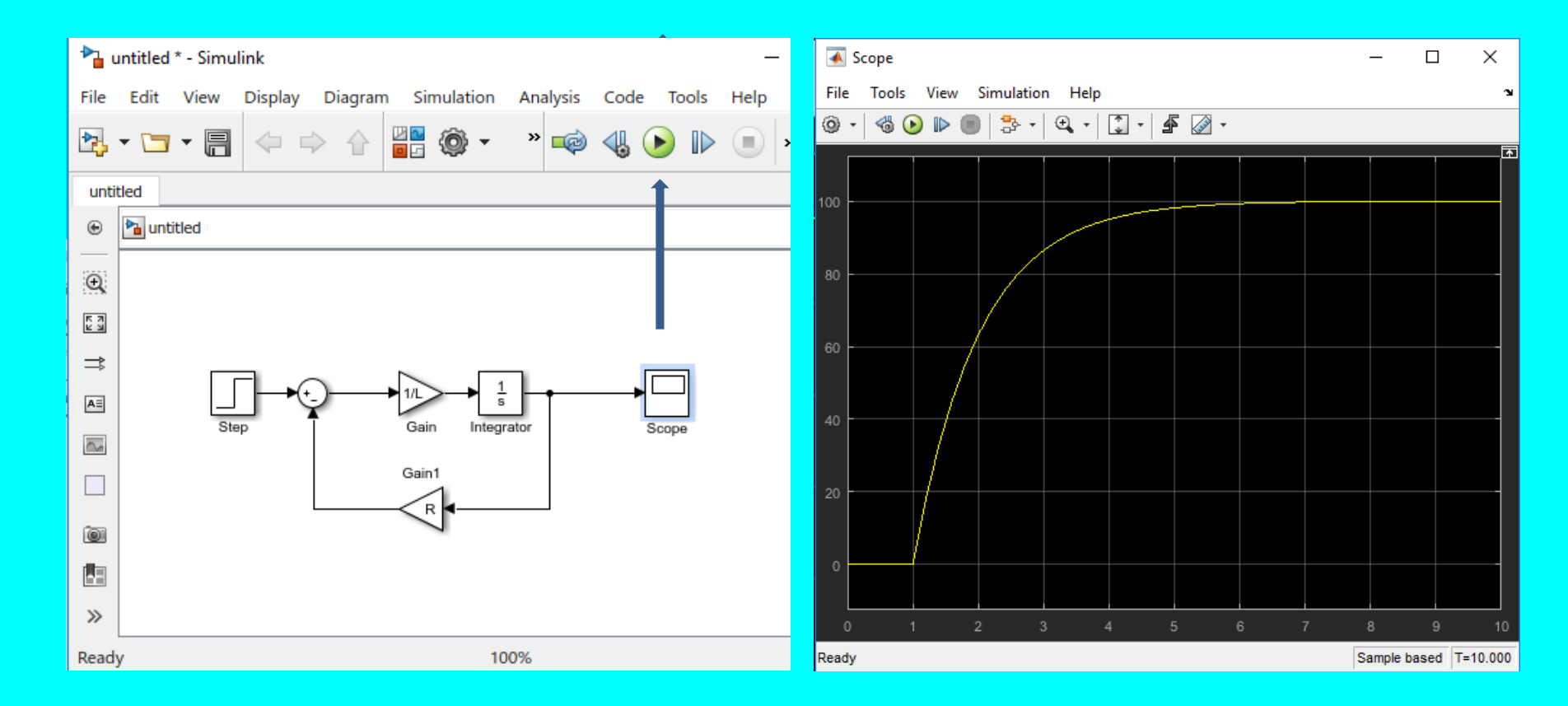

Na primer, sledeći simulink model rešava ovaj sistem jednačina:

z2 + z1 = 1

z2 - z1 = 1

Rešenja su z2 = 1, z1 = 0, kao što je prikazano na displeju.

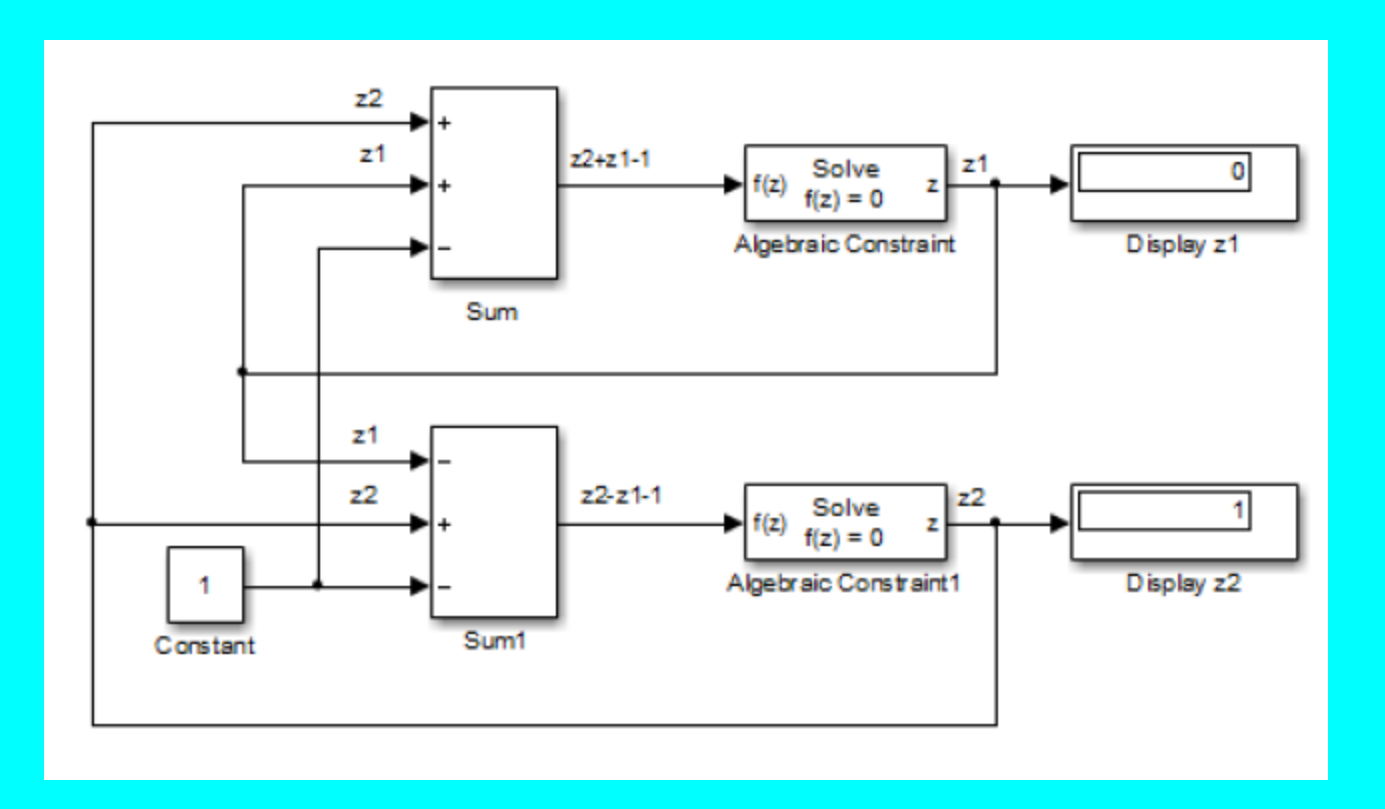

 Blok Assignment možemo koristiti za dodelu vrednosti izračunatih u iterativnoj petlji For ili While nad uzastopnim elementima vektora, matrice ili višedimenzionalnog signala u jednom vremenskom koraku. Na primer, sledeći model koristi blok For Iteratora za stvaranje vektora čiji je svaki element jednak 3\*i gde je i indeks elementa. Znači, svaki element reda pomnožen je sa 3.

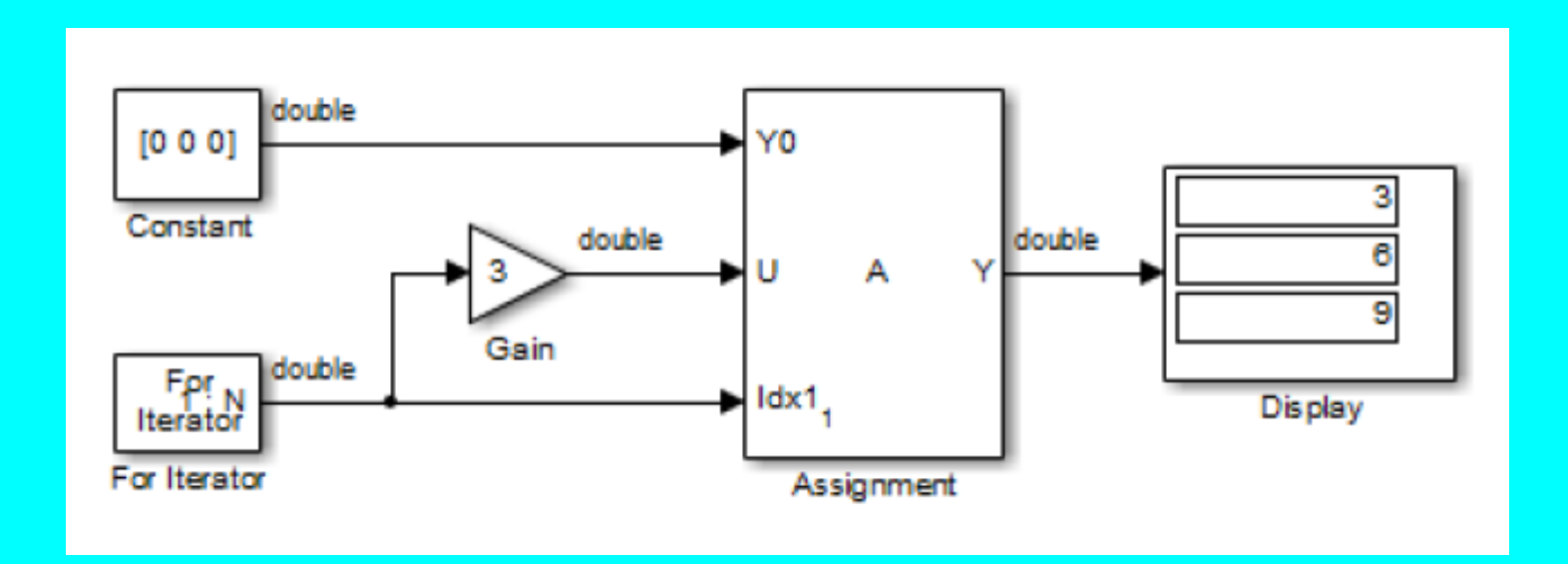

- Kada se bilo koji softver dizajnira, neophodno je razumeti ciljeve koje novi GUI mora da zadovolji i ispuni. Dizajner, ili potencijalni korisnik GUI\_a, mora dokumentovati korisničke zahteve, precizno i koliko je to moguće kompletno, pre nego što počne da ih izgrađuje.
- Ovo podrazumeva specificiranje ulaza, izlaza, načina prikaza podataka, ponašanje GUI\_a i aplikacije koja ga kontroliše i obezbedjenje interakcije.
- Posle dizajniranja GUI\_a, moramo programirati svaku njegovu kontrolu da bi korektno i usklađeno mogla da manipuliše sa dodeljenim zadacima.
- Na kraju, moramo testirati prototip ili kompletno završeni GUI, da bi bili sigurni da je njegovo ponašanje upravo onako kako to zahtevaju zadati realistični uslovi. Ako test ne daje odgovarajuće rezultate i jave se greške u dizajnu ili programskom toku, dizajn se mora iterativno modifikovati sve dok se ne postigne potpuna satisfakcija njegovog rada i ponašanja. Sledeći graf manifestuje i ilustruje glavne aspekte ovog procesa.

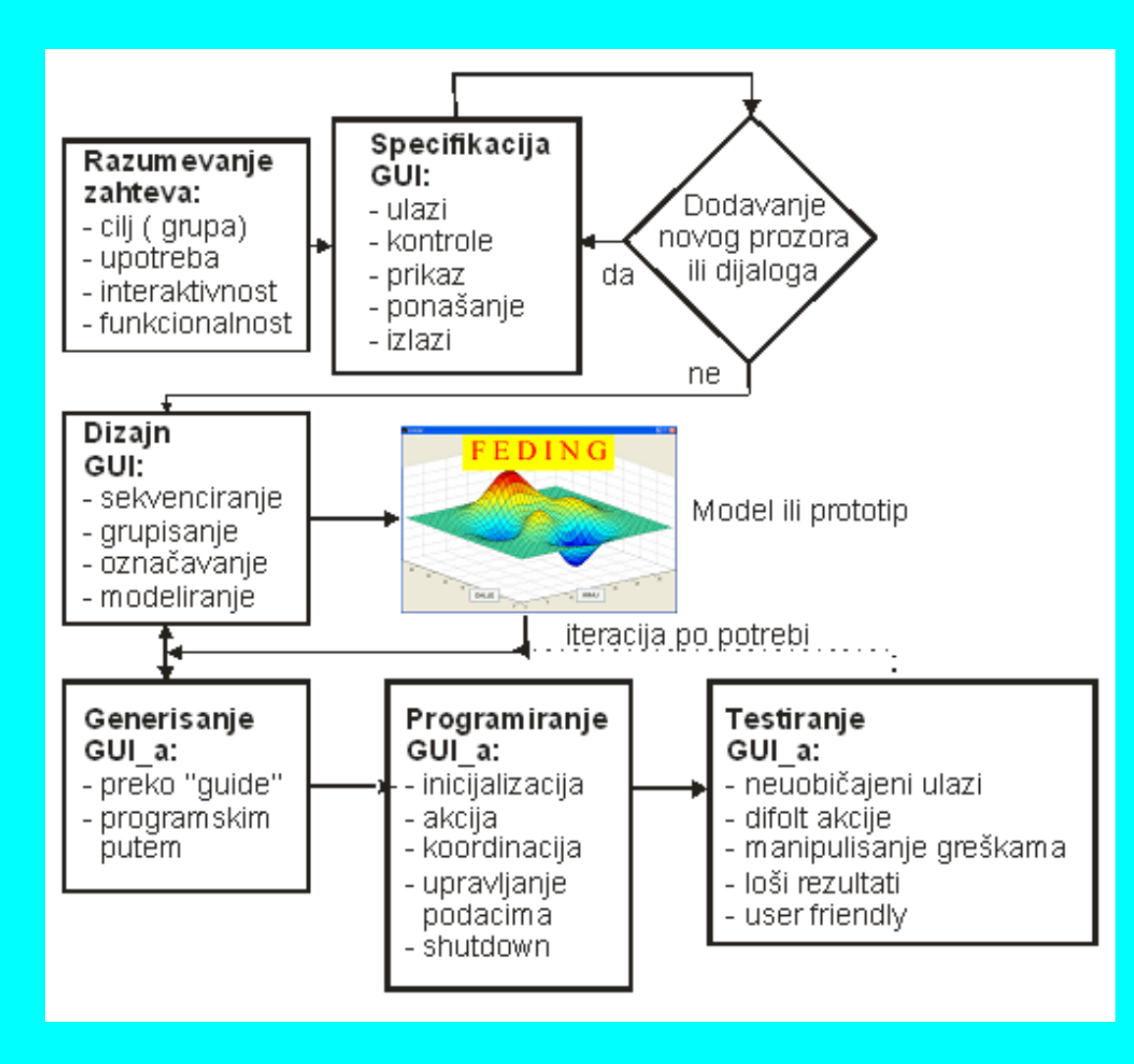

MATLAB GUI se predstavlja skupom prozorskih figura kojima se dodaju korisničko-operatorske kontrole. Možemo editovati, selektovati, menjati veličinu i poziciju ovih komponenti onako kako želimo. Korišćenjem funkcija za odaziv kontrola ( callback ) možemo učiniti da komponenta radi ono šta želimo, kada ih korisnik pokrene ili sa njima manipuliše preko ekranskih tastera.

- MATLAB GUI možemo graditi na dva načina:
- Korišćenjem guide komande, okruženja za razvoj GUI\_a ( GUI Development Environment ), kao izvanredan interaktivni GUI alat
- Kreiranjem koda za generisanje GUI\_a kao funkcije ili skripta ( programirannje GUI konstrukcije )

- Prvi pristup startuje sa figurom koju dizajniramo komponentama iz editora za planiranje grafike (graphic layout editor). Tada GUI automatski kreira pridruženi kod koji sadrži sve opise i načine ponašanja komponenti, njihove callback funkcije i smešta ih u MATLAB fajl \*.m. Pored toga, na odabranom folderu, MATLAB automatski kreira fajl dizajnirane figure \*.fig. Otvaranje ma kojeg ovako organizovanog i zapamćenog fajla, takođe otvara i drugi fajl i izvršava GUI.
- U drugom, programerskom pristupu izgradnje GUI\_a, kreiramo kod koji definiše sva ponašanja i osobine ugrađenih komponenti, i kada korisnik izvršava ove fajlove, on kreira figure, dizajnirane skupovima komponenti ili kontrola, i rukuje njihovom interakcijom. Kao rezultat, ovaj skup kodova izgleda drugačije od automatski generisanih kodova u prvom pristupu. Programski GUI fajlovi su generalno duži, zbog toga što eksplicitno definišu svaku osobinu figure i njenu kontrolu, a takođe i čitav skup callback funkcija za svaku kontrolu ponaosob. GUIDE GUI međutim definiše većinu ovih osobina, ali ne i samu figuru. Ove osobine su zapamćene u FIG fajlu, više nego u sopstvenom fajlu izvršnog koda. Ovaj kod sadrži callback funkcije i druge funkcije koje inicijalizuju GUI kada se on otvara.

Ovaj primer pokazuje kako koristiti GUIDE da bi kreirali aplikaciju koja ima jednostavan korisnički interfejs (UI), naprimer, onakav kao na slici.

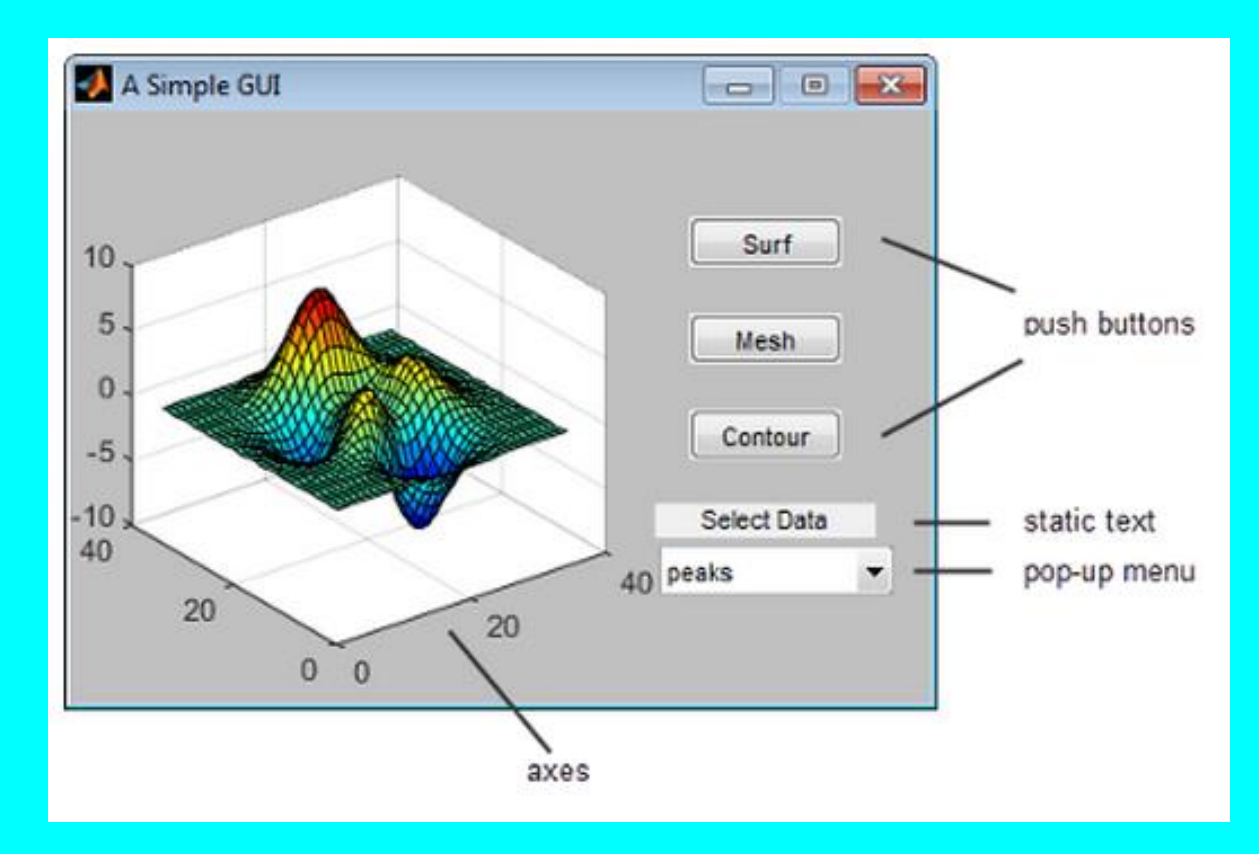

#### **Otvoriti novi User Interface - UI u GUIDE Editoru**

1. Startovati GUIDE kucanjem komande guide u MATLAB promptu.

| GUIDE templates                                                                                                    | Preview |
|----------------------------------------------------------------------------------------------------|---------|
| <ul> <li>Blank GUI (Default)</li> <li>GUI with Uicontrols</li> <li>GUI with Axes and Menu</li> <li>Modal Question Dialog</li> </ul> | BLANK   |
|                                                                                                    |         |

2. U GUIDE Quick
Start dialog boksu,
selektovati Blank
GUI
(Default) templejt.
Otvara se nova
figure untitled.fig i
kliknuti OK

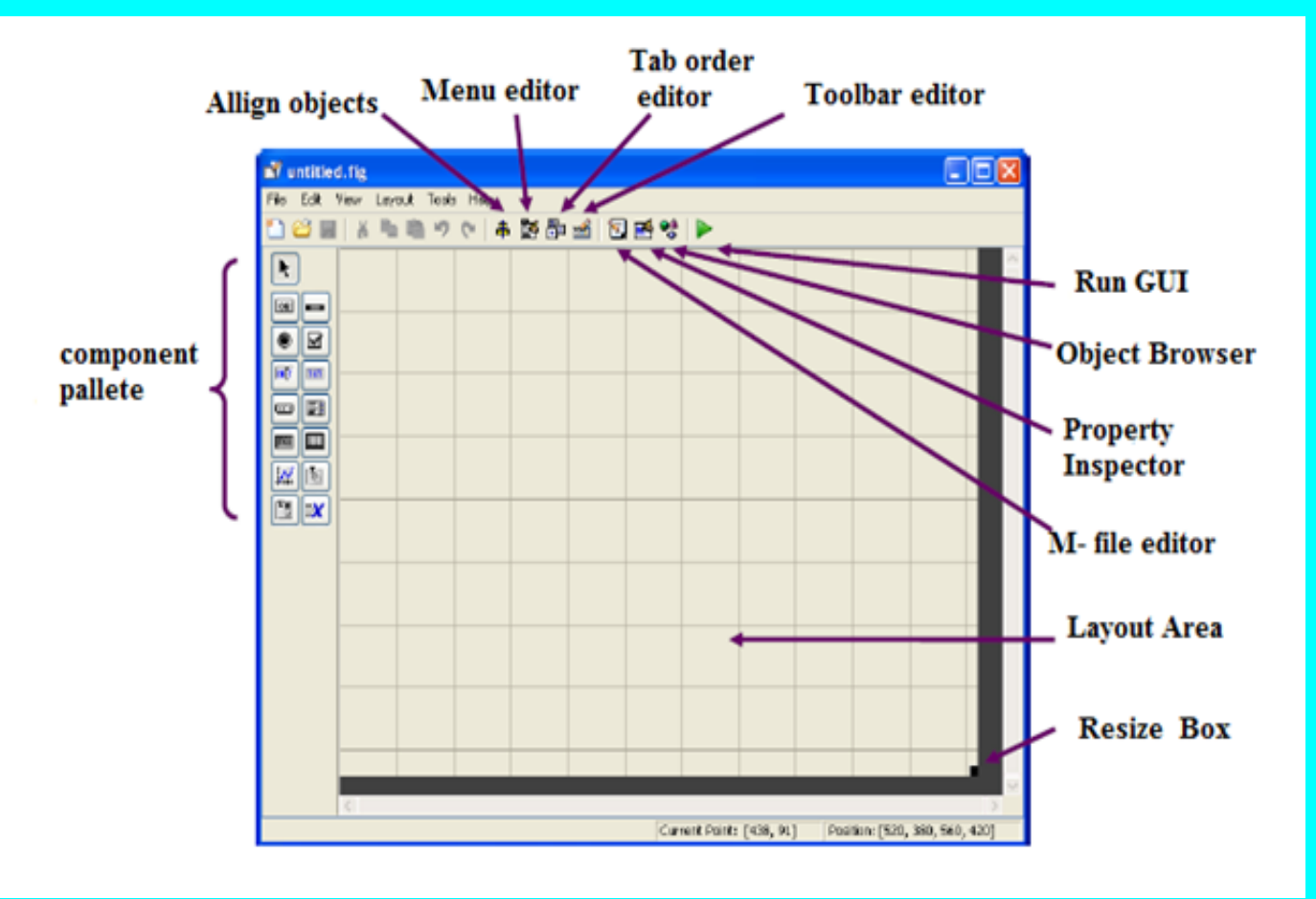

 Prikazaće se imena svih komponenti u component palette:

Selekt File > Preferences > GUIDE.

Selekt Show names in component palette.

kliknuti **OK**.

| 🛒 untitled1.fig     |         |         |      |     |           |              |        |             | -           |         | ж   |
|---------------------|---------|---------|------|-----|-----------|--------------|--------|-------------|-------------|---------|-----|
| File Edit View Layo | out Too | ls Help |      |     |           |              |        |             |             |         |     |
| 1 🗃 🖩 🕷 🖏           | 90      | \$ 🗗    | in 🥵 | 🔁 🛃 | *         |              |        |             |             |         |     |
| Relect              |         |         |      |     |           |              |        |             |             |         | ^   |
| Push Button         |         |         |      |     |           |              |        |             |             |         | _ 1 |
| Slider              |         |         |      |     |           |              |        |             |             |         |     |
| Radio Button        |         |         |      |     |           |              |        |             |             |         | _   |
| Check Box           |         |         |      |     |           |              |        |             |             |         |     |
| 🐠 Edit Text         |         |         |      |     |           |              |        |             |             |         | _   |
| Static Text         |         |         |      |     |           |              |        |             |             |         |     |
| 📼 Pop-up Menu       |         |         |      |     |           |              |        |             |             |         | _   |
| El Listbox          |         |         |      |     |           |              |        |             |             |         |     |
| Toggle Button       |         |         |      |     |           |              |        |             |             |         | _   |
| Table Table         |         |         |      |     |           |              |        |             |             |         |     |
| Axes                |         |         |      |     |           |              |        |             |             |         | _   |
| 🛅 Panel             |         |         |      |     |           |              |        |             |             |         |     |
| Button Group        |         |         |      |     |           |              |        |             |             |         | _   |
| X ActiveX Control   |         |         |      |     |           |              |        |             |             |         |     |
|                     |         |         |      |     |           |              |        |             |             |         | _   |
|                     |         |         | _    |     |           | _            |        |             | _           | _       |     |
|                     |         |         |      |     |           |              |        |             |             |         | ÷   |
|                     | •       | _       | -    |     |           |              |        |             |             |         | •   |
| Tag: figure1        |         |         |      | Cur | rent Poir | nt: (335, 30 | 08] Po | sition: [52 | 20, 380, 56 | 0, 420] | _   |

Postavite veličinu prozora promenom veličine područja mreže u izgledu editora. Kliknite na donji desni ugao i povucite ga dok platno ne bude približno 3 inča visoko i 4 inča široko. Ako je potrebno, povećajte platno.

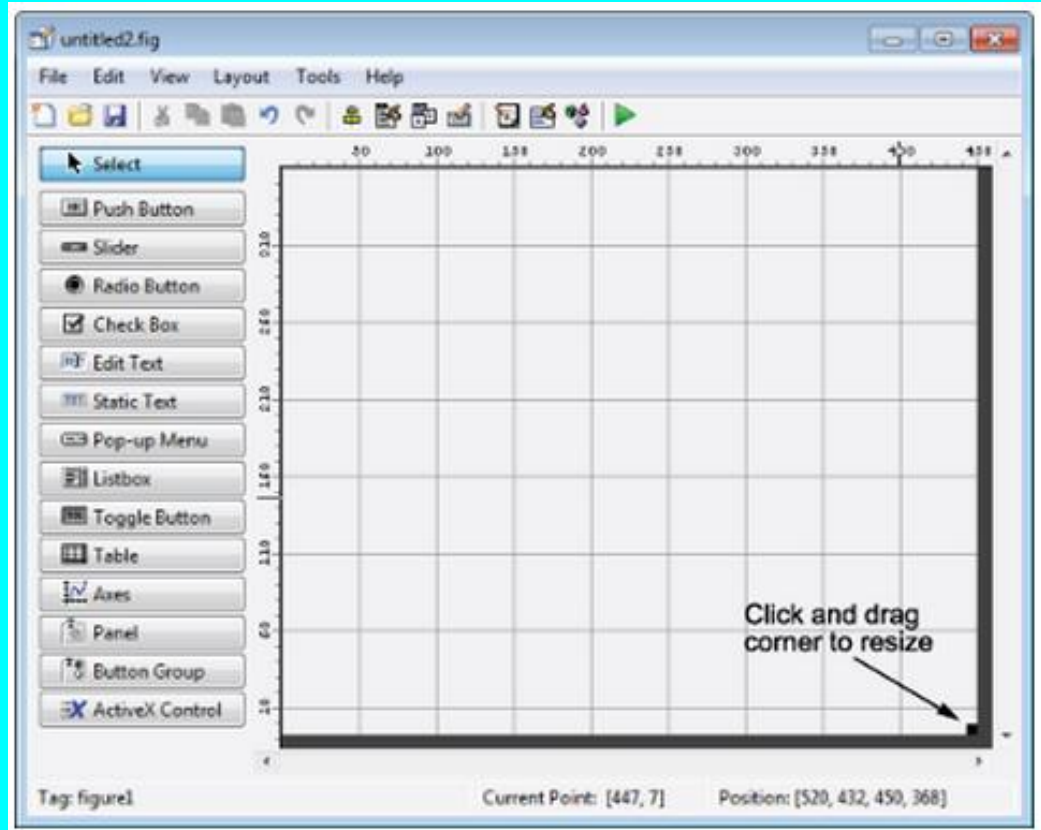

#### Izgled korisničkog interfejsa

Dodajte, poravnajte i označite komponente u korisničkom interfejsu.

1. Dodajte tri tastera korisničkom interfejsu. Odaberite alat sa tasterima iz palete komponenti na levoj strani Layout Editora i prevucite ga u područje izgleda. Napravite tri tastera, pozicionirajući ih otprilike kao što je prikazano na sedećoj slici.

| ず untitled.fig      |             |           |                 |                | - • •           |
|---------------------|-------------|-----------|-----------------|----------------|-----------------|
| File Edit View Layo | out Tools H | lelp      |                 |                |                 |
| 🎦 😂 🖬   👗 🖻 🛍       | ちょう 🕞 🖨     | 🚰 ᢪ 🌌   🕅 | 3 🛃 💖   🕨       |                |                 |
| Select              |             |           |                 |                | -               |
| OK Push Button      |             |           |                 |                |                 |
| Slider              |             |           |                 | Push E         | Button          |
| Radio Button        |             |           |                 |                |                 |
| Check Box           |             |           |                 | Push           | Button          |
| Edit Text           |             |           |                 | Pusi           | h Button        |
| Static Text         |             |           |                 | -              |                 |
| Pop-up Menu         |             |           |                 |                |                 |
| El Listbox          |             |           |                 |                |                 |
| Toggle Button       |             |           |                 |                |                 |
| Table               |             |           |                 |                |                 |
| Axes                |             |           |                 |                |                 |
| Panel               | •           |           |                 |                | F.              |
| Tag: pushbutton6    |             | Current   | Point: [349, 3] | Position: [322 | 2, 144, 69, 22] |

2. Dodaj ostale
komponente u IU:
A static text area
A pop-up menu
An axes
Rasporedite
komponente kako je

prikazano na sledećoj slici. Promenite veličinu komponenti osa na otprilike 2x2 inča.

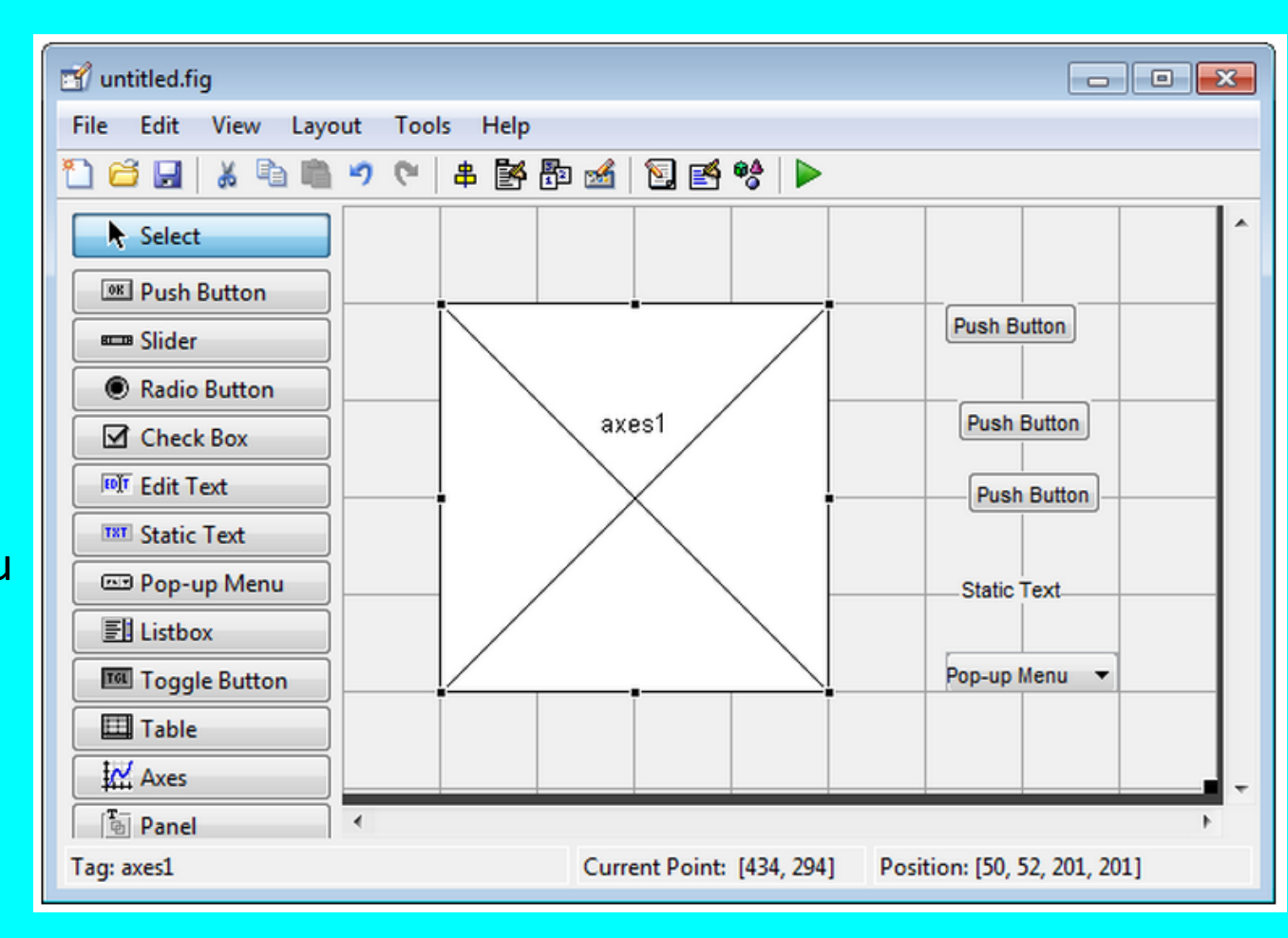

#### Poravnavanje komponenti

Od nekoliko komponenti koje imaju isto poreklo, možete koristiti Alat za poravnavanje da bi ste ih međusobno poravnali. Za poravnavanje tri tastera:

Selektovati sva tri Push Buttons pritiskom na **Ctrl** i kliknuti na njih.

Selekt Tools > Align Objects.

 Napravite ove postavke u Alatu za poravnavanje -Alignment Tool:

- Poravnamo ulevo u vodoravnom smeru.
- Razmak od 20 piksela između push buttonsi u uspravnom smeru.

| 📆 untitled.fig           |                       |                              |
|--------------------------|-----------------------|------------------------------|
| File Edit View Layo      | out Tools Help        |                              |
| 1 🗃 🖬   🔏 🖻 🛍            | 🤊 🔍 串 🇗 🛍 🖓 🎦 🗳 🕨     |                              |
| Select                   | 📣 Align Objects 📃 🗉 🔜 | ^                            |
| Push Button              | Vertical              | - <u>.</u>                   |
| Slider                   | Align <b>k</b> 📴 🕮 🛄  | Push Button                  |
| Radio Button             | Distribute            | - Duch Rutten                |
| Check Box                | Set enaging 20 single | Push Bullon                  |
| Edit Text                | Set spacing 20 pixels | Push Button                  |
| TXT Static Text          | Horizontal            |                              |
| Pop-up Menu              | Alian                 | Static Text                  |
| 罰 Listbox                |                       |                              |
| Toggle Button            | Distribute            | Pop-up Menu 🔻                |
| Table                    | Set spacing 20 pixels |                              |
| Axes                     |                       |                              |
| Panel                    | OK Cancel Apply       | •                            |
| Tag: 3 components select | d                     | tion: [Multi, Multi, 69, 22] |

4. Kliknuti **OK** 

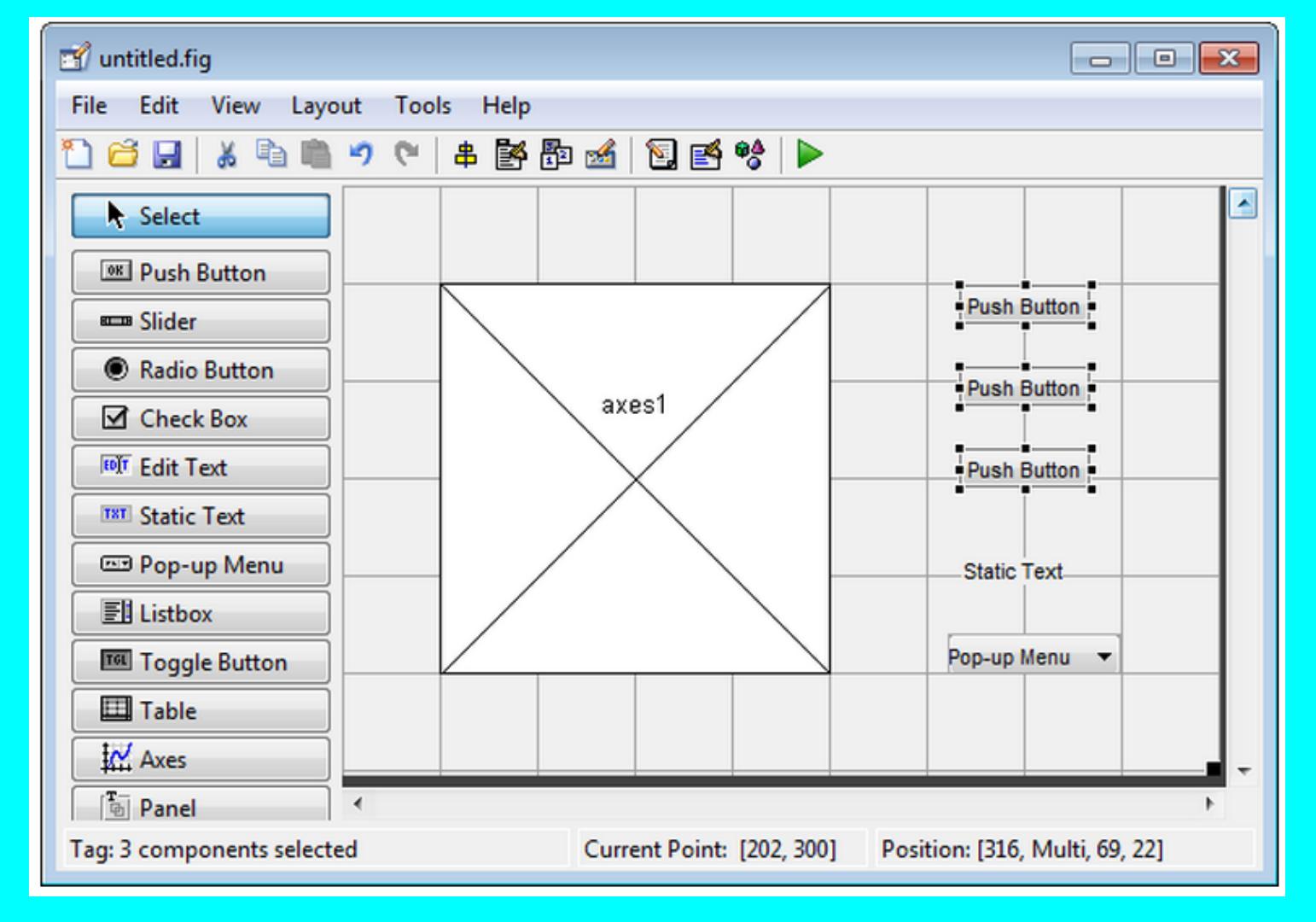

#### Označite Push Buttons

Za svako od tri dugmeta odredjujemo vrstu grafikona labelama: **surf, mesh i contour**. Ovaj odeljak pokazuje kako označiti gugmad sa tim opcijama. Prvo Push Button selektovati pa:

#### 1.

Izabrati View > Property Inspector, dva puta kliknuti na dugme pored String i u otvorenom prozoru upisati labelu surf. Tako uraditi i za ostala dva dugmeta.

| 2 In the layout area click the top push      | e      | Inspector: Mu                    | _                                                                                                    | · 🗆              | ×          | String ×  |
|----------------------------------------------|--------|----------------------------------|----------------------------------------------------------------------------------------------------|------------------|------------|-----------|
| 2. In the layout area, eller the top part    |        | <b>≜</b> ↓ <b>₩</b> ‡ <b>₩</b> ‡ |                                                                                                    |                  |            | surf      |
|                                              |        | Callback                         | <b>%</b>                                                                                                    | %automatic       | <i>"</i> , |           |
| Push Button                                  |        | CreateFcn                        | 4                                                                                                    |                  | 0          |           |
|                                              |        | DeleteFcn                        | 4                                                                                                    |                  | ø          |           |
| 63                                           |        | Enable                           |                                                                                                    | on               | •          |           |
| Duch Butter                                  | Ð      | Extent                           |                                                                                                    | [0 0 12.4 1.462] | ]          |           |
| Push Button                                  |        | FontAngle                        |                                                                                                    | normal           | •          |           |
| Push Button                                  | F<br>F | FontName                         |                                                                                                    | MS Sans Serif    | ø          |           |
|                                              |        | FontSize                         |                                                                                                    | 8.0              | ø          | OK Cancel |
|                                              |        | FontUnits                        |                                                                                                    | points           | Ŧ          |           |
|                                              |        | FontWeight                       |                                                                                                    | normal           | •          | String X  |
|                                              | Ð      | ForegroundColor                  | ٨                                                                                                    |                  |            | mech      |
| 3. In the Property Inspector, select the     |        | HandleVisibility                 |                                                                                                    | on               | -          |           |
|                                              |        | HorizontalAlign                  |                                                                                                    | center           | •          |           |
| Surf                                         | Đ      | InnerPosition                    |                                                                                                    | Multi            |            |           |
|                                              |        | Interruptible                    |                                                                                                    | 🗹 On             |            |           |
|                                              |        | KeyPressFcn                      | e de la come de la com |                  | Ø          |           |
| Push Button                                  |        | KeyReleaseFcn                    | I.                                                                                                    |                  | Ø          |           |
| Push Button                                  |        | ListboxTop                       |                                                                                                    | 1.0              | Ø          |           |
|                                              |        | Max                              |                                                                                                    | 1.0              | Ø          |           |
|                                              |        | Min                              |                                                                                                    | 0.0              | Ø          | OK Cancel |
| 4 Press the <b>Enter</b> key. The push butto |        | OuterPosition                    |                                                                                                    | Multi            |            | String X  |
| 4. Tross are Enter Roy. The push bulk        | +      | Position                         |                                                                                                    | Multi            |            |           |
|                                              |        | SliderStep                       |                                                                                                    | [1x2 doubl       | Ø          |           |
| Surf                                         |        | String                           | E                                                                                                    | Push Button      | Ø          |           |
|                                              |        | Style                            | ♠                                                                                                    | pushbutton       | Ŧ          |           |
|                                              |        | Tag                              |                                                                                                    | Multi            | Ø          |           |
| Duch Dutter                                  |        | TooltipString                    |                                                                                                    |                  | Ø          |           |
| Push Button                                  | 1      | UlContextMenu                    |                                                                                                    | <none></none>    | •          |           |
|                                              |        | Units                            | I                                                                                                    | characters       | Ŧ          |           |
|                                              |        | UserData                         |                                                                                                    |                  | Ø          |           |
| Push Button                                  |        | Value                            |                                                                                                    | 0.0              | Ø          | OK Cancel |
|                                              |        | Visible                          |                                                                                                    | 🗹 On             | ~          |           |

| 🗊 untitled.fig                       | – 🗆 X                                                |
|--------------------------------------|------------------------------------------------------|
| File Edit View Layout Tools Help     |                                                      |
| 1) 🖆 🛃   🐰 🖻 🖏 🤊 🤍   串 🏙 🌆 🕍   💽 🖆 怜 |                                                      |
| ▶ Select                             | <u>^</u>                                             |
| OK Push Button                       |                                                      |
| Slider                               |                                                      |
| Radio Button                         |                                                      |
| Check Box                            | surf                                                 |
| FOT Edit Text                        |                                                      |
| THE Static Text axes1                | mesh                                                 |
| 📼 Pop-up Menu                        |                                                      |
| El Listbox                           | contur                                               |
| Toggle Button                        |                                                      |
| Table                                | Static Text                                          |
| Axes                                 |                                                      |
| Panel                                |                                                      |
| Button Group                         | Pop-up Menu V                                        |
| ActiveX Control                      |                                                      |
|                                      |                                                      |
|                                      |                                                      |
|                                      | ~ ~ ~ ~ ~ ~ ~ ~ ~ ~ ~ ~ ~ ~ ~ ~ ~ ~ ~                |
| Tag: axes1                           | Current Point: [546, 6] Position: [50, 70, 201, 251] |

#### Listanje Pop-Up postavki menija

Pop-up meni nudi izbor izmedju tri skupa podataka :

peaks, membrane, i sinc.

Ovi skupovi podataka odgovaraju istoimenim MATLAB funkcijama. Ovaj odjeljak pokazuje kako navesti te skupove podataka kao izbore u pop-up meniju.

U području izgleda kliknite **pop-up menu** – **padajući prozor** i selektujemo ga.

U **Property Inspector** (ekranski taster ispod glavnog menija) kliknite dugme pored String. Prikazuje se dijaloški okvir String. U njega unesemo predvidjene funkcije. Isto kao prethodni postupak.

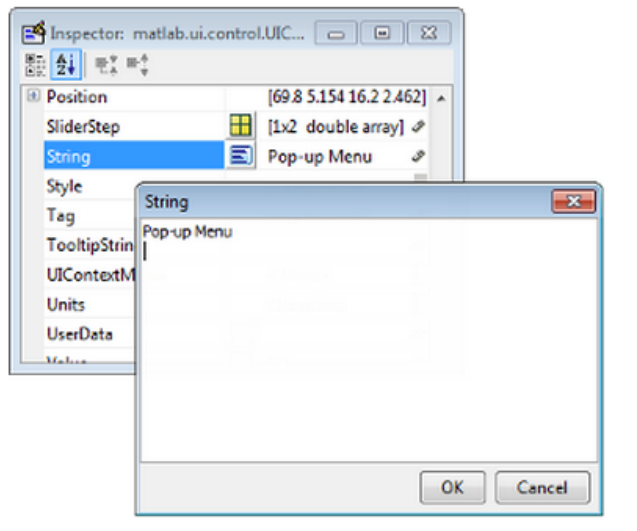

3. Replace the existing text with the names of the three data sets:

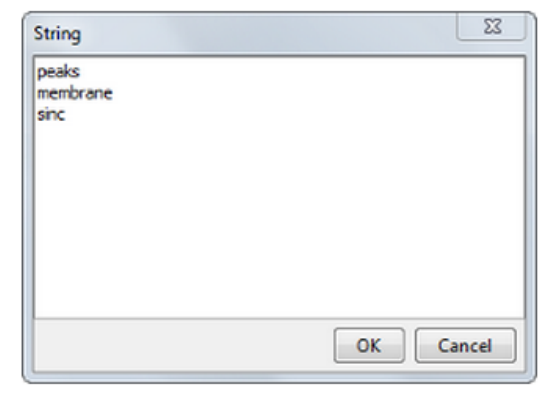

4. When you finish editing the items, click OK.

Peaks

The first item in your list, peaks, appears in the pop-up menu in

#### Izmenite statički tekst

U ovom korisničkom interfejsu, statički tekst služi kao labela za pop-up menu. Ovaj odeljak pokazuje kako promeniti statički tekst da bi označio pop-up menu labelom Select Data.

U području izgleda kliknite na static text i označite ga.

U Property Inspector kliknite dugme pored String. U dijaloškom prozoru String koji se prikazuje zamenite postojeći tekst frazom Select Data.

| Position<br>SliderStep | m      | [69.8 9 16.2 2.154] | - |   |
|------------------------|--------|---------------------|---|---|
| String                 | Ξ      | Static Text         | 0 |   |
| Style                  |        | text                | • | a |
| Tag                    | String |                     |   |   |
|                        |        |                     |   |   |
| 式 untitled.fig      |         |                        |      |              |              |        |             |          |        | -          | - (     | ]    | ×        |
|---------------------|---------|------------------------|------|--------------|--------------|--------|-------------|----------|--------|------------|---------|------|----------|
| File Edit View Layo | out Too | ls Help                |      |              |              |        |             |          |        |            |         |      |          |
| 🎦 😂 🖬   🌾 🖻         | 90      | # 🎽                    | 12 🚮 | 🛐 🛃          | 🍪   🕨        |        |             |          |        |            |         |      |          |
| Select              |         |                        |      |              |              |        |             |          |        |            |         |      | ^        |
| 📧 Push Button       |         |                        |      |              |              |        |             |          |        |            |         |      |          |
| 🚥 Slider            |         |                        |      |              |              |        |             |          |        |            |         |      |          |
| Radio Button        |         | <hr/>                  |      |              |              |        |             |          |        |            |         |      |          |
| Check Box           |         | $\left  \right\rangle$ |      |              |              |        |             | surf     |        |            |         |      |          |
| Edit Text           |         | $  \setminus$          |      |              |              |        |             |          |        |            |         |      | _        |
| THE Static Text     |         |                        | axi  | es1 /        |              |        |             | mesh     |        |            |         |      |          |
| 📼 Pop-up Menu       |         | -                      |      |              |              |        |             |          |        |            |         |      | _        |
| El Listbox          |         |                        |      | $\langle -$  |              |        |             | contur   | ·      |            |         |      |          |
| I Toggle Button     |         | -                      |      | $\mathbf{i}$ |              |        |             |          |        |            |         |      | _        |
| 🖽 Table             |         |                        |      |              |              |        |             | Select [ | Data   |            |         |      |          |
| 👯 Axes              |         |                        | /    | Ì            | $\backslash$ |        |             |          |        |            |         |      | _        |
| Panel               |         |                        |      |              |              |        |             |          |        |            |         |      |          |
| Button Group        |         | Z                      |      |              |              |        |             | peaks    | ~      |            |         |      | _        |
| X ActiveX Control   |         |                        |      |              |              |        |             |          |        |            |         |      |          |
|                     |         |                        |      |              |              |        |             |          |        |            |         |      | _        |
|                     |         |                        |      |              |              |        |             |          |        |            |         |      |          |
|                     |         |                        |      |              |              |        |             |          |        |            |         |      | <b>_</b> |
| Tag: figure1        | <       |                        |      |              |              | Curren | nt Point: [ | 3, 1451  | Positi | on: [680_6 | 43, 594 | 4551 | >        |
|                     |         |                        | _    |              |              |        |             | -,       |        |            |         |      |          |

#### Zapamtite izgled

- Kada pamtimo izgled novi korisnički interfejs, GUIDE stvara dve datoteke, FIG-datoteku i datoteku koda. FIG-datoteka, sa nastavkom .fig, binarna je datoteka koja sadrži opis - sliku izgleda. Datoteka koda, sa ekstenzijom .m, sadrži MATLAB funkcije koje kontrolišu ponašanje aplikacije.
- Zapamtite i pokrenite program izborom Tools > Run. GUIDE prikazuje dijaloški okvir koji prikazuje: "Aktiviranjem će se zapamtiti promene vaše figure i MATLAB koda. Želite li nastaviti?
- Kliknite Da.
- GUIDE otvara dijaloški prozor Save As u vašem trenutnom direktorijumu i traži od vas naziv FIG datoteke.
- Unesite naziv datoteke proba1\_gui za FIG-datoteku. GUIDE sprema i FIG-datoteku i kodnu datoteku koristeći ovaj naziv.
- GUIDE pamti datoteke proba1\_gui.fig i proba1 \_gui.m, a zatim pokreće program. Takodje otvara kodnu datoteku u vašem difoltnom editoru.
- Aplikacija se otvara u novom prozoru. Primetite da prozoru nedostaje standardna traka menija i alatna traka koju prikazuju MATLAB prozori sa slikama. Možete dodati vlastite menije i tastere na alatnoj traci uz GUIDE, ali prema zadatim postavkama aplikacija ova GUIDE ne uključuje nijednu od ovih komponenti.
- Kada pokrenete proba1\_gui, možete odabrati skup podataka u pop-up meniju i kliknuti dugme, ali ništa se ne događa. To je zato što datoteka koda ne sadrži izjave za servisiranje pop-up menuija i dugmadi. Datoteka koda se piše u pozadini - CASE alat reverznog inžinjerstva, koju automatski vidimo u editoru i možemo je bez problema dopunjavati i izvršiti.

#### Datoteke proba1\_gui.fig i proba1 \_gui.m

|                |             |      | 📝 Editor - C:\Users\BORA\Desktop\MATLAB probe\proba1_gui.m               |  |  |  |  |  |
|----------------|-------------|------|--------------------------------------------------------------------------|--|--|--|--|--|
|                |             | prob | pa1_gui.m 🗙 🕂                                                            |  |  |  |  |  |
|                |             | 1    | <pre>function varargout = probal_gui(varargin)</pre>                     |  |  |  |  |  |
| 🔺 probat qui   | — — X       | 2    | 🗣 % PROBA1_GUI MATLAB code for probal_gui.fig                            |  |  |  |  |  |
| m proban_gui   |             | 3    | <pre>% PROBA1_GUI, by itself, creates a new PROBA1_GUI or raises t</pre> |  |  |  |  |  |
|                |             | 4    | % singleton*.                                                            |  |  |  |  |  |
|                |             | 5    | 8                                                                        |  |  |  |  |  |
|                |             | 6    | % H = PROBA1_GUI returns the handle to a new PROBA1_GUI or th            |  |  |  |  |  |
|                |             | 7    | <pre>% the existing singleton*.</pre>                                    |  |  |  |  |  |
|                |             | 8    | 8                                                                        |  |  |  |  |  |
| 1 r            |             | 9    | <pre>% PROBA1_GUI('CALLBACK',hObject,eventData,handles,) calls</pre>     |  |  |  |  |  |
|                | surf        | 10   | <pre>% function named CALLBACK in PROBA1_GUI.M with the given inpu</pre> |  |  |  |  |  |
|                |             | 11   | 8                                                                        |  |  |  |  |  |
| 0.8            |             | 12   | <pre>% PROBA1_GUI('Property','Value',) creates a new PROBA1_GUI</pre>    |  |  |  |  |  |
|                | mesh        | 13   | <pre>% existing singleton*. Starting from the left, property valu</pre>  |  |  |  |  |  |
|                |             | 14   | <pre>% applied to the GUI before probal_gui_OpeningFcn gets called</pre> |  |  |  |  |  |
| 0.6            |             | 15   | % unrecognized property name or invalid value makes property             |  |  |  |  |  |
|                | contur      | 16   | <pre>% stop. All inputs are passed to probal_gui_OpeningFcn via v</pre>  |  |  |  |  |  |
|                |             | 17   | 8                                                                        |  |  |  |  |  |
| 0.4            |             | 18   | See GUI Options on GUIDE's Tools menu. Choose "GUI allows                |  |  |  |  |  |
|                | Select Data | 19   | <pre>% instance to run (singleton)".</pre>                               |  |  |  |  |  |
|                |             | 20   | 8                                                                        |  |  |  |  |  |
| 0.2            |             | 21   | -% See also: GUIDE, GUIDATA, GUIHANDLES                                  |  |  |  |  |  |
|                |             | 22   |                                                                          |  |  |  |  |  |
|                | peaks V     | 23   | % Edit the above text to modify the response to help probal_gui          |  |  |  |  |  |
| 0              | 05 1        | 24   |                                                                          |  |  |  |  |  |
| 0              | 0.5 1       | 25   | % Last Modified by GUIDE v2.5 22-Nov-2021 19:38:26                       |  |  |  |  |  |
|                |             | 26   |                                                                          |  |  |  |  |  |
|                |             | 27   | % Begin initialization code - DO NOT EDIT                                |  |  |  |  |  |
|                |             | 28 - | <pre>gui_Singleton = 1;</pre>                                            |  |  |  |  |  |
|                |             | 29 - | <pre>gui_State = struct('gui_Name', mfilename,</pre>                     |  |  |  |  |  |
|                |             | 30   | 'gui_Singleton', gui_Singleton,                                          |  |  |  |  |  |
| CASE struktura |             |      | 'gui OpeningFcn', @probal gui OpeningFcn,                                |  |  |  |  |  |
|                |             |      | Command Window                                                           |  |  |  |  |  |

#### Kodirajte ponašanje aplikacije

Kada ste spremili izgled u prethodnom odeljku, Save the Layout, GUIDE je stvorio dve datoteke: FIG-datoteku, proba1\_gui.fig, i programsku datoteku proba1\_gui.m. Međutim, aplikacija ne reaguje jer proba1\_gui.m ne sadrži nikakve izjave koje izvode radnje. Ovaj odeljak pokazuje kako dodati kod u datoteku da bi aplikacija postala funkcionalna.

#### Generišite podatke za crtanje

- Ovaj odeljak vam pokazuje kako generisati podatke koji će se iscrtati (grafik funkcije) kada korisnik klikne dugme. Funkcija otvaranja inicijalizuje korisnički interfejs kada se otvori, i to je prvi povratni poziv - callback u svakoj kodnoj datoteci koju generiše GUIDE.
- U ovom primeru u funkciju otvaranja dodajemo kod koji stvara tri skupa podataka. Kod koristi MATLAB funkcije peaks, membrane i sinc.
- Otvorite funkciju proba1\_gui.m u MATLAB Editoru.
- Editor sada prikazuje ovaj kod:

%Na mestu skripta proba1\_gui.m koji počinje sa

% --- Executes just before simple\_gui is made visible.

function proba1\_gui\_OpeningFcn(hObject, eventdata, handles, varargin)

% This function has no output args, see OutputFcn.

% hObject handle to figure

% eventdata reserved - to be defined in a future version of MATLAB % handles structure with handles and user data (see GUIDATA)

% varargin command line arguments to simple\_gui (see VARARGIN)

%ubacujemo prvi kod za crtanje grafika surf

% Create the data to plot.

handles.peaks=peaks(35);

handles.membrane=membrane;

```
[x,y] = meshgrid(-8:.5:8);
```

```
r = sqrt(x.^2+y.^2) + eps;
```

sinc = sin(r)./r;

handles.sinc = sinc;

% Set the current data value.

handles.current\_data = handles.peaks;

surf(handles.current\_data)

Prvih šest izvršnih reda u kodu stvaraju podatke koristeći MATLAB funkcije peaks, membrane i sinc. Oni pamte podatke u strukturu markera - handles, argument koji se daje svim povratnim pozivima - callbacks. Povratni pozivi definisani za tastere mogu dohvatiti podatke iz strukture handles.

Posljednja dva reda stvaraju trenutnu vrednost podataka i postavljaju ih na peaks, a zatim prikazuju grafikon surfanja za peaks. Sledeća slika prikazuje kako korisnički interfejs izgleda kada se zapamti i prikaže.

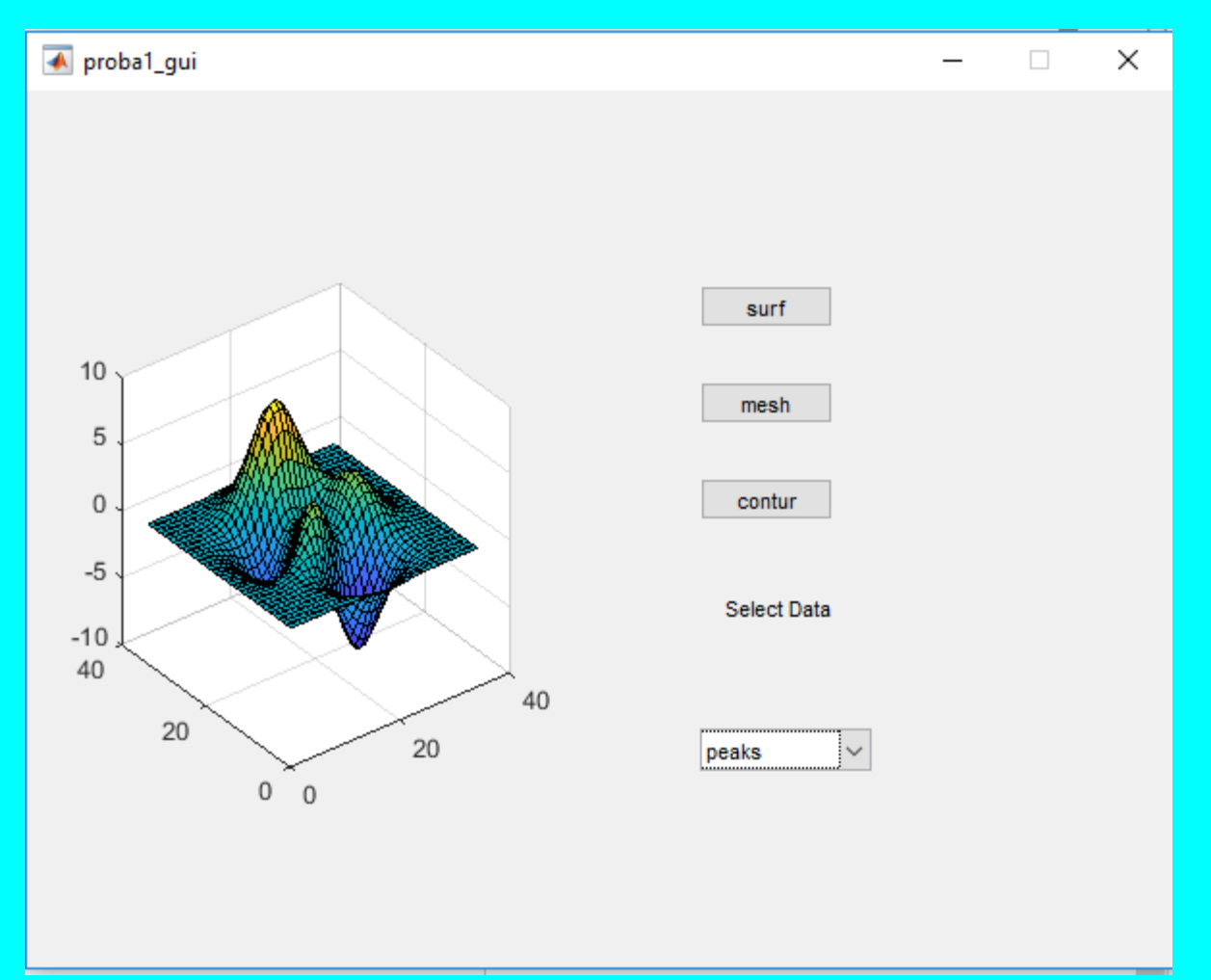

#### Ponašanje Pop-Up meni koda

Pop-Up Menu predstavlja opcije za iscrtavanje podataka. Kada korisnik odabere jedan od tri dijagrama, softver MATLAB postavlja svojstvo Pop-Up Menu Value property na indeks odabranog niza. Pop-up menu callback čita pop-up menu Value property da bi odredio stavku koju izbornik trenutno prikazuje i prema tome postavlja handles.current\_data.

1 Prikazati pop-up menu callback u MATLAB Editoru. U GUIDE Layout Editoru, desnim tasterom kliknuti na pop-up menu component, i selektovati View Callbacks >Callback.

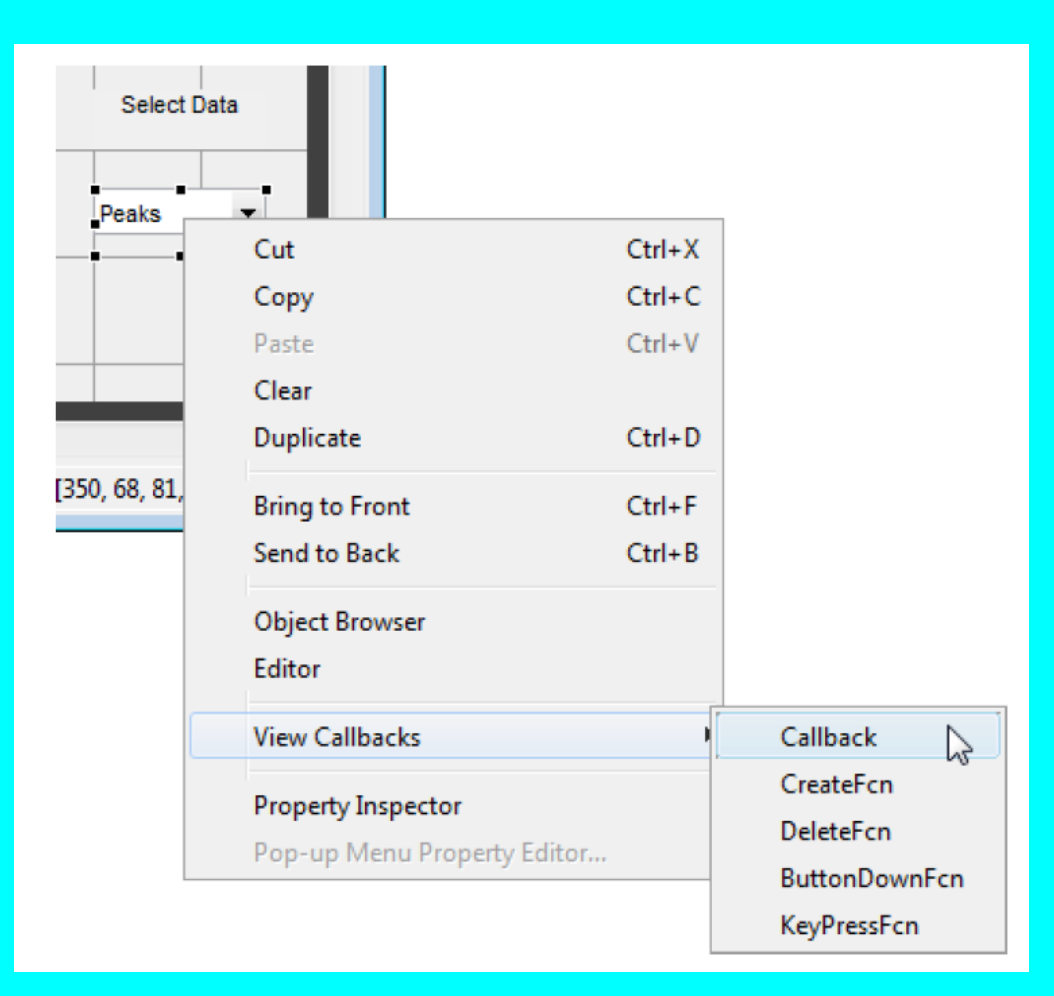

2 Dodajemo sada novi kod u popupmenu5 Callback posle komantara % handles... % --- Executes on selection change in popupmenu1. function popupmenu5 Callback(hObject, eventdata, handles) % hObject handle to popupmenu1 (see GCBO) % eventdata reserved - to be defined in a future version of MATLAB % handles structure with handles and user data (see GUIDATA) %dodajemo drugi kod % Determine the selected data set. str = get(hObject, 'String'); val = get(hObject,'Value'); % Set current data to the selected data set. switch str{val}; case 'peaks' % User selects peaks. handles.current data = handles.peaks; case 'membrane' % User selects membrane. handles.current data = handles.membrane; case 'sinc' % User selects sinc. handles.current data = handles.sinc; end % Save the handles structure. guidata(hObject,handles)

#### Ponašanje Push Button

Svako od dugmadi stvara različitu vrstu dijagrama koristeći podatke odredjene trenutnim izborom u pop-up meniju. Push button callbacks dobijaju podatke iz handles strukture i zatim ih crtaju.

1 Prikažite surf push button callback u MATLAB Editoru. U editoru desnom tasterom miša kliknite dugme Surf, a zatim odaberite View Callbacks > Callback

| Surf              | -                               |           |               |  |  |
|-------------------|---------------------------------|-----------|---------------|--|--|
|                   | Cut                             | Ctrl+X    |               |  |  |
| Mes               | Сору                            | Ctrl+C    |               |  |  |
|                   | Paste                           | Ctrl+V    |               |  |  |
|                   | Clear                           |           |               |  |  |
| Conto             | Duplicate                       | Ctrl+D    |               |  |  |
|                   | Bring to Front                  | Ctrl+F    |               |  |  |
| Selec             | Send to Back                    | Ctrl+B    |               |  |  |
|                   | Object Browser                  |           |               |  |  |
| Peaks             | Editor                          |           |               |  |  |
|                   | View Callbacks                  | •         | Callback      |  |  |
|                   | Property Inspector              | CreateFcn |               |  |  |
|                   | Push Button Property Editor     |           | DeleteFcn     |  |  |
|                   | - usit buccont toperty Euroniii |           | ButtonDownFcn |  |  |
|                   | •                               |           | KeyPressFcn   |  |  |
| [350, 296, 69, 22 | 2]                              |           |               |  |  |

2 Editorski dodajemo sada novi kod u function pushbutton1\_Callback posle komantara % handles...

function pushbutton1\_Callback(hObject, eventdata, handles)
hObject handle to pushbutton1 (see GCBO)
eventdata reserved - to be defined in a future version of MATLAB
handles structure with handles and user data (see GUIDATA)
Display surf plot of the currently selected data.
surf(handles.current\_data);

\*\*\*\*\* ISTO PONAVLJAMO i za function pushbutton2\_Callback % Display surf plot of the currently selected data. mesh (handles.current data);

\*\*\*\*\* ISTO PONAVLJAMO i za function pushbutton3\_Callback % Display surf plot of the currently selected data. contour (handles.current\_data);

#### **REZULTATI GUI**

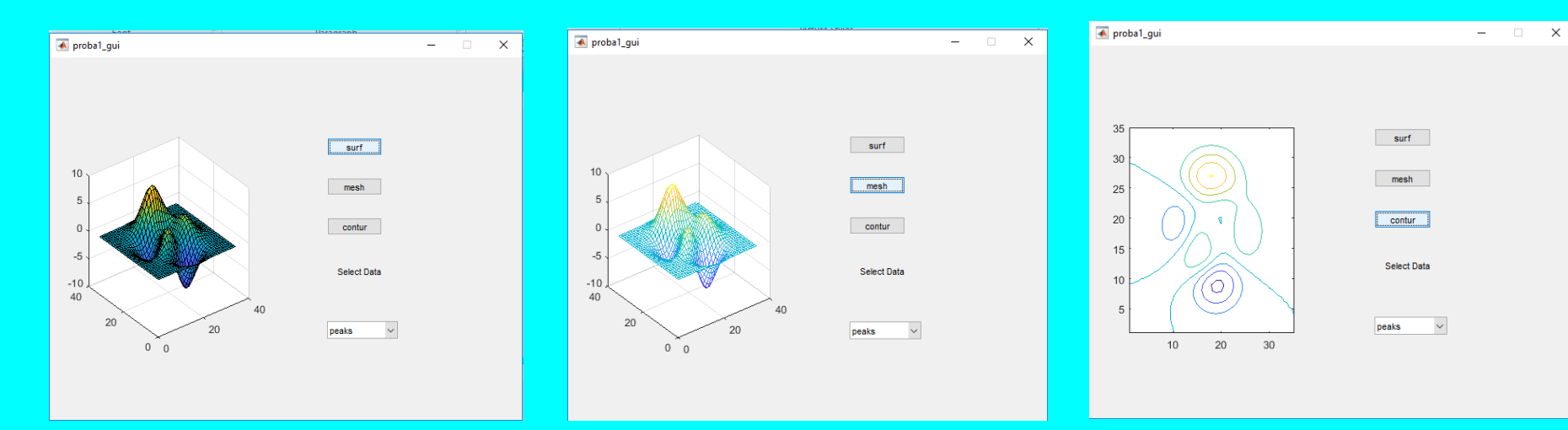

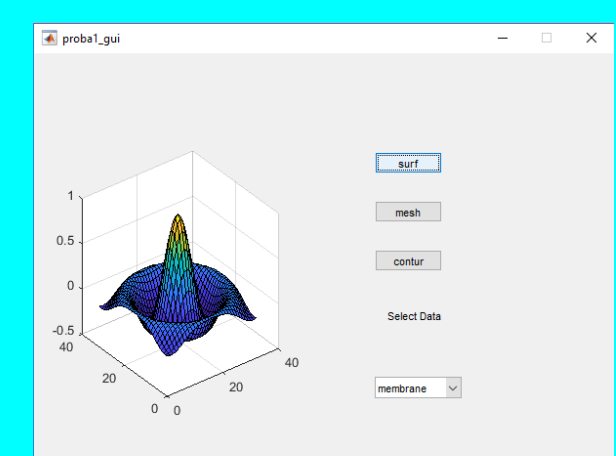

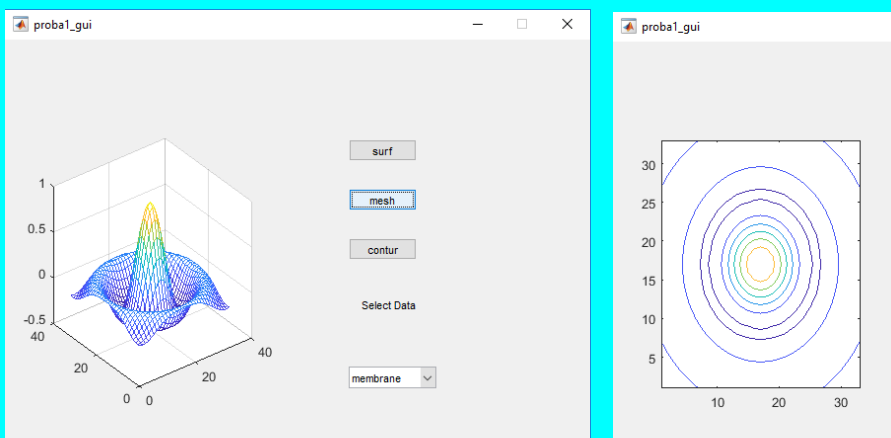

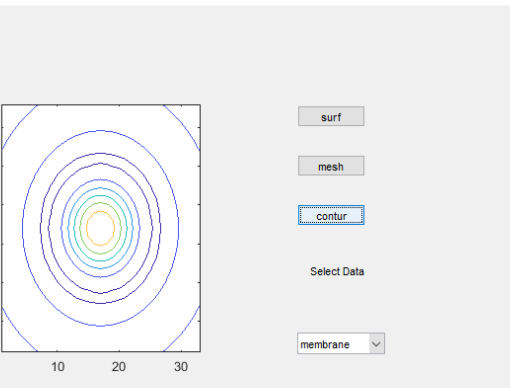

- 🗆

 $\times$ 

## Izgled jednog gotovog GUI uradjenog za Windows okruženje

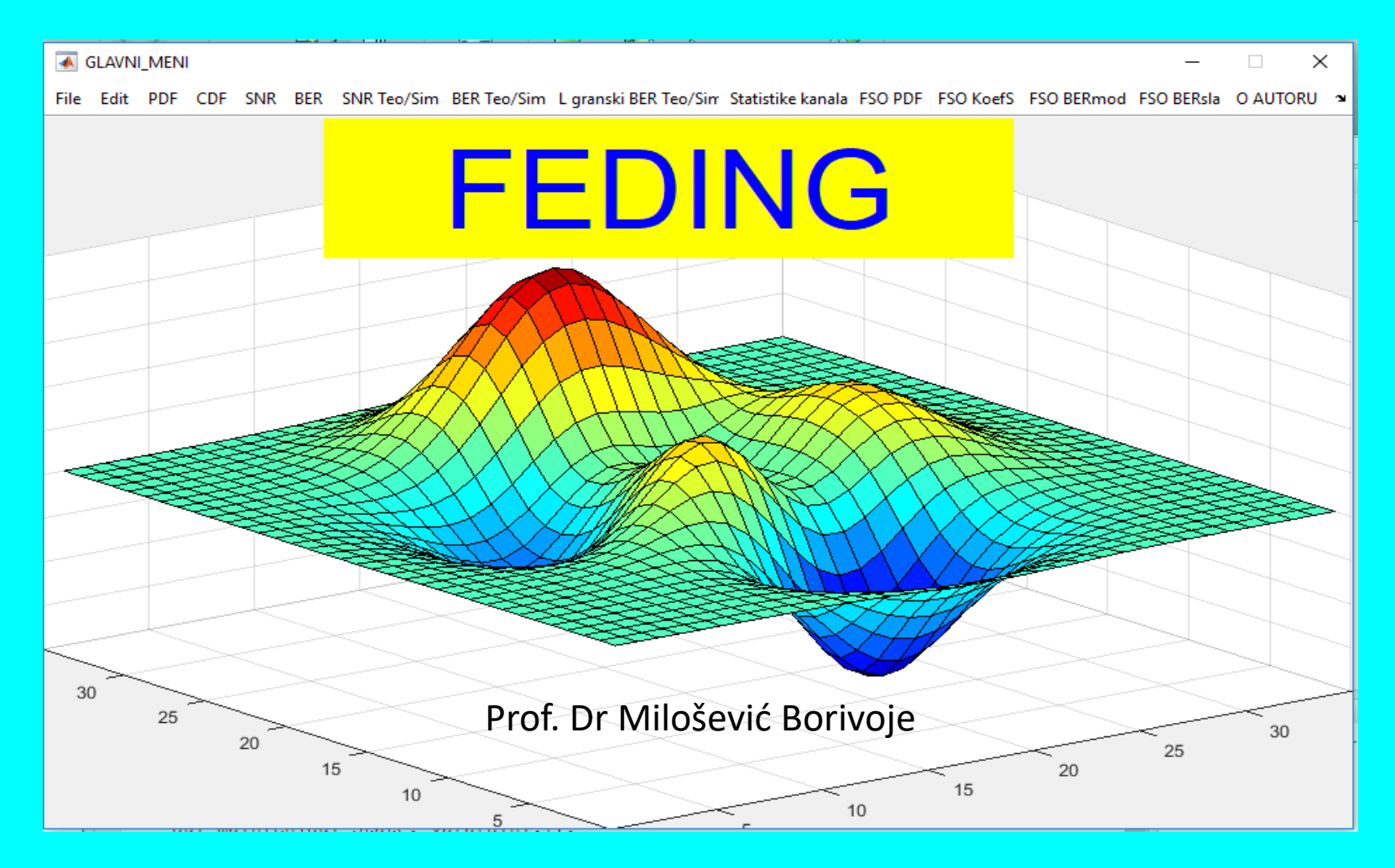

## Izgled jednog gotovog GUI uradjenog za Windows okruženje

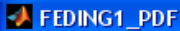

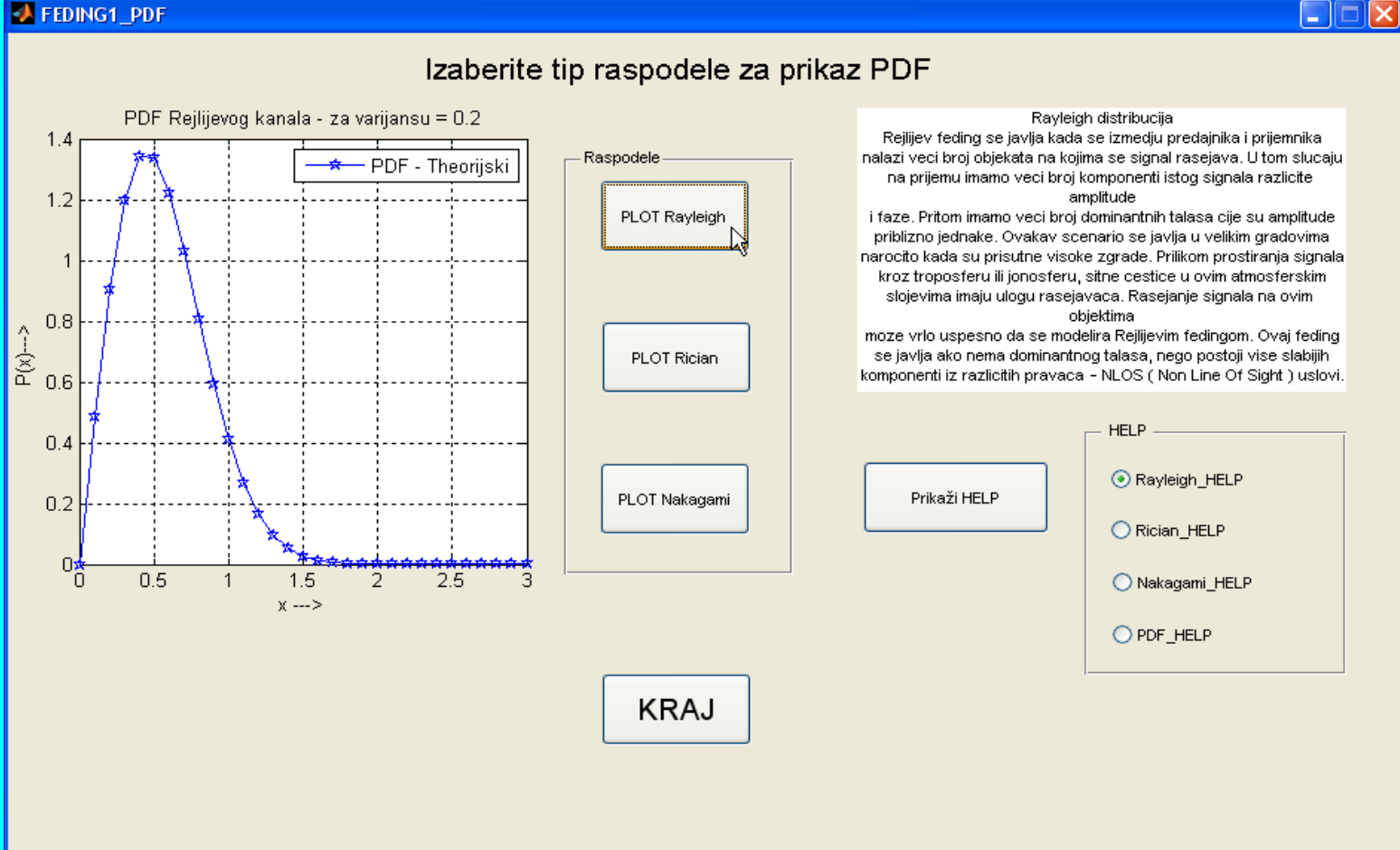